# CentreCOM 8216XL2/SMSC

# オペレーションマニュアル

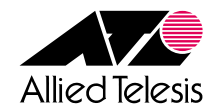

## ご注意

本書の中に含まれる情報は、当社(アライドテレシス株式会社)の所有するものであ り、当社の同意なしに、全体または一部をコピーまたは転載しないでください。 当社は、予告無く本書の全体または一部を修正・改訂することがあります。 また、改良のため製品の仕様を予告無く変更することがあります。

Copyright © 2001 アライドテレシス株式会社

# 商標について

CentreCOMは、アライドテレシス株式会社の登録商標です。 MS-DOS、Windows、Windows NTは、米国Microsoft Corporationの米国およびその他の国における登録商標です。 本マニュアルの中に掲載されているソフトウェアまたは周辺機器の名称は、 各メーカーの商標または登録商標です。

# 電波障害自主規制について

この装置は、情報処理装置等電波障害自主規制協議会(VCCI)の基準 に基づくクラスA情報技術装置です。この装置を家庭環境で使用すると電波 妨害を引き起こすことがあります。この場合には使用者が適切な対策を講ず るよう要求されることがあります。

# このマニュアルについて

このたびは、CentreCOM 8216XL2/SMSCをお買いあげいただき、誠にありがとうございます。

本製品は、10BASE-T/100BASE-TX ポートを 15 ポート、シングルモード対応の 100BASE-FX ポートを1 ポート装備する、ファーストイーサネット・インテリジェン ト・スイッチです。

SNMR(簡易ネットワーク管理プロトコル)による管理が可能なSNMPエージェントに より、SNMPマネージャから各種情報を監視・設定することができます。 また、内蔵されたソフトウェアによって、Telnetやターミナルポートから簡単な設定 や診断も可能です。

本書では、ソフトウェアの使用方法、パラメータや各機能の設定方法について説明 しています。

本書をよくお読みのうえ、正しくご使用ください。また、お読みになった後は、保 証書とともに大切に保管してください。

マニュアルバージョン

2001年 6月 Rev.A 初版

# このマニュアルについて

# 表記規則

本書の表記規則を以下に示します。

## アイコン

| アイコン    | 意味                             |
|---------|--------------------------------|
| E21     | 重要な情報や指示を示します。                 |
| 注意      | 人体やシステムに危害や損害がおよぶ恐れがあることを示します。 |
| ▲<br>警告 | 人体に重大な危害がおよぶ恐れがあることを示します。      |
| 🕨 手順    | 操作手順を示します。                     |
| 参照 参照   | 参照ページ・参照項目を示します。               |

書体

| 書体         | 意味                                          |
|------------|---------------------------------------------|
| User Entry | 太字タイプライター体は入力例を表します。                        |
| [ Menu ]   | [ ]角括弧で囲まれた文字はメニュー、メニューオプション、<br>ボタン名を表します。 |
| Esc        | 四角枠で囲まれた文字はキーを表します。                         |

# マニュアルの構成

本書は、以下の構成で説明しています。

1 はじめに

ソフトウェアを使用する前に必要なターミナルソフトの設定、Telnetからのログイン方法、メニューの操作方法について説明しています。

2 マネージメントメニュー

ソフトウェアの管理機能と設定内容について、メニュー項目ごとに説明し ています。

#### 3 付録

TFTPを使用したファイルのダウンロード、本製品のデフォルト設定、工場出荷時設定にリセットする手順について記載しています。

|       | ご注意          | . ii |
|-------|--------------|------|
|       | 商標について       | . ii |
|       | 電波障害自主規制について | . ii |
| このマニュ | アルについて       | iii  |
|       | 表記規則         | iv   |
|       | マニュアルの構成     | . v  |
|       |              |      |

# 1 はじめに

1-1

| 1 | ターミナルソフトの設定           |      |
|---|-----------------------|------|
|   | VTTERM の設定手順          |      |
|   | 「ターミナル」の設定手順          |      |
|   | 「ハイパーターミナル」の設定手順      |      |
| 2 | Telnet でログインする        |      |
|   | 「TELNET」の設定手順         |      |
|   | CentreNET PC/TCPの設定手順 | 1-10 |
| 3 | メニューの操作方法             |      |
|   |                       |      |

# 2 マネージメントメニュー

2-1

| 1 | メニュー項目2-2               |
|---|-------------------------|
|   | メニュー項目の一覧               |
| 2 | ポート設定                   |
|   | ポートステータスの表示             |
|   | ポートの設定                  |
| 3 | イーサネット統計情報              |
|   | 受信フレーム統計情報の表示           |
|   | 送信フレーム統計情報の表示           |
|   | RMON 統計情報の表示 2-1 6      |
|   | フレームタイプ別統計情報の表示         |
|   | ポート別統計情報の表示             |
|   | カウンターのリセット 2-20         |
| 4 | システム管理2-21              |
|   | ソフトウェアのダウンロード( XModem ) |
|   | リモートシステムへの接続            |
|   | Ping テスト 2-25           |
|   | アクティブモニター               |
|   | システム診断                  |
|   | システムリセット                |

| 5 | システム設定                    | 2-30 |
|---|---------------------------|------|
|   | システム名                     |      |
|   | エージングタイム                  |      |
|   | ログインパスワード                 |      |
|   | ソフトウェアのタイムアウト             |      |
|   | ソフトウェアへのアクセス              |      |
|   | IP パラメーター                 |      |
|   | ポートセキュリティ                 |      |
|   | ターミナル設定                   |      |
|   | IGMP スヌーピング設定             |      |
|   | ポートトランキング                 |      |
|   | RRP スヌーピング                |      |
| 6 | ポートミラーリング機能               | 2-60 |
|   | ポートミラーリング                 |      |
|   | ポートミラーリングの設定              |      |
| 7 | バーチャル LAN                 |      |
|   | 802.1Q タグ VLAN モード        |      |
|   | VLAN の設定手順                |      |
|   | VLAN 情報の表示                |      |
|   | VLAN 設定の表示 • 変更           |      |
|   | VLAN の定義                  | 2-73 |
|   | Port VID 情報の表示            |      |
|   | Port VID の設定              |      |
|   | VLAN の設定例                 |      |
|   | ポートプライオリティの割当て            |      |
|   | プライオリティウェイト設定             |      |
|   | マネージメントポートの VLAN 割当て      |      |
|   | VLAN モードの変更               |      |
|   | プリセット・ポート版マルチプル VLAN モード  |      |
|   | セレクタブル・ポート版マルチプル VLAN モード |      |
| 8 | ブリッジ機能                    | 2-98 |
|   | スパニングツリーパラメーターの表示         |      |
|   | スパニングツリーパラメーターの設定         |      |
|   | ポートスパニングツリー設定の表示          |      |
|   | ポートスパニングツリーの設定            |      |

目 次

|   | 9 | MA | AC アドレステーブル                  |       |
|---|---|----|------------------------------|-------|
|   |   |    | MAC アドレスの表示( システム全体 )        |       |
|   |   |    | MAC アドレスの表示( ポート別 )          |       |
|   |   |    | MAC アドレスによるポートの検索            |       |
|   |   |    | MAC テーブルの消去                  |       |
|   |   |    | スタティック MAC アドレスの表示( システム全体 ) |       |
|   |   |    | スタティック MAC アドレスの表示( ポート別 )   |       |
|   |   |    | スタティック MAC アドレスの追加           | 2-115 |
|   |   |    | スタティック MAC アドレスの削除           | 2-117 |
|   |   |    | マルチキャストアドレスの表示               |       |
|   |   |    | マルチキャストアドレスの追加               |       |
|   |   |    | マルチキャストアドレスの削除               |       |
|   |   |    | スタティック MAC テーブルの消去           | 2-124 |
| 3 | 付 | 録  |                              | 3-1   |

| 1 | TFTP によるファイルのダウンロード | 3-2 |
|---|---------------------|-----|
| 2 | デフォルト設定             | 3-4 |
|   | 工場出荷時設定にリセット        | 3-5 |

# 

# はじめに

この章では、ソフトウェアを使用する前に必要なターミナルソフトの設定、Telnetからのログイン方法、メニューの操作方法について説明しています。

# 1 ターミナルソフトの設定

PC(ワークステーション)をターミナルとして使用するためのターミナルエミュレー ション・ソフトウェアとして、次の3つの設定方法を説明します。 (コンソール用 RS-232 ストレートケーブルは、COM1 に接続することとします。)

弊社 VTTERM

Windows 3.1 標準プログラム「ターミナル」 Windows 95/98/2000、Windows NT標準プログラム「ハイパーターミナル」

# VTTERM の設定手順

弊社VTTERM(VT-Kit)をご使用の場合、DOSプロンプトから次のコマンドを入力して、Enterキーを押します。

#### C:¥>VTTERM

VTTERMが起動し、初期画面が表示されます。 VTTERMのデフォルトの設定は、本製品の通信条件を満たしていますので、特に設 定をする必要はありません。

Enterキーを数回押すと、ソフトウェアのメインメニューが表示されます。

# 「ターミナル」の設定手順

Windows 3.1 が動作する PC では、ターミナルエミュレーション・ソフトウェアとして標準装備の「ターミナル」(Terminal.exe)を使用することができます。

- 1 [プログラムマネージャ]->[アクセサリ]内の「ターミナル」をダブルクリックします。
- 2 [設定]メニューから[通信条件]を選択すると、「通信条件の設定」ダイアロ グボックスが表示されます。下図のように設定して、[OK]ボタンをクリック します。

|                                                      | 通信条件の設定                                                                                                    |                            |
|------------------------------------------------------|----------------------------------------------------------------------------------------------------|----------------------------|
| 通信速度(B)−<br>○ 110 ○ 3<br>○ 2400 ○ 44                 | 00 \(\circ\) 600 \(\circ\) 1200<br>800 \(\circ\) 9600 \(\circ\) 19200                                                           | OK<br>‡r>til               |
| データ長( <u>D</u> ) -<br>〇 5                            | ○7 ●8 (ストップ<br>●1 ○                                                                                                    | ビット( <u>S</u> )<br>1.5 〇 2 |
| 「パリティ(P)ー<br>● なし<br>○ 奇数<br>○ 偶数<br>○ マーク<br>○ スペース | <ul> <li>フロー制御(P)</li> <li>○ Xon/Xoff</li> <li>○ Jハードウェア</li> <li>○ なし</li> <li>○ パリティ チェック(K)</li> <li>□ キャリアの検出(R)</li> </ul> | #-⊦(0):<br>●<br>●          |

3 [設定]メニューから[端末の設定]を選択すると、「端末の設定」ダイアログ ボックスが表示されます。 下図のように設定して、[OK]ボタンをクリックします。

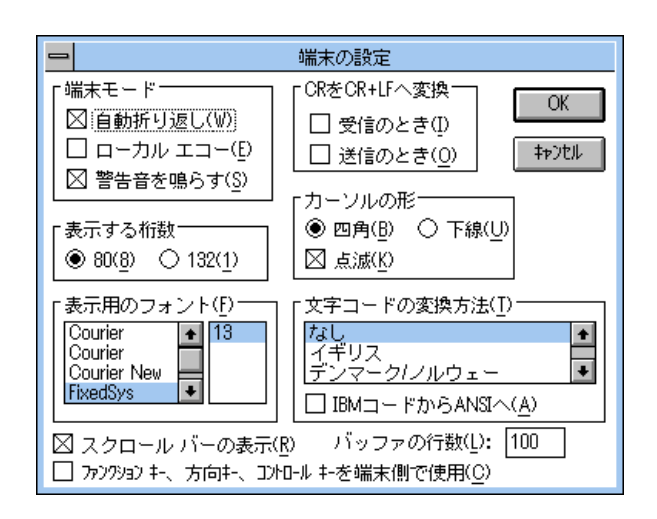

はじめに

4 [設定]メニューから[端末エミュレーション]を選択すると、「端末エミュレーションの選択」ダイアログボックスが表示されます。 下図のように設定して、[OK]ボタンをクリックします。

| 😑 端末エミュレーショ                                                                                       | ンの選択         |
|---------------------------------------------------------------------------------------------------|--------------|
| <ul> <li>○ ダム端末(<u>I</u>)</li> <li>● (<u>VT-100互換(1)</u>)</li> <li>○ VT-52互換(<u>5</u>)</li> </ul> | OK<br>‡p)til |

- 5 [電話]メニューから[ダイヤル]を選択し、電話番号を指定せずに[OK]ボ タンをクリックします。
- 6 以上で設定が終わりました。
   Enter キーを数回押すと、ソフトウェアのセッションが開始され、メインメニューが表示されます。
- 本製品はオートボーレート機能を備えています。「ターミナル」画面から、数回 Enterキーを押すことによって、本製品のボーレートが自動的に設定されます。
- - ▶ ソフトウェアのセッションを終了させる場合は、メインメニューから [Quit] を選択してください。 [Quit]を実行してセッションを終了させないと、リモートからの接続やソフ トウェアのダウンロードができなくなります。

1

# 「ハイパーターミナル」の設定手順

Windows 95/98/2000、Windows NT が動作する PC やワークステーションでは、ター ミナルエミュレーション・ソフトウェアとして標準装備の「ハイパーターミナル」 (Hypertrm.exe)を使用することができます。

1 Windows 95の場合-[スタート]メニューの中から[プログラム]->[アクセ サリ]->[ハイパーターミナル]を選択して、ハイパーターミナルフォルダ内 の「Hypertrm.exe」をダブルクリックして起動します。

Windows 98/2000の場合 -[スタート]メニューの中から[プログラム]->[ア クセサリ]-> [通信]-> [ハイパーターミナル]を選択して、起動します。

Windows NTの場合 - [スタート]メニューの中から [プログラム] -> [アクセ サリ] -> [ハイパーターミナル] -> [ハイパーターミナル]を選択して、起動 します。

- 2 「接続の設定」ダイアログボックスで、適切な名前を入力し、アイコンを選んで、[OK]ボタンをクリックします。 モデムのインストールをするかどうかを問うダイアログボックスが表示された 場合は、[いいえ]をクリックします。
- 3 Windows 95の場合-「電話番号」ダイアログボックスが表示されます。
   [接続方法]の欄で、[COM1へダイレクト]を選択して、[OK]ボタンをクリックします。

Windows 98/2000の場合-「接続の設定」ダイアログボックスが表示されます。 [接続方法]の欄で、[COM1へダイレクト]を選択して、[OK]ボタンをクリッ クします。

Windows NTの場合-「接続の設定」ダイアログボックスが表示されます。 [ポートの設定]タブの[接続方法]の欄で、[COM1]を選択して、[OK]ボ タンをクリックします。 はじめに

# 1 **ターミナルソフトの設定**

4 「COM1のプロパティ」ダイアログボックスが表示されます。下図のように設定して、[OK]ボタンをクリックします。

| COM | I Ø7 ସମ୍ପର୍ନ ନିନ                   |        |       | ? ×            |
|-----|------------------------------------|--------|-------|----------------|
| [赤] | トの設定                               |        |       |                |
|     |                                    |        |       |                |
|     | ビッド秒(18):                          | 9600   |       |                |
|     | <u>ም</u> ት ይካላር <u></u> ው:         | 8      |       | •              |
|     | <u> ለ</u> ኽታፈው)։                   | なし     |       |                |
|     | ストッフ <sup>°</sup> ビット( <u>S</u> ): | 1      |       | •              |
|     | 7日一制御( <u>F</u> ):                 | ハートウェア |       | •              |
|     | 詳細設定(4)                            |        | 標準に)  | 冥す( <u>R</u> ) |
|     | 0                                  | к      | キャンセル | 更新(4)          |

5 「XXXX-ハイパーターミナル」のような、先ほど設定した名称のウィンドウが 表示されます。

[ファイル]メニューの中から[プロパティ]を選択すると、「XXXXのプロパ ティ」ダイアログボックスが表示されます。

[設定]タブを下図のように設定して、[OK]ボタンをクリックします。

| Hyper Terminalのプロパティ            | ? × |
|---------------------------------|-----|
| 電話番号 設定                         |     |
| ファンクション キー、方向キー、Ctrl キーの使い方     |     |
| ● (多-)シナル ギー(型) ● Windows キー(型) |     |
| I≷aŲ~∛ą)( <u>E</u> ):           |     |
| VT100 v-ミナルの設定(S)               |     |
| パッファの行数(6):                     |     |
| 500                             |     |
| □ 接続/切断時に音を3回鳴らす(P)             |     |
|                                 |     |
|                                 |     |
| I)コート方法(D ASCII 設定(D)           |     |
|                                 |     |
| ОК <b>+</b> +уъ                 | N   |

6 以上で設定が終わりました。
 Enter キーを数回押すと、ソフトウェアのセッションが開始され、メインメニューが表示されます。

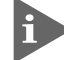

▶ 本製品はオートボーレート機能を備えています。「ターミナル」画面から、数回 Enterキーを押すことによって、本製品のボーレートが自動的に設定されます。

ソフトウェアのセッションを終了させる場合は、メインメニューから [Quit] を選択してください。

[Quit]を実行してセッションを終了させないと、リモートからの接続やソフ トウェアのダウンロードができなくなります。

# 2 Telnet でログインする

ネットワーク上の端末からTelnetで接続してログインする方法として、次の3つの設 定方法を説明します。

> Windows 95/98/2000、Windows NT標準Telnetアプリケーション「TELNET」 弊社「CentreNET PC/TCP」の「Wvtn」(Windows 3.1) 弊社「CentreNET PC/TCP」の「vtn」(MS-DOS)

Telnetからログインする場合は、本製品にIPアドレスが設定されている必要が あります。あらかじめコンソールから IP アドレスを設定しておいてください。 2-38 ページ「IP パラメーター」

同時に2つ以上のセッションを開くことはできません。

## 「TELNET」の設定手順

Windows 95/98/2000、Windows NT は、TCP/IP プロトコルを実装していますので、 Windows 95/98/2000、Windows NTが動作するPC、およびワークステーションでは、 標準 Telnet アプリケーション「TELNET」(Telnet.exe)を使用することができます。

 ネットワークに合わせて TCP/IP プロトコルの環境設定を行います。 Windows 95の場合-TCP/IP サポートの環境設定は、[スタート]メニューから [設定]->[コントロールパネル]で「コントロールパネル」を開いて「ネット ワーク」をダブルクリックし、[ネットワークの設定]タブのリストから[TCP/ IP]を選択して[プロパティ]ボタンをクリックして行います。

Windows 98 の場合-TCP/IP サポートの環境設定は、[スタート]メニューから [設定]->[コントロールパネル]で「コントロールパネル」を開いて「ネット ワーク」をダブルクリックし、[ネットワークの設定]タブのリストから[TCP/ IP ->(ご使用のアダプター)]を選択して[プロパティ]ボタンをクリックし て行います。

Windows 2000の場合 [スタート]メニューから[設定]->[コントロール パネル]で「コントロールパネル」を開いて「ネットワークとダイアルアップ 接続」をダブルクリックします。

「ローカルエリア接続」を右クリックして[プロパティ]を選択しすると「ロー カルエリア接続のプロパティ」ダイアログボックスが表示されます。リストか ら[インターネットプロトコル(TCP/IP)]を選択して[プロパティ]ボタンを クリックして行います。 Windows NTの場合-TCP/IP サポートの環境設定は、[スタート]メニューから [設定]->[コントロールパネル]で「コントロールパネル」を開いて、「ネッ トワーク」をダブルクリックし、[プロトコル]タブのリストから[TCP/IPプ ロトコル]を選択して[プロパティ]ボタンをクリックして行います。

それぞれの製品に添付されているマニュアルをご覧になり、IPアドレスなどを 正しく設定してください。

2 Windows 95/98/2000の場合 -「エクスプローラ」から、[Windows (WINDOWS)]フォルダ内の「Telnet.exe(TELNET.EXE)」をダブルクリックして、「Telnet.exe(TELNET.EXE)」を起動します。

Windows NTの場合 - 「Windows NTのエクスプローラ」から、[WINNT] -> [system32]フォルダ内の「telnet.exe」をダブルクリックして、「telnet.exe」を 起動します。

 3 [ターミナル]メニューから[設定]を選択すると、[ターミナルの設定](基本 設定の変更)ダイアログボックスが表示されます。
 [エミュレーション]欄で[VT-100/ANSI]ラジオボタンをクリックします。

| 基本設定の変更                                                                                                    |                                                     |                                                       | ×                               |
|----------------------------------------------------------------------------------------------------|-----------------------------------------------------|-------------------------------------------------------|---------------------------------|
| ターミナル オフション<br>□ ローカル エコー(E)<br>□ カーソルの 点滅(E)<br>☞ フ <sup>*</sup> ロック カーソル(L)<br>☞ VT-100 Arrows( <u>V</u> ) | Iミュレーション<br>C VT-52<br>C VT-100/漢字<br>で VT-100/ANSI | <b>漢字コードセット</b><br>O JIS 漢字<br>O シフト JIS<br>O 日本語 EJC | OK<br>キャンセル<br>ヘルフで( <u>H</u> ) |
| バッファ サイズ゙( <u>S</u> ): 25                                                                                    |                                                     | 背景色(火)                                                |                                 |

4 [接続]メニューから[リモートシステム]をクリックすると、「接続」ダイア ログボックスが表示されます。

[ホスト名]欄に、あらかじめ設定しておいたIPアドレスを入力して、[接続] ボタンをクリックします。

| 接続                | ×             |
|-------------------|---------------|
| ホスト名(日):          | 190.168.200.1 |
| ホ*−ト( <u>₽</u> ): | telnet 💌      |
| ターミナルの 種類(工):     | vt100 💌       |
|                   | キャンセル         |

5 以上で、設定が終わりました。 セッションが確立し、ソフトウェアのメインメニューが表示されます。

# CentreNET PC/TCP の設定手順

通常の MS-DOS パソコンおよび Windows 3.1 環境で Telnet を使用する場合は、TCP/ IP 通信ソフトが必要です。

TCP/IP通信ソフトがインストールされていない場合は、各マニュアルをご覧になり、 インストールを行ってください。

ここでは、弊社「CentreNET PC/TCP」をご使用の場合の接続方法を説明します。 (あらかじめ、「CentreNET PC/TCP」がインストールされているものとします。)

Centre NET PC/TCP には、Windows 3.1 環境で動作する「Wvtn」とMS-DOS 環境で動作する「vtn」の2つの Telnet コマンドがあります。

#### Wvtn

[プログラムマネージャ]->[PCTCPWIN]内の[Wvtn]をダブルクリックして、起動します。

 2 「Wvtn」ウィンドウで、[セッション]メニューから[新規作成]を選択すると、 次のような「セッション情報」ダイアログボクスが表示されます。
 [ホスト名]欄に、あらかじめ設定しておいたIPアドレスを入力して、[OK]ボ タンをクリックします。

| ー セッション情報                                                                                   |                                                                                                    |                                                  |  |  |
|---------------------------------------------------------------------------------------------|----------------------------------------------------------------------------------------------------|--------------------------------------------------|--|--|
| ホスト名(N):<br>ホスト定義ファイルの読み込み( <u>0</u> )<br>ログイン名(L):<br>パスワード(W):<br>□オートログインの実行( <u>A</u> ) | 機能モードの設定( <u>M</u> )       端末の設定( <u>P</u> )       アリーン表示( <u>S</u> )       漢字コード関連( <u>k</u> )       其・ホート*関連( <u>F</u> )       タイマ関連( <u>I</u> )       編集メニュー関連( <u>E</u> )       転送メニュー関連( <u>R</u> ) | OK<br>キャンセル<br>接続( <u>C</u> )<br>ヘルプ( <u>H</u> ) |  |  |

3 以上で、設定が終わりました。 セッションが確立し、ソフトウェアのメインメニューが表示されます。

2

vtn

- 1 MS-DOS プロンプトが起動していることを確認します。
- 2 次のコマンドを入力して、Enterキーを押します。

C:¥>VTN

3 次のようなホスト名を入力するためのプロンプトが表示されます。 あらかじめ設定しておいた IP アドレスを入力して、Emerキーを押します。

Host Name:

*4* 以上で、設定が終わりました。セッションが確立し、ソフトウェアのメインメニューが表示されます。

メニュー画面の操作方法を説明します。

ソフトウェアにアクセスすると、次のようなメインメニュー画面が表示されます。

|                                                               | _ 🗆 🗵 |
|---------------------------------------------------------------|-------|
| ファイル(ビ) 編集(ビ) 表示(ビ) 2時間(ビ) 転送(U) ヘルフ(ビ)                       |       |
| Allied Telesis CentreCOM 8216XL2/SMSC Ethernet Switch: 2.2.0J |       |
| Main Menu                                                     |       |
| Port status and configuration                                 |       |
| Ethernet statistics                                           |       |
| Administration                                                |       |
| System configuration                                          |       |
| Traffic/Port Mirroring                                        |       |
| Virtual LANs/QoS                                              |       |
| Bridging                                                      |       |
| MAC Address Table                                             |       |
| Quit                                                          |       |
|                                                               |       |
|                                                               |       |

#### 画面表示

現在「使用可能」(Enabled)に設定されているオプションには、「>」マークがついています。

選択するオプションは、ハイライトで表示されます。

#### オプションを選択する

選択するオプションの頭文字を入力(大文字、小文字の区別なし)してハイライト表 示させ、Emerキー押します。

同じ頭文字を持つオプションが2つ以上ある場合は、頭文字を複数回入力して目的の オプションをハイライト表示させます。

または、①(上)と①(下)の方向キーを使用して、選択するオプションをハイライト表示させて、Enterキーを押します。(アプリケーションによっては、この操作方法が使用できない場合があります。)

選択するオプションがハイライト表示されたら、Enterキー押します。

ポート番号など数字のオプションは、数字を入力してハイライト表示させ、Enterキーを押します。

一桁の数字と二桁の数字がある場合は、二桁で入力します。例えば、「1」を選択す る場合は「01」と入力します。 数字や名前を入力・削除する

オプションを選択し、「->」プロンプトの後に数字や名前を半角英数字で入力して、 Enterキーを押します。

オプションを選択したときに入力画面に移動する場合と、オプションの入力フィー ルドに「->」プロンプトが表示される場合があります。

数字や名前を削除する(Nullに設定する)場合は、「->」プロンプトの後に(現在設定されている数字や名前の上から)(スペース))を入力して、Enterキーを押します。

アドレスを削除する場合は「0.0.0.0」と入力して、Enterキーを押します。

画面移動

前の画面に戻る場合は、画面一番下の [Return to ~...]オプションを選択するか、 <sup>[Esc]</sup>キーを押します。

表示項目が一画面におさまりきらない場合は、画面下に [More …]オプションが表示されます。次の画面を表示するには、この[More …]オプションを選択後、Enterキーを押します。

2

# マネージメントメニュー

この章では、ソフトウェアの管理機能と設定内容について、メ ニュー項目ごとに説明しています。 メインメニューには、機能別に分類された8つのメニュー項目があります。 次の節から、各項目をメニュー画面にそって説明していきます。

メニュー項目

- 2-4 ページ 2 ポート設定 -Port status and configuration 各ポートのステータス表示や設定を行います。 ポートの有効・無効、通信モード設定、バックプレッシャー/フローコントロール機能、ブロード キャストパケットフィルタリング、MDI/MDI-X設定、ポート名設定などのオプションがあります。
- イーサネット統計情報 -Ethernet statistics 2-12 ページ 3 システム全体、およびポートごとの統計情報を表示します。 受信パケットの統計グラフ、送信パケットの統計グラフ、ポートごとの統計グラフ、RMON統計 情報表示、カウンターのリセットなどのオプションがあります。
- 4 システム管理 - Administration 2-21 ページ システム管理のための設定や情報の表示を行います。 ソフトウェアのダウンロード、他のシステムへの接続、Pingテスト、動作(アクティブ)モニター、 システム診断、システムリセットなどのオプションがあります。
- 2-30 ページ 5 システム設定 -System configuration システムの基本的な設定、およびセキュリティやトランキングに関する設定を行います。 システム名、エージングタイム、ソフトウェアへのアクセス、IPパラメーター、ポートセキュリ ティ、ターミナル設定、IGMPスヌーピング、ポートトランキング、RRPスヌーピングなどのオ プションがあります。
- ポートミラーリング機能 Traffic/Port Mirroring 2-60 ページ 6 指定したポートのトラフィックを、そのままミラーポートに出力するポートミラーリング機能に ついての設定を行います。 機能の有効・無効、ミラーポート・ソースポートの指定などのオプションがあります。
- 7 バーチャルLAN-Virtual LANs/QoS 2-64 ページ IEEE802.1Q 準拠のタグ VLAN 機能、およびマルチプル VLAN 機能に関する設定を行います。 VLANの定義、PortVIDの設定、ポートプライオリティの割当て、プライオリティウェイト設定、 マネージメントポートの VLAN 割当てなどのオプションがあります。
- 8 ブリッジ機能 -Bridging 2つのブリッジ(スイッチ)間に2つ以上のルートがある場合に、ループが発生するのを防ぐスパ ニングツリー機能について設定を行います。 機能の有効・無効、ブリッジ機能部分パラメーター、ポート部分パラメーターなどのオプション があります。
- MAC アドレステーブル MAC Address Table 9 2-108ページ MAC アドレステーブルの表示や、指定した MAC アドレスの追加および削除を行います。 システム全体、およびポートごとのMACアドレス表示、スタティックMACアドレスの追加・削 除、システム全体、およびポートごとのスタティックMACアドレス表示、MACアドレスによる ポートの検索、マルチキャストアドレス登録、MACアドレステーブルの消去などのオプションが あります。

2-98 ページ

# メニュー項目の一覧

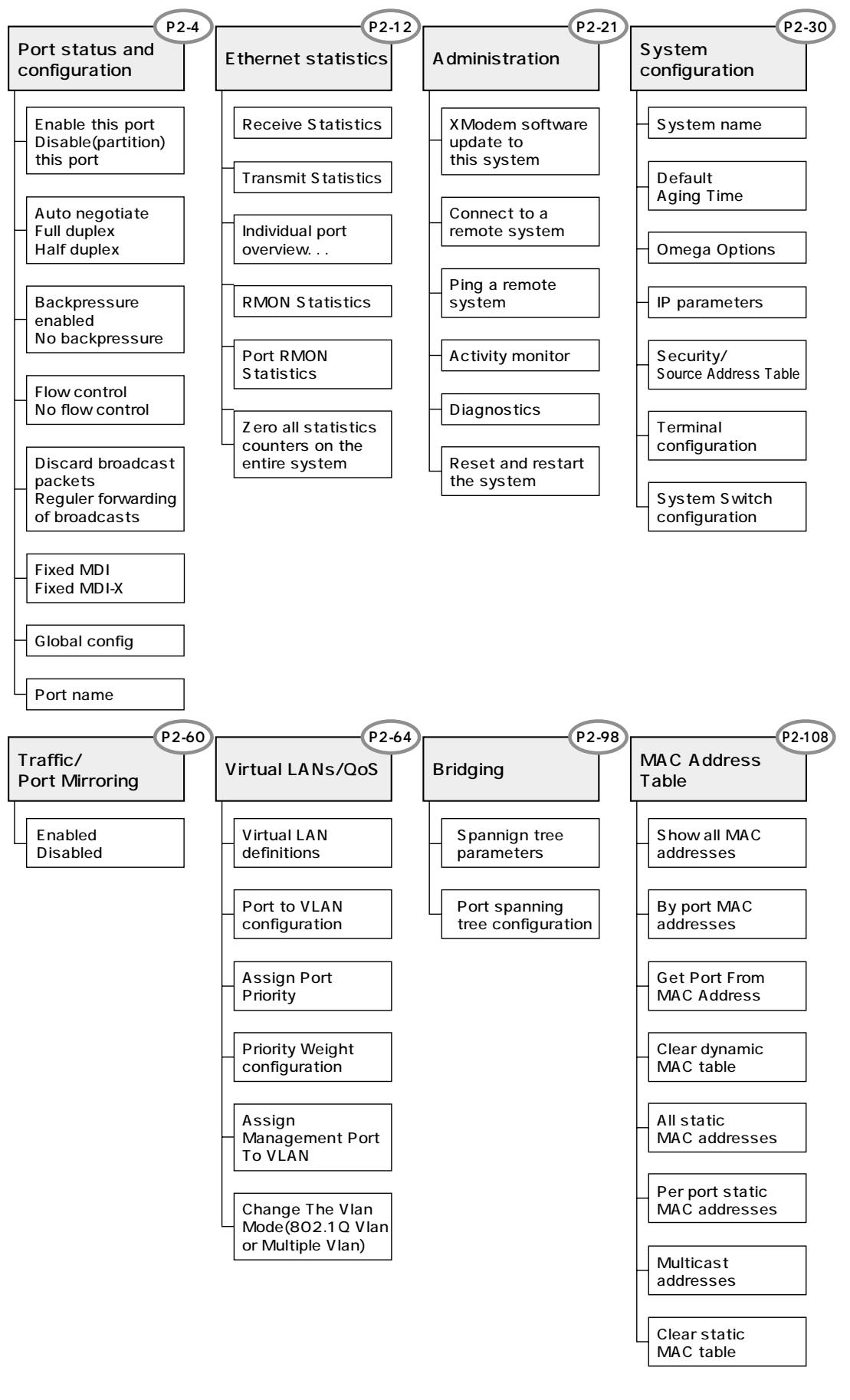

# ポートステータスの表示

Port status and configuration

## ポートごとに現在のステータスと通信モードを表示します。

[Main Menu] -> [Port status and configuration]とすすみ、「Port Status Menu」画面を 表示します。

| Port Status Menu         Port       Link       Status       Mode       MDI         1:       Offline       Enabled       Forced          2:       Online/100Half       Enabled       Auto       MDIX         3:       Online/100Full       Enabled       Auto       MDIX         4:       Offline       Enabled       Auto       MDIX         5:       Offline       Enabled       Auto       MDIX         6:       Offline       Enabled       Auto       MDIX         7:       Offline       Enabled       Auto       MDIX         8:       Offline       Enabled       Auto       MDIX         9:       Offline       Enabled       Auto       MDIX | <b>१८३३२२ -</b><br>ファイル(E)                                                                       | ハイパーター:ナル<br>編集(E) 表示(⊻)                                                                                                    | 通信( <u>C</u> ) 転送                                                                  | (D) ~117(H)                                                                                                    |                                                                                |                                                                         |  |
|----------------------------------------------------------------------------------------------------|--------------------------------------------------------------------------------------------------|----------------------------------------------------------------------------------------------------|------------------------------------------------------------------------------------|----------------------------------------------------------------------------------------------------|--------------------------------------------------------------------------------|-------------------------------------------------------------------------|--|
| 10: Offline Enabled Auto MDIX<br>11: Offline Enabled Auto MDIX<br>12: Offline Enabled Auto MDIX<br>More<br>Return to Main Menu                                                                                                    | 771ル(E)<br>Port<br>1:<br>2:<br>3:<br>4:<br>5:<br>6:<br>7:<br>8:<br>9:<br>10:<br>11:<br>12:<br>MA | 編集但 表示 (M)<br>t Link<br>Offlin<br>Online<br>Offlin<br>Offlin<br>Offlin<br>Offlin<br>Offlin<br>Offlin<br>Offlin<br>Offlin<br>Offlin<br>Offlin<br>Offlin<br>Offlin | 通信(©) 転送<br>e/100Half<br>e/100Full<br>he<br>he<br>he<br>he<br>he<br>he<br>he<br>he | (① ヘルプ(H)<br>Port Status<br>Enabled<br>Enabled<br>Enabled<br>Enabled<br>Enabled<br>Enabled<br>Enabled<br>Enabled<br>Enabled<br>Enabled<br>Enabled<br>Enabled<br>Enabled<br>Enabled | Mode<br>Forced<br>Auto<br>Auto<br>Auto<br>Auto<br>Auto<br>Auto<br>Auto<br>Auto | MDI<br><br>MDIX<br>MDIX<br>MDIX<br>MDIX<br>MDIX<br>MDIX<br>MDIX<br>MDIX |  |

## Port

ポート番号と、ポート名(Port name オプションで設定した場合)を表示します。 ポートトランキングが設定されているポートには「Trunk#1~2」、RRPスヌーピング が設定されているポートには「RRPS」が表示されます。

## Link

リンクパルステストの結果をOnline/Offlineで表示します。また、Onlineの場合は実際に接続されている通信モードを10Half/10Full/100Half/100Fullで表示します。

#### Online

リンク整合性パルスが検出されたことにより、接続先のホストと通信可能な状態にあることを示します。Online/につづく数値は実際に接続されている通信速度と通信モードを示します。

#### Offline

リンク整合性パルスが検出されないため、このポートには、現在ケーブルが接続されていない(ケーブルに異常がある)か、または接続先の機器に電源が入っていない状態であることを示します。

## Status

使用状況を Enabled/Disabled/Partitioned/Blocking で表示します。

#### Enabled

[Port Configuration Menu]メニューでポートが有効に設定されていることを示 します。スパニングツリー機能が有効となっている場合は、LinkがOnlineのと きに表示されます。また、トポロジーを変更したときは、LinkがOnlineとなっ た後、DisabledからEnabledになるまでの検証期間に、Listening Learningが表 示されます。

#### Disabled

[Port Configuration Menu]メニューでポートが無効に設定されていることを示します。スパニングツリー機能が有効となっている場合は、LinkがOfflineのときに表示されます。

#### Partitioned

ネットワーク上でエラーが検出されたため、自動的に無効の状態になっている ことを示します。

#### Blocking

2つのノード間に複数のルートがあるネットワーク構成で、スパニングツリー 機能が有効となっている場合に、スパニングツリーパラメーターで待機状態に 設定されているポートであることを示します。

### Mode

通信モードの設定を Auto/Forced で表示します。

Auto(10BASE-T/100BASE-TXポートのみ)

[Port Configuration Menu]メニューで通信モードがAuto negotiate に設定されて いることを示します。

#### Forced

[Port Configuration Menu] メニューで通信モードが Full duplex/Half duplex (Hundred Base/Ten Base)固定に設定されていることを示します。

## MDI

MDI/MDI-X の設定を MDI=/MDIX で表示します。

#### MDI=

[Port Configuration Menu]メニューでFixed MDI=に設定されていることを示します。

#### MDIX

[Port Configuration Menu] メニューで Fixed MDI-X に設定されていることを示します。

2-5

# ポートの設定

Port status and configuration

選択したポートのオプション設定を行います。

[Main Menu] -> [Port status and configuration]とすすみ、「Port Status Menu」画面か らポート番号を選択して、「Port Configuration Menu」画面を表示します。次の画面は、 「ポート2」を選択した場合です。

各オプションを上から順に説明します。

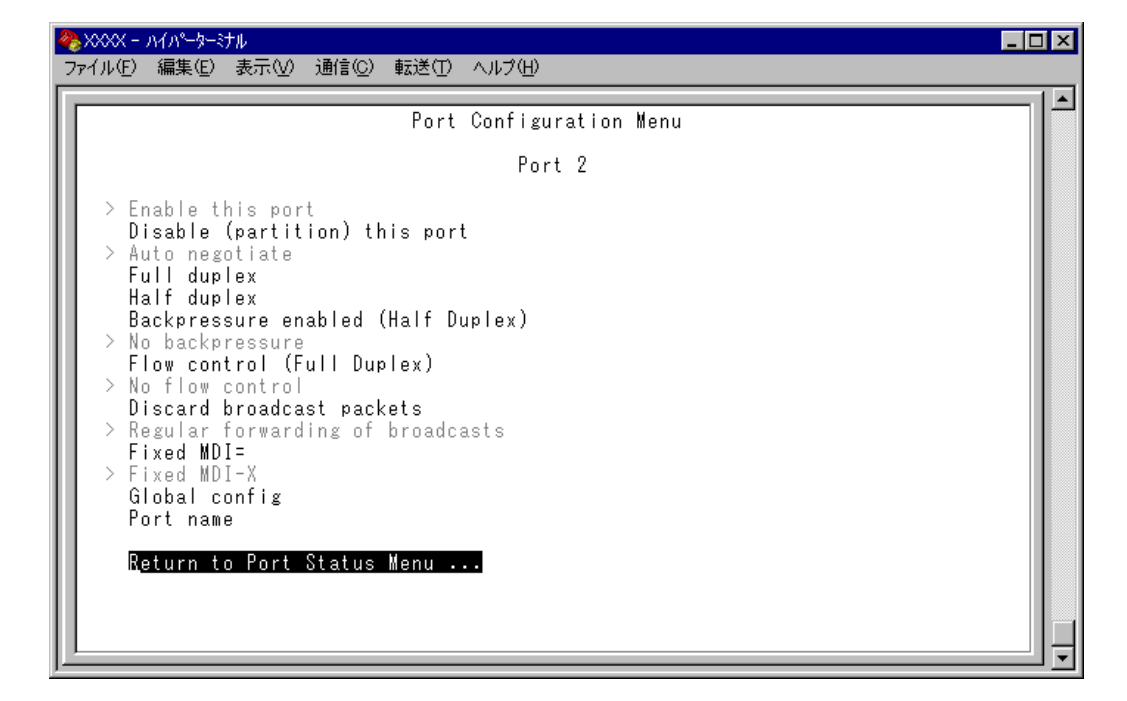

Enable this port/Disable(partition) this port ポートの有効・無効を設定します。デフォルトは Enable this port です。

Enable this port ポートをパケットの送受信ができる状態にします。

Disable(partition)this port ポートを論理的に切り離し、送受信ができない状態にします。

[Connect to a remote system] オプション、および Telnet アプリケー ションを使用して、リモートシステムへ接続しているときに、接続ポートの Disable(partition) this port オプションを選択しないでください。 万一、このような操作を行った場合、Telnetアプリケーションを使用している 場合はリモートシステムを、[Connect to a remote system] オプションを 使用している場合は接続元とリモートシステムの両方をリセットしてください。

Auto negotiate/Full duplex/Half duplex

ポートの通信モードを設定します。デフォルトは 10BASE-T/100BASE-TX ポートが Auto negotiate、100BASE-FX ポートが Full duplex です。

Auto negotiate(10BASE-T/100BASE-TX ポートのみ) 接続先の機器に応じて通信モード(Full Duplex/Half Duplex/100Mbps/10Mbps)を 自動検出して、最適なモードで接続します。

Full duplex Full Duplex(全二重)固定になります。

Half duplex Half Duplex(半二重)固定になります。

通信モードは、必ず接続先の機器を確認して、次の表の 印の組み合わせになるように設定してください。

#### 10BASE-T/100BASE-TX *#***-**

|       | 8216XL2/SMSC | 1 0 M |      | 100M |      | Auto |
|-------|--------------|-------|------|------|------|------|
| 相手ポート | 目示一下         | Half  | Full | Half | Full |      |
| 1.0.M | Half         |       |      |      |      |      |
| 10101 | Full         |       |      |      |      |      |
| 100M  | Half         |       |      |      |      |      |
| 10010 | Full         |       |      |      |      |      |
| Auto  |              |       |      |      |      |      |

100BASE-FX **ポート** 

|            | 8216XL2/SMSC | 通信速度1 | 00M固定 |
|------------|--------------|-------|-------|
| 相手ポート      | 目示一下         | Half  | Full  |
| 通信速度100M用字 | Half         |       |       |
| 通信还度100M回足 | Full         |       |       |

Hundred Base( 100BaseTX )/Ten Base( 10BaseT ) 10BASE-T/100BASE-TX ポートの通信速度を設定します。デフォルトは、Hundred Baseです。

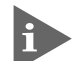

このオプションは、10BASE-T/100BASE-TX ポートの通信モードを Full duplex/Half duplex に設定した場合に表示されます。 通信モードの設定が Auto negotiate の場合は、通信速度を自動検出するた め、このオプションは表示されません。

```
Hundred Base(100BaseTX)
100Mbps 固定になります。
```

Ten Base(10BaseT) 10Mbps 固定になります。

Backpressure enabled(Half Duplex)/No backpressure バックプレッシャー機能の有効・無効を設定します。デフォルトはNo backpressureで す。

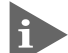

I バックプレッシャー機能は Half Duplex のポートのみに適用されます。

Backpressure enabled バックプレッシャー機能を有効にします。

No backpressure バックプレッシャー機能を無効にします。

フローコントロール(バックプレッシャー /IEEE 802.3x PAUSE)

フローコントロール機能とは、同一スイッチ内で受信ポートの転送速度が送信ポー トの転送速度を上回る場合や、受信したパケットの送出が特定のポートに集中する 場合などに、バッファーのオーバーフローによるパケットロスを未然に防ぐための 機能です。バッファーメモリーを監視し、空きが減少してくると、Half Duplex 時は ジャム信号を、Full Duplex時はPAUSE パケットを受信ポートから送出し、接続機器 からの送信を一時的に停止させることで、フロー制御を行います。

Flow control(Full Duplex)/No flow control フローコントロール機能の有効・無効を設定します。デフォルトはNo Flow controlで す。

このオプションは、10BASE-T/100BASE-TXポートのみに表示されます。 また、フローコントロール機能は、Full Duplexのポートのみに適用されます。

Flow control フローコントロール機能を有効にします。

No flow control フローコントロール機能を無効にします。

Discard broadcast packets/Regular forwarding of broadcasts ブロードキャストパケットを送信可能な全ポートに対してフォワーディングするか、 フォワーディングしないかを設定します。デフォルトはRegular forwarding of broadcasts です。

Discard broadcasts 受信ブロードキャストパケットの中継を止めます。

Regular forwarding of broadcast packets 受信ブロードキャストパケットを送信可能な全ポートに対してフォワーディン グします。

Fixed MDI=/Fixed MDI-X ポートをカスケード接続用ポートとして使用するか、通常の10BASE-T/100BASE-TX ポートとして使用するかを設定します。カスケード接続用ポート(MDIポート)に設 定すれば、リピーターやスイッチ(MDI-Xポート)とストレートケーブルで接続する ことができます。デフォルトは Fixed MDI-X です。

i このオプションは、10BASE-T/100BASE-TXポートのみに表示されます。

Fixed MDI= カスケード接続するときのカスケード接続用ポート(MDI)として使用します。

Fixed MDI-X 通常の 10BASE-T/100BASE-TX ポートとして使用します。 Global config

現在選択しているポートの設定を、他のポートに適用します。

- ) Global config **の実行**
- 1 Gを入力してEnterキーを押すと、次の画面が表示されます。

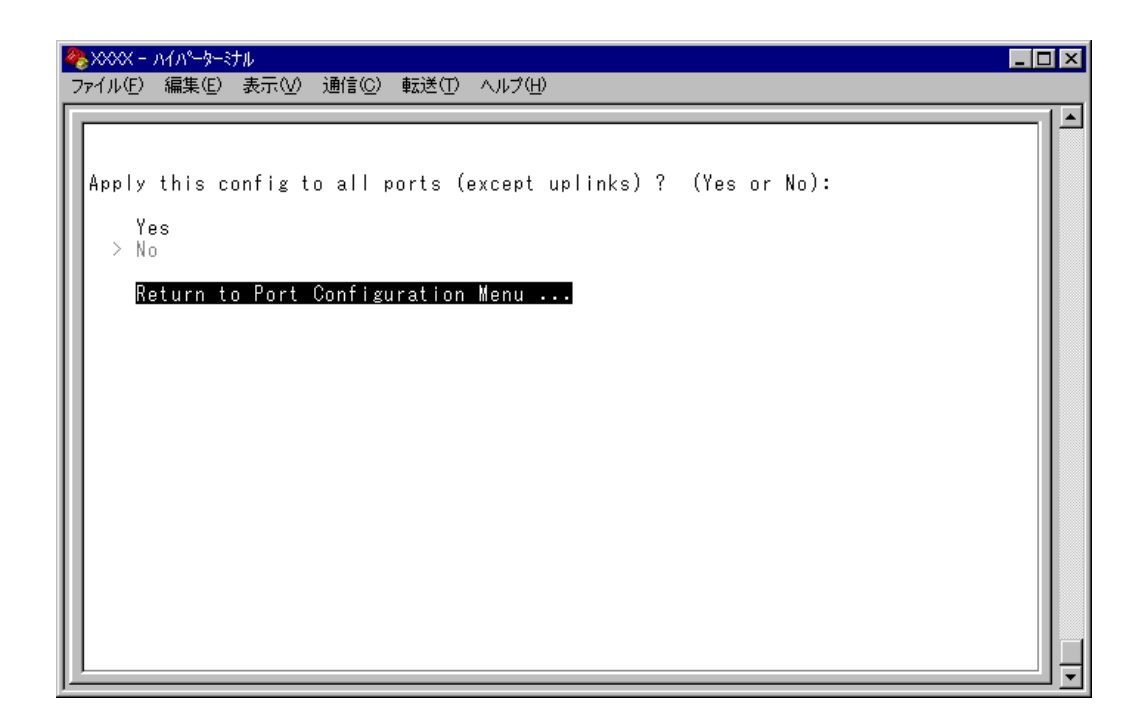

2 Global configを行うかどうかの確認メッセージが表示されます。実行する場合 はYPを入力後、Enterキーを押します。 NEを入力後、Enterキーを押すと、前の画面に戻ります。

他ポートに継承されるのは次のオプション設定です。

Enable this port/Disable( partition )this port Auto negotiate/Full duplex/Half duplex Hundred Base( 100BaseTX )/Ten Base( 10BaseT ) Backpressure enabled( Half Duplex )/No backpressure Flow control( Full Duplex )/No flow control

#### Port name

ポート名を設定します。各ポートに接続先のホスト名や場所の名前を割り当てると、 ポートを管理するのに便利です。デフォルトは「Nul( not configured )」で、何も設定 されていません。

| <pre>&gt; No backpressure<br/>Flow control (Full Duplex)<br/>&gt; No flow control<br/>Discard broadcast packets<br/>&gt; Regular forwarding of broadcasts<br/>Fixed MDI=<br/>&gt; Fixed MDI-X<br/>Global config<br/>Port name -&gt; 5F_<br/>Return to Port Status Menu</pre> |
|----------------------------------------------------------------------------------------------------|
|----------------------------------------------------------------------------------------------------|

- > ポート名の設定
- 1 回を入力して、Port nameの入力フィールドにカーソルを移動させます。
- 2 Enterキーを押して「->」プロンプトを表示します。
- 3 「->」プロンプトに続けて20文字までの半角英数字を入力し、Enterキーを押しま す。

# > ポート名の削除

- 1 Pを入力後、Enterキーを押して、既存のポート名をハイライト表示します。
- 2 既存のポート名の上から(スペース)を入力し、Enterキーを押します。

ポート名の設定は、すぐに画面に反映されます。「Port configuration Menu」画面の中 央のポート番号の右側に、設定した名前が表示されます。(削除した場合は、表示が なくなります。)

また、「Port Status Menu」画面のポート番号の右側にも、設定した名前が表示されます。(削除した場合は、表示がなくなります。)

ポートトランキングが設定されている場合は「Trunk#1~2」が、RRPスヌー ピングが設定されている場合は「RRPS」がポート名として自動的に登録され ます。 3 イーサネット統計情報

統計情報は、障害を識別したり、特定のポートに切り分けをするときに役立ちます。 このメニューでは、送受信パケットの統計をシステムレベル、フレームタイプレベ ル、ポートレベルの3つの方法で参照することができます。

統計情報は、システム内部の障害ではなく、ネットワーク上のどこかで発生したエ ラー状況を示している可能性もあります。ネットワークアナライザーなどの障害解 析ツールを合わせて使用するなどして、障害を識別してください。

# 受信フレーム統計情報の表示

**Receive Statistics** 

[Main Menu] -> [Ethernet statistics] とすすみ、「Receive Statistics Graph」画面を表示します。

| 🎨 XXXX - ハイパーターミナル                                                                                                    |                                               | _ 🗆 × |
|----------------------------------------------------------------------------------------------------|-----------------------------------------------|-------|
| ファイル(E) 編集(E) 表示(V) 通信                                                                                                    | <ol> <li>転送(T) ヘルプ(H)</li> </ol>              |       |
| Received Good Frames:<br>Filtered Frames:<br>Broadcasts:<br>Multicasts:<br>CRC Errors:<br>Undersized Frames:<br>Fragments:<br>Long Frames: | Receive Statistics Graph                      | •     |
| Transmit Statistics<br>Individual port ove<br>RMON Statistics<br>Port RMON Statistic<br>Zero all statistics<br>Return to Main Menu         | <br>view<br><br>counters on the entire system |       |

この画面では、最後にシステムをリセットしたとき、もしくは最後にカウンターを (ビロ)に戻したときから現在までの、システム全体の受信パケット(フレーム)の統 計をフレームタイプ別にグラフ表示します。

# 受信フレームのタイプは次のように定義されています。

| フレームタイプ                 | 内容                                                         |
|-------------------------|------------------------------------------------------------|
| Received Good<br>Frames | 最後にリセットされてから、システムで受信されたフレーム数。                              |
| Filtered Frames         | 受信されたフレームで、受信バッファが不足しているためにフォワードさ<br>れなかった(フィルターされた)フレーム数。 |
| Broadcasts              | 受信されたフレームで、ネットワーク上のすべてのノードに同報されたフ<br>レーム数。                 |
| Multicasts              | 受信されたフレームで、ネットワーク上の特定のグループアドレスに同報<br>されたフレーム数。             |
| CRC Errors              | フレームは適切な長さで、CRCエラーのあるフレーム数とアライメントエ<br>ラーの総数。               |
| Undersized<br>Frames    | CRCを含めて64bytesより短いフレーム数。                                   |
| Fragments               | 96bitsより短く、64bitsのプリアンブルを含むフレーム数。                          |
| Long Frames             | CRCを含めて1536bytesより長いフレーム数。                                 |

# 送信フレーム統計情報の表示

**Transmit Statistics** 

3

[Main Menu] -> [Ethernet statistics] -> [Transmit Statistics...]とすすみ、「Transmit Statistics Graph」画面を表示します。

| 🦀 XXXX - ภイภ^-๖-ะナル 📃 🗖 🛛                                                                                                    |
|----------------------------------------------------------------------------------------------------|
| ファイル(E) 編集(E) 表示(V) 通信(C) 転送(T) ヘルプ(H)                                                                                                    |
| Transmit Statistics Graph Total Good Transmits: 22393 Broadcasts: 1703 Multicasts: 2284 Single Collisions: 0 Late Collisions: 0 Individual port overview Zero all statistics counters on the entire system Return to Receive Statistics Graph |

この画面では、最後にシステムをリセットしたとき、もしくは最後にカウンターを (ビロ)に戻したときから現在までの、システム全体の送信パケット(フレーム)の統 計をフレームタイプ別にグラフ表示します。
| 送信フレームのタイ | ′プは次のように定義されています。 |
|-----------|-------------------|
|-----------|-------------------|

| フレームタイプ                 | 内容                                                              |
|-------------------------|-----------------------------------------------------------------|
| Total Good<br>Transmits | 最後にリセットされてから、システムで送信されたGood(エラーのない<br>正常な)フレーム数。                |
| Broadcasts              | 送受信されたGoodフレームで、ブロードキャストアドレスに宛てられた<br>フレーム数。(マルチキャストパケットは含まれない) |
| Multicasts              | 送受信されたGoodフレームで、マルチキャストアドレスに宛てられたフ<br>レーム数。(ブロードキャストパケットは含まれない) |
| Single<br>Collisions    | 2つのポートから同時に送信されたため、コリジョンを引き起こしたフレ<br>ーム数。正常な状態と見なされる。           |
| Late Collisions         | 64byte分の時間が経過した後に発生したコリジョンの数。                                   |

#### RMON 統計情報の表示

**RMON Statistics** 

3

[Main Menu ]-{ Ethernet statistics ]-{ RMON Statistics...]とすすみ、「 RMON Statistics Graph 」 画面を表示します。

| 🧞 XXXX - ハイパーターミナル 💶 🗖                                                                                                    | l × |
|----------------------------------------------------------------------------------------------------|-----|
| ファイル(E) 編集(E) 表示(V) 通信(C) 転送(T) ヘルブ(H)                                                                                                    |     |
| RMON Statistics Graph<br>64 Byte Frames: 18082<br>65-127 Byte Frames: 13371<br>128-255 Byte Frames: 2504<br>256-511 Byte Frames: 336<br>512-1023 Byte Frames: 68<br>1024-1518 Byte Frames: 12004<br>Zero all statistics counters on the entire system<br>Return to Receive Statistics Graph |     |

この画面では、最後にシステムをリセットしたとき、もしくは最後にカウンターを (ビロ)に戻したときから現在までの、RMON statistics(グループ1)パケットサイズ カウンターによるシステム全体の送受信パケット(フレーム)の統計をフレームサイ ズ別にグラフ表示します。

#### フレームのサイズは次のように定義されています。

| フレームサイズ                  | 内容                                                                                                    |
|--------------------------|----------------------------------------------------------------------------------------------------|
| 64 Byte Frames           | Badフレームを含む送受信されたフレームで、64bytes(フレーミン<br>グbitsを除く・FCSエラーを含む)のフレーム数。                                                     |
| 65-127 Byte              | Badフレームを含む送受信されたフレームで、65~127bytes(フレーミ                                                                                |
| Frames                   | ングbitsを除く・FCSエラーを含む)のフレーム数。                                                                                           |
| 128-255 Byte             | Badフレームを含む送受信されたフレームで、128~255bytes(フレー                                                                                |
| Frames                   | ミングbitsを除く・FCSエラーを含む)のフレーム数。                                                                                          |
| 256-511 Byte             | Badフレームを含む送受信されたフレームで、256~511bytes(フレー                                                                                |
| Frames                   | ミングbitsを除く・FCSエラーを含む)のフレーム数。                                                                                          |
| 512-1023 Byte            | Badフレームを含む送受信されたフレームで、512~1023bytes(フレ                                                                                |
| Frames                   | ーミングbitsを除く・FCSエラーを含む)のフレーム数。                                                                                         |
| 1024-1518<br>Byte Frames | Badフレームを含む送受信されたフレームで、1024~1518bytes(フ<br>レーミングbitsを除く・FCSエラーを含む)のフレーム数。LONG bitが設<br>定されている場合は、1024~1536bytesのフレーム数。 |

## フレームタイプ別統計情報の表示

Ethernet statistics メニューでは、3種類のフレームタイプ(サイズ)別統計情報を表示 することができます。[Main Menu から次の図のとおりにメニューをたどり、フレー ムタイプ(サイズ)別統計情報を表示します。

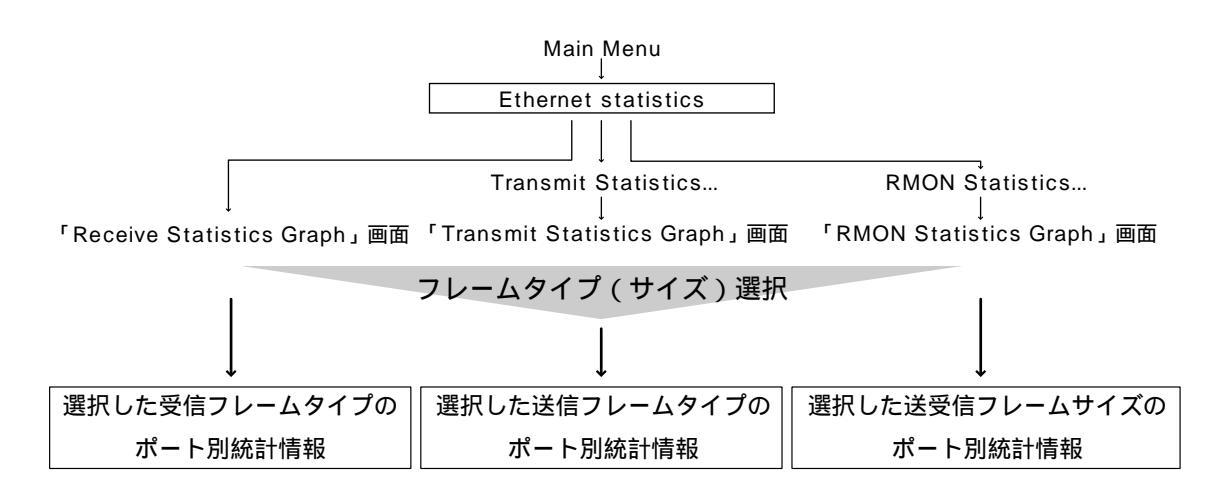

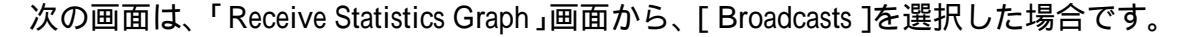

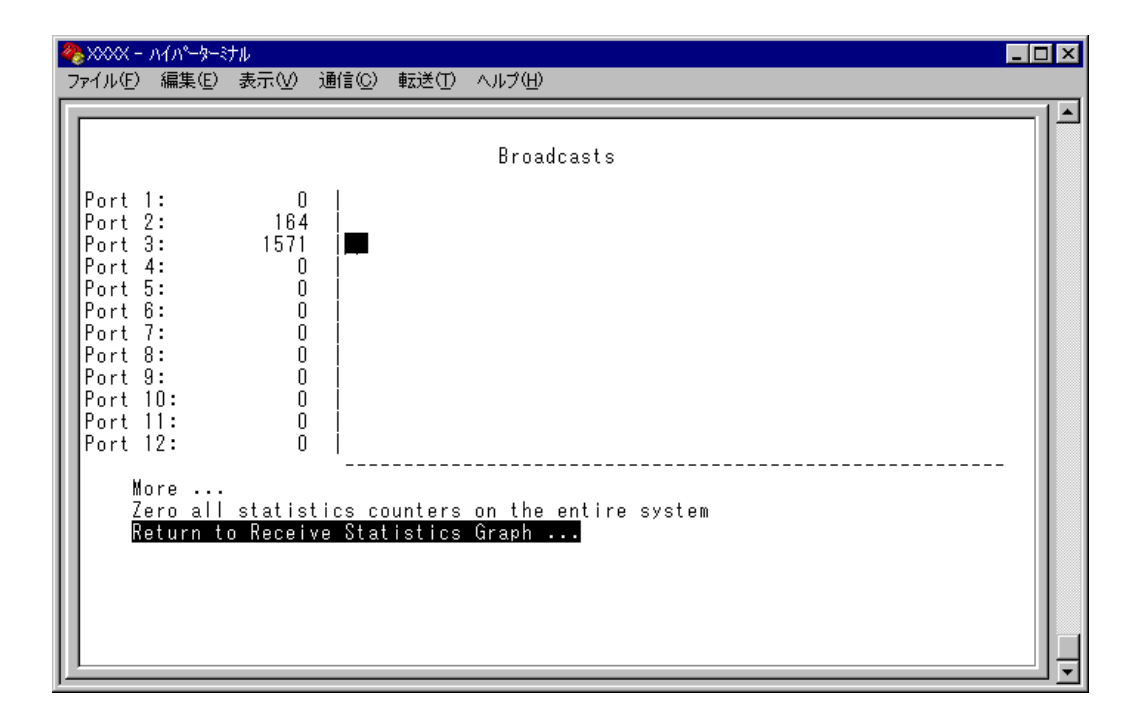

この画面では、最後にシステムをリセットしたとき、もしくは最後にカウンターを (ビロ)に戻したときから現在までの、Broadcastsの統計をポート別にグラフ表示し ます。

3

#### ポート別統計情報の表示

Ethernet statistics メニューでは、3 種類のポート別統計情報を表示することができます。[Main Menu]から次の図のとおりにメニューをたどり、ポート別統計情報を表示します。

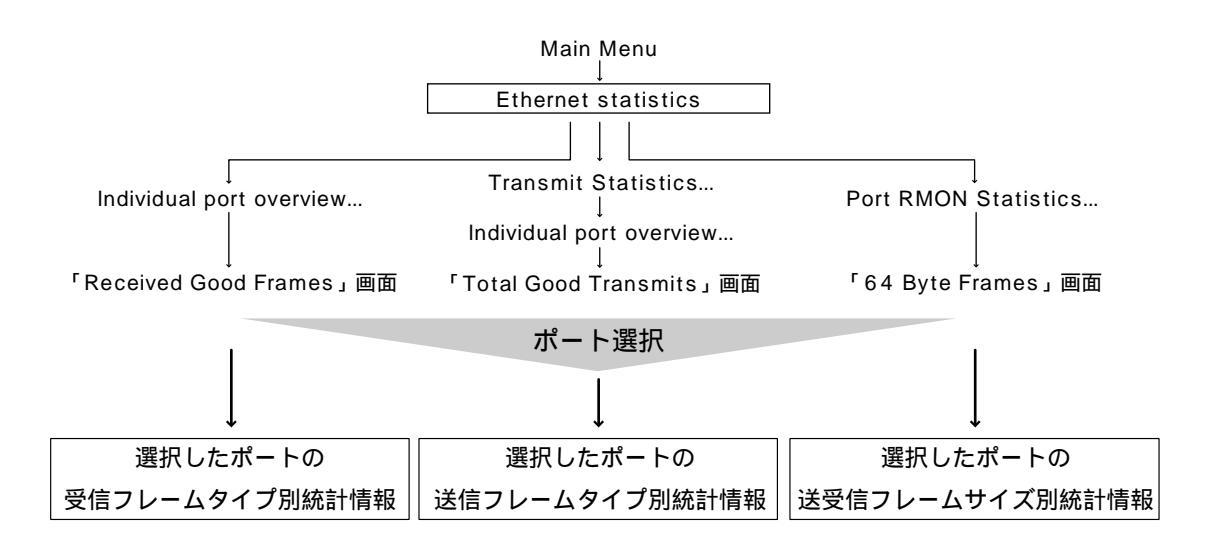

次の画面は、「Received Good Frames」画面から「ポート3」を選択した場合です。

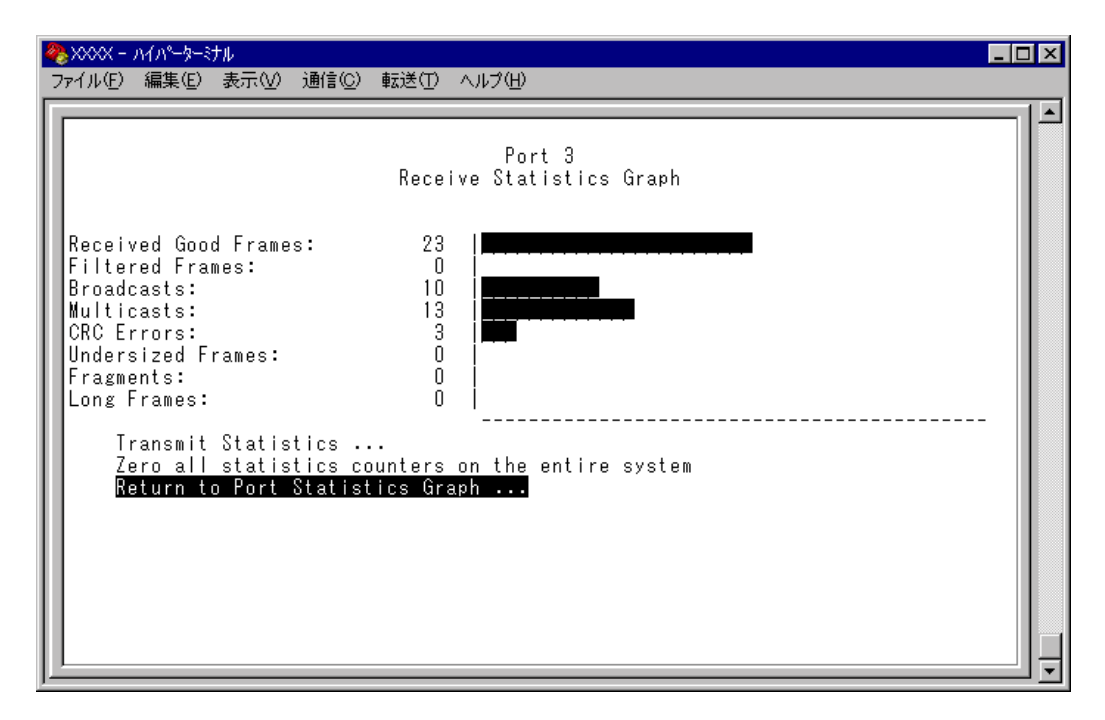

この画面では、最後にシステムをリセットしたとき、もしくは最後にカウンターを (ビロ)に戻したときから現在までの、ポート1の統計を受信フレームタイプ別にグ ラフ表示します。

#### カウンターのリセット

Zero all statistics counters on the entire system

各画面下に表示されている [Zero all statistics counters on the entire system]オプションを選択すると、すべての統計カウンターがリセットされて Q ゼロ )に戻ります。

ソフトウェアは、最後にリセットしたとき、もしくは [Zero all statistics counters on the entire system ] オプションでカウンターを 0(ゼロ)に戻したときから、絶えずフ レーム数をカウントし、グラフに表示し続けます。

システムがフレームを処理するのと同時に、カウンターとグラフがインクリメント されます。

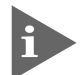

3

各カウンターは 2<sup>3</sup> (40 億以上)の最大値を超えると、自動的にリセットされ て 0(ゼロ)に戻ります。それぞれのカウンターが個別にリセットを行うので、 カウンターの開始時期に差がでる可能性があります。正確な統計情報を得るた めに、カウンターのリセットを行ってください。 4 システム管理

[Main Menu]-> [Administration]とすすみ、「Administration Menu」画面を表示します。

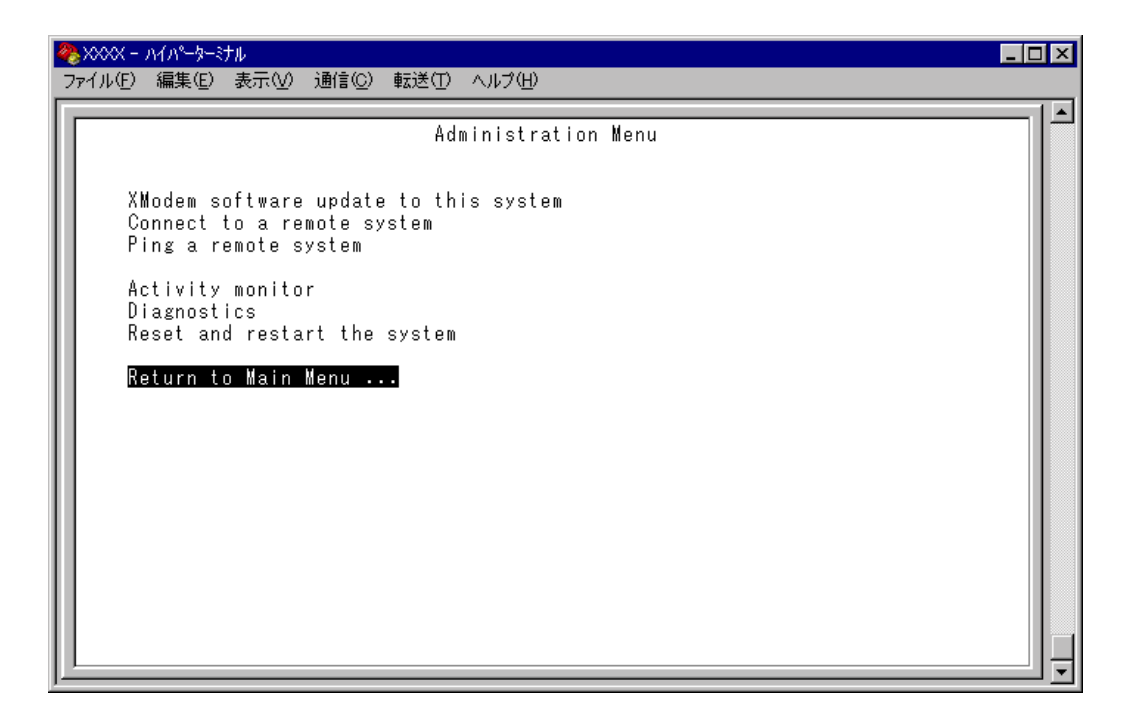

この画面では、[Administration]のメニューオプションが表示されます。 各メニューオプションを上から順に説明します。

## ソフトウェアのダウンロード(XModem)

XModem software update to this system

現在使用中のシステムにXModemによるソフトウェアのダウンロードを行います。 現在使用しているターミナルエミュレーション・ソフトウェアがファイル転送機能を サポートしていることを確認してください。

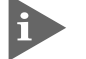

► このメニューオプションは、コンソールからローカル(RS-232経由)で、ソフトウェアにアクセスしている場合のみ表示されます。

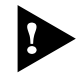

、ソフトウェアのダウンロード中は、本体からRS-232ケーブルを抜かないでく ださい。

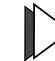

XModem によるソフトウェアダウンロード

1 [Main Menu]->[Administration]->[XModem software update to this system]と すすみ、次の画面を表示します。

| 🌺 XXXX - ภイภ^-๖-ミナル 📃                                                                                                    | □× |
|----------------------------------------------------------------------------------------------------|----|
| ファイル(E) 編集(E) 表示(V) 通信(C) 転送(T) ヘルブ(H)                                                                                                    |    |
| Ready to receive software update via XModem.<br>Warning: During software update Management activity is disabled.<br>Do XModem update now? (Yes or No): |    |
| -                                                                                                    |    |
|                                                                                                    |    |
|                                                                                                    | ļ  |

2 XModemによるダウンロードを行うかどうかを確認するメッセージが表示されます。実行する場合はIV、実行しない場合はINを入力してください。
Nを入力すると、前の画面に戻ります。

3 図を入力すると次のような画面が表示されて、ダウンロードソフトウェアが起動します。

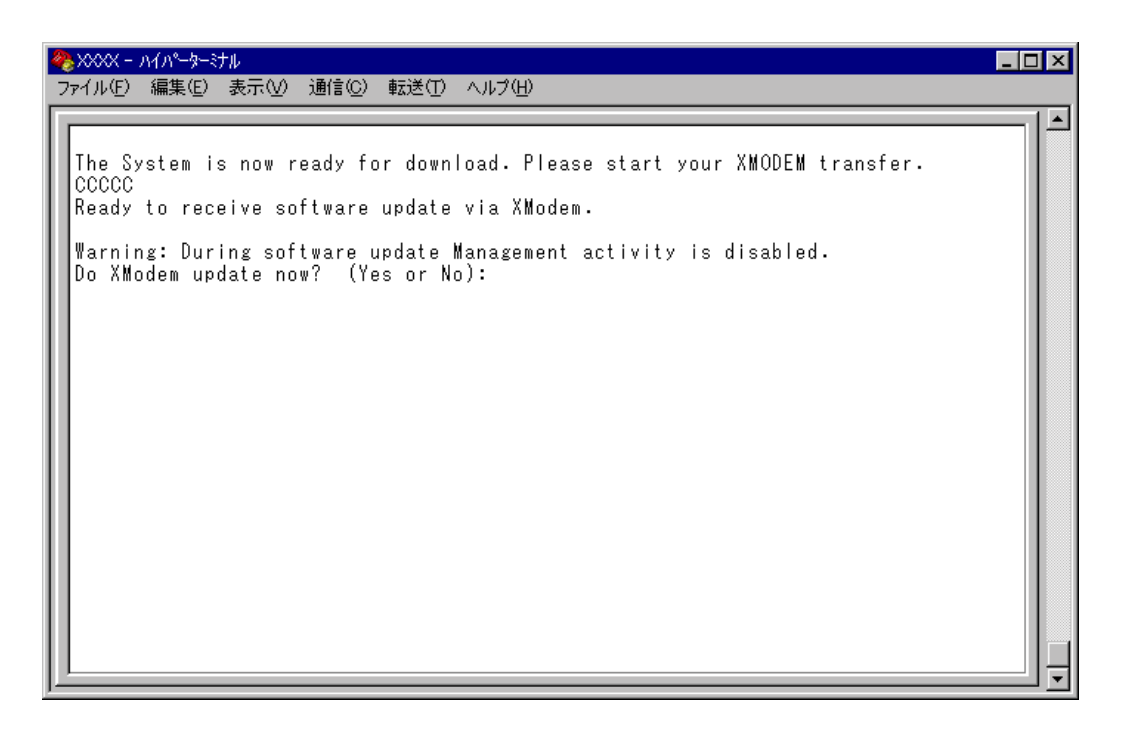

- 4 リセットシーケンスが開始され、ダウンロードの準備完了のメッセージが表示 されます。
- 5 PQ(ワークステーション)から、ファイルを転送します。 プロトコルタイプは「Xmodem」を選択してターミナルソフトウェアのファイ ル送信を実行します。(ファイル転送の手順については、使用しているターミナ ルソフトウェアのマニュアルなどをお読みください。)
- 6 ファイル転送が正常に終了すると、「XMODEM transfer has successfully completed.」のメッセージが表示されて、システムが自動的にリセットされます。
- 7 セルフテストが終了したらEnterキーを押して、メインメニューに戻ります。
- 不具合が発生するなどしてダウンロードが失敗した場合は、本体前面のリセットボタンを押すか、電源ケーブルを接続しなおしてシステムをリセットします。 「Hit any key to run diagnostics or to reload system software...」と 表示されている間に、任意のキーを押して、拡張システム診断メニュー(ATI Diagnostics)を表示します。 ⑧を入力して[B: BOOT System Software]オプションを選択し、再度リセットを行います。

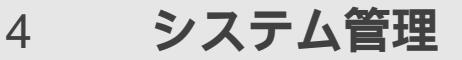

## リモートシステムへの接続

Connect to a remote system

ネットワーク上の他のシステム(同一製品)にTelnetアプリケーションを使用せずにアクセスします。

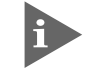

このメニューオプションは、コンソールからローカル(RS-232経由)で、ソフトウェアにアクセスしている場合のみ表示されます。

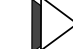

│> リモートシステムへの接続

1 [Main Menu]->[Administration]->[Connect to a remote system]とすすみ、次の画面を表示します。

| 🇞 XXXX -               | <u> ለ</u> ፈህ <sub>ም</sub> ት   | ナル                           |                              |                           |                                  |                       |              |          |         |      | _ 🗆 × |
|------------------------|-------------------------------|------------------------------|------------------------------|---------------------------|----------------------------------|-----------------------|--------------|----------|---------|------|-------|
| ファイル(圧)                | 編集( <u>E</u> )                | 表示♡                          | 通信©)                         | 転送(T)                     | ヘルプ(田)                           |                       |              |          |         |      |       |
| Please<br>The sy<br>by | e speci<br>vstem m<br>IP addr | fy the<br>ay be i<br>ess (12 | system<br>dentifi<br>8.2.3.4 | to con<br>ed by<br>¦), or | nect to:<br>name ('r<br>by Ether | :<br>name')<br>rnet a | ,<br>Iddress | : (0000F | 4 12345 | 56). |       |

2 接続先のシステムを次のいずれかの方法で指定します。

IP アドレス システム名(System name) ホスト名(DNS が利用できる場合) MAC アドレス(Ethernet address)

画面に表示されている入力方法に従って、「->」プロンプトに続けて半角英数字 を入力し、Enterキーを押します。(システム名およびホスト名はシングルコー テーション [']で囲んで入力してください。)

- 3 すぐにセッションが開始されて、リモートシステムのメインメニューが表示されます。(パスワードが設定されている場合は、パスワード入力が必要となります。)
- 4 セッションを終了する場合は、メインメニューから@を入力してEnterキーを押します。
- [Connect to a remote system オプションを実行してアクセスしたリモー トシステム上で、同メニューオプションは実行できません。(Administration Menu 画面上に表示されません。)

## Ping テスト

Ping a remote system

Ping プログラムを使用して、ネットワーク上の他のシステムの通信テストを行います。指定したシステムに対して、ICMP エコーリクエストを送信します。

#### > 他のシステムへの Ping テスト

1 [Main Menu] -> [Administration] -> [Ping a remote system] とすすみ、次の画 面を表示します。

| ※XXXX - ハイパータージル<br>ファイル(E) 編集(E) 表示(V) 通信(C) 転送(T) ヘルプ(H)                                                                                                    | _ 🗆 X |
|----------------------------------------------------------------------------------------------------|-------|
| Please enter station to ping:<br>The system may be identified by name ('name'),<br>by IP address (128.2.3.4), or by Ethernet address (0000F4 123456).<br>Note: Ping will repeat until a key is hit<br>-> _ |       |

2 Ping テストの対象となるシステムを次の方法で指定します。

IP アドレス システム名(System name) ホスト名(DNSが利用できる場合) MAC アドレス(Ethernet address)

画面に表示されている入力方法に従って、「->」プロンプトに続けて半角英数字 を入力し、Enterキーを押します。(システム名およびホスト名はシングルコー テーション[']で囲んで入力してください。)

3 すぐにICMPエコーリクエストの送信が開始されて、結果が画面表示されます。 Enterキーを押すと、前の画面に戻ります。

# 4 システム管理

アクティブモニター

Activity monitor

システム上の動作がメッセージ(英数字)で表示されます。 ポートの接続、ソフトウェアのダウンロードやPingテストなど、システムで進行中の動作を表示することができます。

#### > アクティブモニターの表示

[Main Menu]-> [Administration]-> [Activity monitor]とすすみ、次の画面を 表示します。

| 🏶 XXXX - ハイパーダーミナル    |                                                      |           |
|-----------------------|------------------------------------------------------|-----------|
| ファイル(E) 編集(E) 表示(V) 追 | 舾言(⊆) 転送(Ⅲ) ヘルプ(H)                                   |           |
| -                     | Activity monitor<br>(hit Return to resume the previo | pus menu) |

次の画面はポートの接続状況を表示した場合です。

| 🏀 XXXX - ∧1∧°-\$-≥tル                                                                                         |   |
|----------------------------------------------------------------------------------------------------|---|
| ファイル(E) 編集(E) 表示(V) 通信(C) 転送(T) ヘルブ(H)                                                                       |   |
|                                                                                                    | 1 |
| Activity monitor                                                                                             |   |
| (hit Return to resume the previous menu)<br>Port 3: Port is now offline.<br>Port 5: Port is now online.<br>- |   |
|                                                                                                    |   |

例えば「Activity monitor」画面を表示させたまま、ポート3にリンクしている ケーブルを抜くと、ポート3のリンクが切断され、「Port 3: Port is now offline.」 というメッセージが表示されます。

次に、そのケーブルをポート5に接続すると、ポート5のリンクが確立し、「Port 5: Port is now online.」というメッセージが表示されます。

## システム診断

Diagnostics

3項目(Flash PROM・RAM・Serial Interface)のシステム診断テストの結果をGood/Failed で表示します。

## > システム診断のテストの実行

[Main Menu]->[Administration]->[Diagnostics]とすすみ、次の画面を表示 します。

| Allied Telesis CentreCOM 8216XL2/SMSC Ethernet Switch<br>MAC Address 009099 780055,<br>AT-S37 Ethernet Switch Software: Version 2.2.0J B07 010522<br>Running 3 minutes, 33 seconds<br>Diagnostic Results:                                                                                                    |
|----------------------------------------------------------------------------------------------------|
| RAM       Good         Serial Interface       Good         System 5V power:       + 4.9 V         System 3.3V power:       + 3.2 V         System 2.5V power:       + 2.5 V         Fan #1       NOT SUPPORT         Fan #2       NOT SUPPORT         Fan #3       NOT SUPPORT         Fan #3       NOT SUPPORT         Hit any key to continue |

診断結果の他に、次の項目を参照することができます。

ヘッダ部分:

製品名 MAC アドレス ソフトウェア名(AT-S37)とソフトウェアバージョン 最後にリセットしたときから現在までのシステムの稼働時間

Diagnostic Resultsの項:

System power: 電源ユニットの供給電圧(V) Fan #1 ~ #3: NOT SUPPORT(ファンはありません) Temperature: システム内温度()

# 4 システム管理

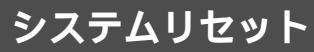

Reset and restart the system

システムをリセットします。

## > システムリセットの実行

1 [Main Menu]->[Administration]->[Reset and restart the system]とすすみ、次の画面を表示します。

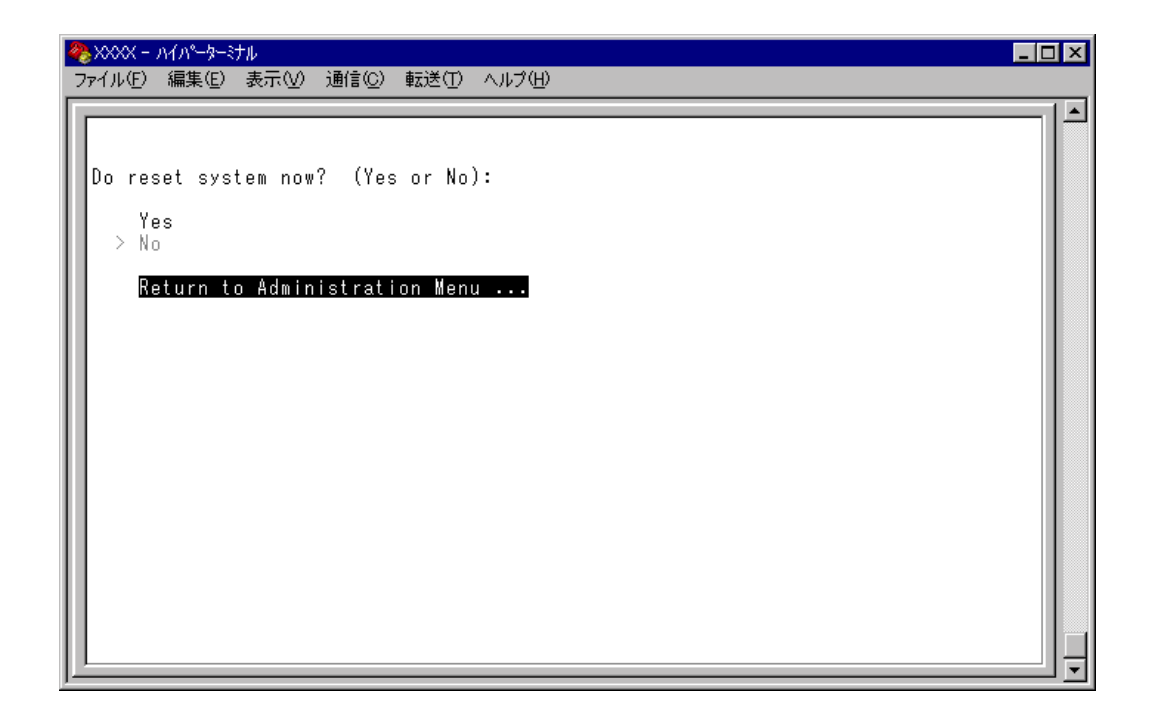

2 以下のオプションを選択します。

Yes/No

システムをリセットするかしないかを選択します。 デフォルトはNoで、リセットするたびにデフォルトに戻ります。

Yes システムがリセットされます。

No

前の画面に戻ります。

3 システムリセットを実行した場合セルフテストが実行され、その経過が画面に 表示されます。最後に「(press RETURN once or twice to enter Main Menu)」と 表示されたら、Enterキーを1、2回押して、メインメニューに戻ります。

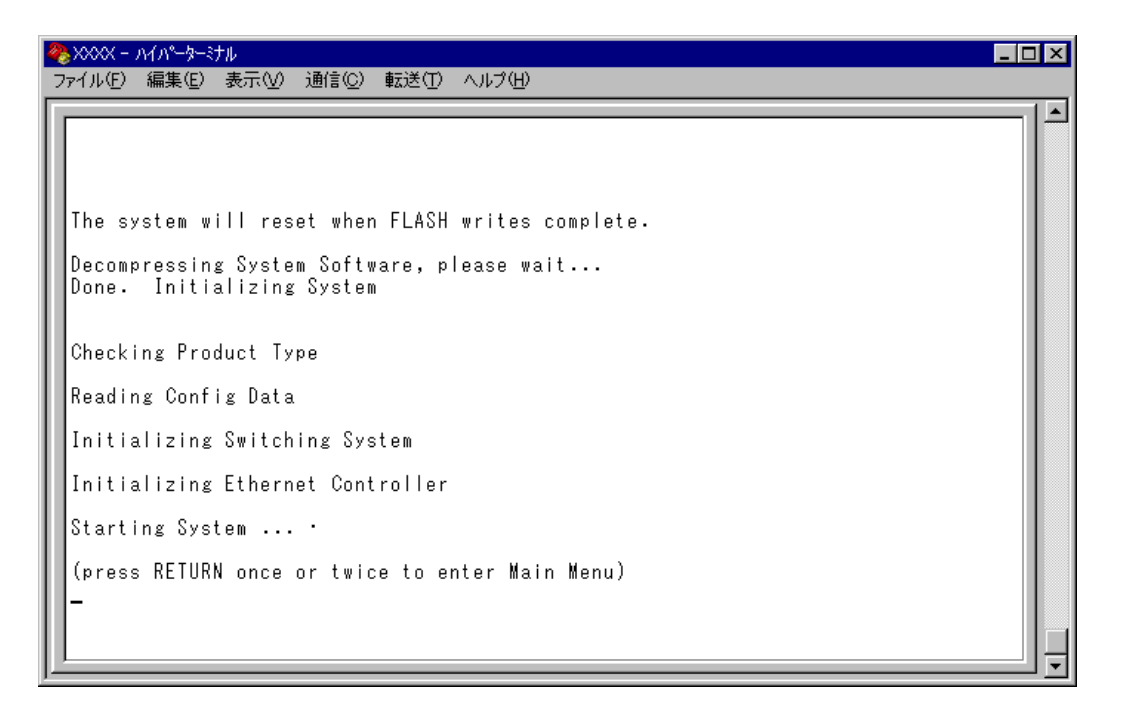

5

[Main Menu] -> [System configuration]とすすみ、「System Configuration Menu」画 面を表示します。

| - ファイル(E) 編集(E) 表示(V) 通信(C) 転送(T) ヘルブ(E)<br>F  |          |
|------------------------------------------------|----------|
| System Configuration Menu                      |          |
| System name Null (not configured)              |          |
| Default Aging Time 300                         |          |
| Omega Options                                  |          |
| IP parameters                                  |          |
| Security / Source Address Table                |          |
| Terminal configuration                         |          |
| System Switch configuration                    |          |
| Return to Main Menu                            |          |
|                                                |          |
|                                                |          |
|                                                |          |
| <u>),                                     </u> | <u> </u> |

この画面では、[System Configuration]のメニューオプションが表示されます。 各メニューオプション(オプション)を上から順に説明します。

## システム名

System name

システム名を設定します。デフォルトは「Null(not configured)」です。 本製品には、各システムを識別する方法として、MACアドレス、IPアドレス(ユー ザーが設定)、システム名(ユーザーが設定)、ホスト名(DNSサーバーで指定)があり ます。ダウンロードや他のシステムへの接続を誤って実行しないためにも、固有の システム名を設定しておくことをお勧めします。

また、ここで設定した名称は、MIB-IIの <SysName> に反映されて、SNMP マネー ジャーでシステム名を確認することができます。

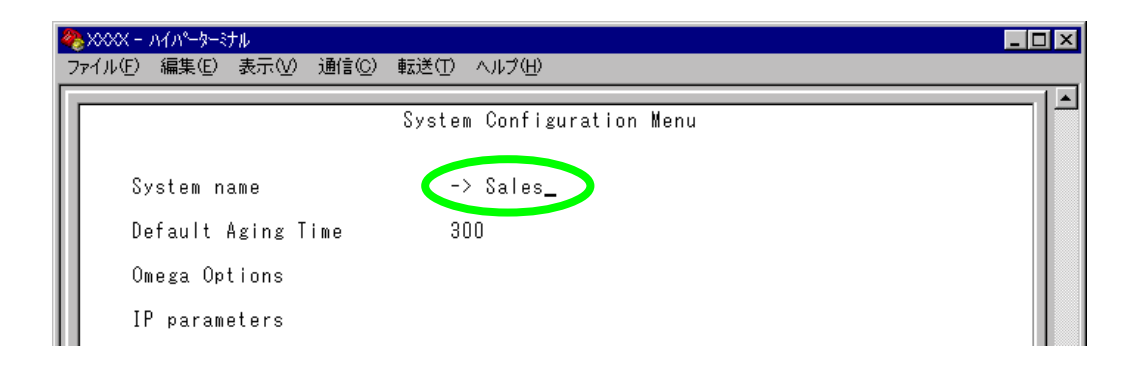

## > システム名の設定

- [Main Menu] -> [System configuration]とすすみ、⑤を入力して System name の 入力フィールドにカーソルを移動します。
- 2 Enterキーを押して「->」プロンプトを表示します。
   「->」プロンプトに続けて20文字までの半角英数字を入力し、Enterキーを押します。

### > システム名の削除

- [Main Menu]->[System configuration]とすすみ、⑤を入力して既存のシステム 名をハイライト表示します。
- 2 Enterキーを押して、「->」プロンプトを表示します。
- 3 「->」プロンプトに続けて(すでに設定してある名前の上から) (スペース)を入力し、 Enterキーを押します。

システム名の設定は、すぐに画面に反映されます。すべてのメニューの画面の最上 行に、設定した名前が表示されます。(削除した場合は、表示がなくなります。)

#### エージングタイム

**Default Aging Time** 

5

エージングタイムを設定します。デフォルトは 300(秒)です。

システムは、受信したすべてのユニキャストパケットに対して、そのソースMACア ドレス(送信元MACアドレス)と受信ポートの対応付けをMACアドレステーブルに 登録し、そのテーブルの情報をもとに転送先のポートを決定します。 本製品は、端末を移動した場合にパケットが転送されなくなることを防ぐために、一

本製品は、端木を移動した場合にハケットが転送されなくなることを防くために、一 定期間パケットを送信しない端末の情報を自動的に削除するエージングという機能 をサポートしています。

エージングタイムを設定すれば、設定した時間内にパケットの送信がない端末の情報は、MACアドレステーブルから自動的に削除されます。

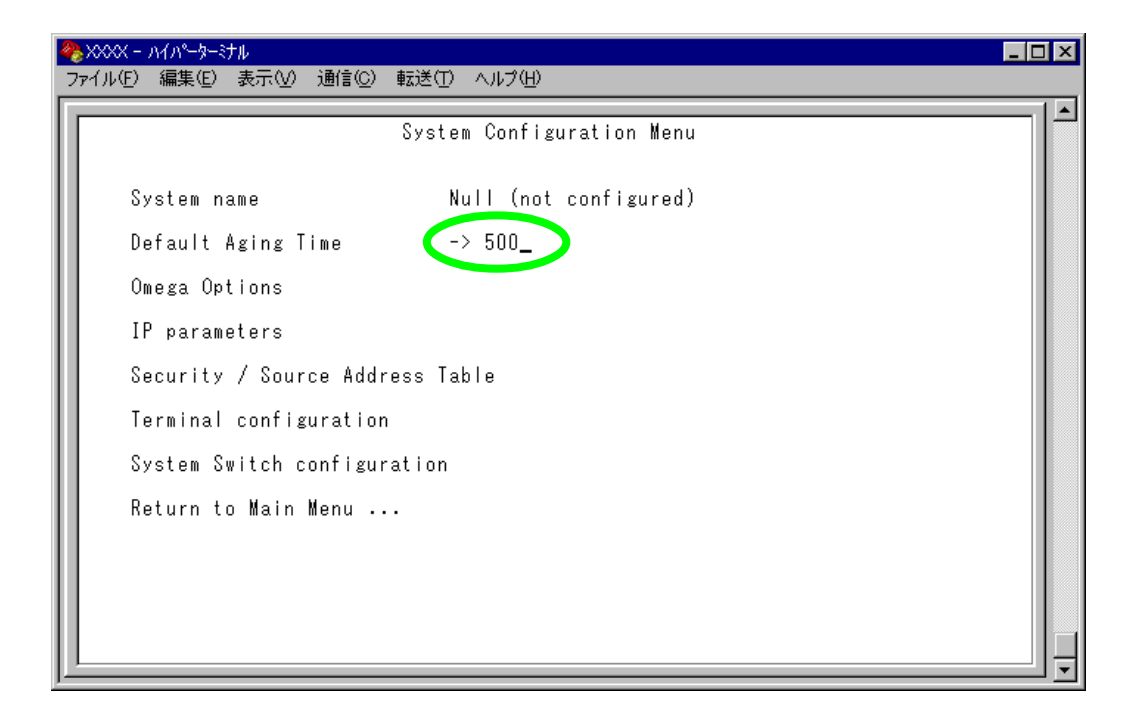

エージングタイムの設定

- [Main Menu] -> [System configuration]とすすみ、回を入力して、Default Aging Time の入力フィールドにカーソルを移動します。
- 2 Enterキーを押すと「->」プロンプトが表示されます。
   「->」プロンプトに続けて1~999(秒)の半角数字を入力し、Enterキーを押します。
   0(ゼロ)、または(スペース)を入力してEnterキーを押すと、この機能は無効となります。(登録されたMACアドレスはシステムがリセットされるまで削除されません。)

[Omega Options]メニューは、内蔵ソフトウェア(Omega)へのアクセスを制御するためのセキュリティオプションを設定します。 各オプションを上から順に説明します。

#### ログインパスワード

Password

ソフトウェアにアクセスする際のパスワードを設定します。デフォルトは「Null( not configured )」で、何も設定されていません。

パスワードを設定すると、メニューにアクセスしたときに「Password ->」と表示されてパスワードを入力するように要求されます。

## > ログインパスワードの設定

1 [Main Menu]->[System configuration]->[Omega Options]とすすみ、「Omega Options Menu」画面を表示します。

| <b>१९</b> ४०००० - №№-७-३±ル                   | _ 🗆 🗵 |
|----------------------------------------------|-------|
| _ ファイル(E) 編集(E) 表示(V) 通信(C) 転送(T) ヘルブ(H)     |       |
| Omega Options Menu                           |       |
| Password: -> ****_(not configured)           |       |
| Timeout: 5                                   |       |
| > Local Omega Enabled<br>Disable Local Omega |       |
| > Remote Omega Enabled<br>No Remote Omega    |       |
| Return to System Configuration Menu          |       |
|                                              |       |

- 2 回を入力して Password の入力フィールドにカーソルを移動します。
- 3 Enterキーを押して「->」プロンプトを表示します。
  「->」プロンプトに続けて20文字までの半角英数字を入力し、Enterキーを押します。
  入力した文字は「\*」で表示されます。大文字・小文字を区別します。

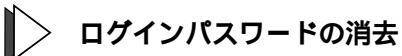

- 1 [Main Menu]->[System configuration]->[Omega Options]とすすみ、「Omega Options Menu」画面を表示します。
- 2 回を入力して「\*」で表示されている既存のパスワードをハイライト表示します。
- 3 Enterキーを押して「->」プロンプトを表示します。
- 4 「->」プロンプトに続けて、既存のパスワードの上から(スペース)を入力し、Enter キーを押します。

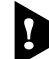

セキュリティ保護のためパスワードは必ず設定してください。また、管理者は パスワードの管理・保護にご注意ください。

## ソフトウェアのタイムアウト

Timeout

ソフトウェアセッションのタイムアウトを設定します。デフォルトは5(分)です。 タイムアウトは、設定した時間内にキー入力がない場合、セッションを自動的に終 了する機能です。

[Quit]オプションでセッションの終了を実行し忘れた場合に、不当なアクセスを制 御するためのセキュリティとして使用することができます。また、Telnetセッション や、ソフトウェアダウンロードのブロックを避けるためにも有効です。

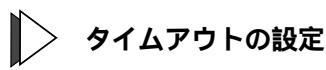

1 [Main Menu]->[System configuration]->[Omega Options]とすすみ、「Omega Options Menu」画面を表示します。

| ※XXXX - ハイハ <sup>®</sup> -ターミナル<br>ファイル(E) 編集(E) 表示(V) 通信(                                                                            | <u>C</u> ) 転送(D) ヘルプ(H)         |            |
|----------------------------------------------------------------------------------------------------|---------------------------------|------------|
|                                                                                                    | Omega Options Menu              | <b>`</b> _ |
| Password:<br>Timeout:                                                                                                    | Null (not configured)<br>-> 10_ |            |
| <ul> <li>&gt; Local Omega Enabled</li> <li>Disable Local Omega</li> <li>&gt; Remote Omega Enabled</li> <li>No Remote Omega</li> </ul> | 1                               |            |
| Return to System Co                                                                                                    | nfiguration Menu                |            |
|                                                                                                    |                                 |            |

- 2 回を入力して Timeout の入力フィールドにカーソルを移動します。
- 3 Enterキーを押して「->」プロンプトを表示します。「->」プロンプトに続けて0
   ~ 32767(分)の半角数字を入力し、Enterキーを押します。
   Q(ゼロ)に設定した場合は、この機能が無効となります。

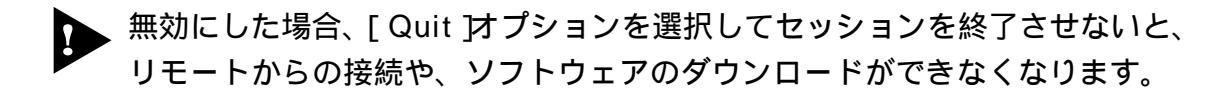

### ソフトウェアへのアクセス

ソフトウェアへのアクセス制限を設定します。

## > アクセス制限の設定

1 [Main Menu]->[System configuration]->[Omega Options]とすすみ、「Omega Options Menu」画面を表示します。

| 🍓 ୪୪୦୦୪ − ハイパーターミナル                          |                       |                                       |
|----------------------------------------------|-----------------------|---------------------------------------|
| ファイル(E) 編集(E) 表示(V) 通信(C) 単                  | 送(T) ヘルプ(H)           |                                       |
|                                              | Omega Options Menu    |                                       |
| Password:                                    | Null (not configured) |                                       |
| Timeout:                                     | 5                     |                                       |
| > Local Omega Enabled<br>Disable Local Omega |                       |                                       |
| > Remote Omega Enabled<br>No Remote Omega    |                       |                                       |
| Return to System Config                      | uration Menu          |                                       |
|                                              |                       |                                       |
|                                              |                       |                                       |
| <u> </u>                                     |                       | · · · · · · · · · · · · · · · · · · · |

2 「Omega Options Menu」の次2つのオプションを設定します。

Local Omega Enabled/Disable Local Omega ローカル(RS-232 経由)でのアクセス制限を設定します。デフォルトは Local Omega Enabled です。設定はセッションを終了した後に有効となります。

Local Omega Enabled コンソールからローカル(RS-232経由)でソフトウェアへアクセスすることがで きます。

Disable Local Omega コンソールからローカル(RS-232経由)でソフトウェアへアクセスすることがで きなくなります。設定を変更する場合は、リモート(Telnet 経由)からソフト ウェアへアクセスしてください。 Remote Omega Enabled/No Remote Omega

リモート(Telnet 経由)からのアクセス制限を設定します。デフォルトはRemote Omega Enabled です。設定はセッションを終了した後に有効となります。

Remote Omega Enabled

リモート(Telnet 経由)からソフトウェアヘアクセスすることができます。

No Remote Omega

リモート(Telnet 経由)からソフトウェアへアクセスすることができなくなります。 ただし、SNMPを使用してリモートからシステムを管理することは可能です。 設定を変更する場合は、ローカル(RS-232経由)からソフトウェアへアクセスし てください。

[Connect to a remote system]オプション、および Telnet アプリケーションを使用して、リモートシステムへ接続しているときに、[No Remote Omega]オプションを選択しないでください。
 万一、このような操作を行った場合、Telnetアプリケーションを使用している場合はリモートシステムを、[Connect to a remote system]オプションを使用している場合は接続元とリモートシステムの両方をリセットしてください。

[Disable Local Omega]と[No Remote Omega]の両方のオプション を選択して、セッションを終了すると、ソフトウェアに再度アクセスすること ができなくなりますのでご注意ください。

万一、[Disable Local Omega]と[No Remote Omega]の両方のオプ ションを選択してセッションを終了した場合は、システムを工場出荷時設定に 戻して復旧します。この場合、設定内容はすべて消去されますのでご注意くだ さい。

▶ 3-5 ページ「工場出荷時設定にリセット」

#### IP パラメーター

**IP** parameters

[Main Menu] -> [System configuration] -> [IP parameters] とすすみ、次の画面を表示します。

この画面では、SNMPやTelnetでシステムを管理するためのIPパラメーターオプションが表示されます。SNMPやTelnetを使用する場合は、最低、IPアドレスとサブネットマスクの設定が必要となります。

- IP パラメーターの設定
- 各オプションの頭文字を入力して、入力フィールドの「Nul( not configured )」 またはデフォルト設定の文字をハイライト表示します。
- 2 Enterキーを押して「->」プロンプトを表示します。 アドレスの場合はX.X.X.Xの形式で、Xが0~255までの半角数字を「->」プロンプトに続けて入力し、Enterキーを押します。 アドレスを「Null(not configured)」(何も設定されていません)に戻す場合は、 0.0.0.0と入力して、Enterキーを押します。 アドレス以外の場合は、各オプションの入力方法にしたがってください。

Ip address

システムに割り当てるIPアドレスを入力します。

、[ Connect to a remote system ] オプション、および Telnet アプリケー ションを使用して、リモートシステムへ接続しているときに、IPアドレスを変 更しないでください。 万一、このような操作を行った場合、Telnetアプリケーションを使用している 場合はリモートシステムを、「Connect to a remote system]オプションを 使用している場合は接続元とリモートシステムの両方をリセットしてください。

Subnet mask サブネットマスクを入力します。

Gateway address ルーターを介して、他のIPネットワークにパケットを送信する場合は、ゲートウェ イアドレスを設定します。

Domain Name Server DNSサーバーのIPアドレスを入力します。ネットワーク上にDNSサーバーがある場

CINSリーバーのIPアドレスをバガします。ネッドワーウエにDNSリーバーがのる場合は、この設定を行うと、TelnetやPing、TFTPダウンロードなどのIPコマンドを実行するときに、IPアドレスではなく、ホスト名で相手を指定することができます。シ ステムがDNSサーバーにホスト名(DNS名)の名前解決の問い合わせをすると、DNS サーバーは指定されたホスト名を検索して、IPアドレスに変換します。

Default Domain Name ドメイン名を入力します。 DNS を利用する場合に必要となるパラメーターです。

Manager address

Trap メッセージを受信する SNMP マネージャーの IP アドレスを入力します。 Trapは、選択したマネージャーだけに送信されます。Trapを受信できるマネージャー を 4 つまで設定することができます。

DHCP configuration

DHCP クライアント機能の有効・無効を設定します。

このメニューオプションを選択後、Enterキーを押して「DHCP Configuration Menu」画面上のオプションを選択します。

デフォルトは Disable DHCP function です。

Enable DHCP function DHCP クライアント機能を有効にします。

Disable DHCP function DHCP クライアント機能を無効にします。

Download Password

ソフトウェアをTFTPを使用してGetもしくはPutする場合に要求されるパスワード を半角英数字で入力します。

デフォルトは ATS37 です。

入力できる文字数は20文字までで、大文字・小文字を区別します。

ダウンロード方法については以下を参照ください。

🎉 3-2 ページ「1 TFTP によるファイルのダウンロード」

Config Download Password

システムの設定内容(コンフィグレーション)をTFTPを使用してGetもしくはPutす る場合に要求されるパスワードを半角英数字で入力します。

デフォルトは config です。

入力できる文字数は20文字までで、大文字・小文字を区別します。

ダウンロード方法については以下を参照ください。

– BootP & DHCP –

システムを接続しているネットワーク上にBootPまたはDHCPユーティリティが実行 できるIPサーバーがある場合は、サーバーにIPアドレスを登録しておけば自動的に IPアドレスが割り当てられます。

システムはリセットされるたびに、サーバーにリクエストパケットを送信し、IPパ ラメーターを獲得します。

BootP/DHCPからレスポンスが返ってきた場合は、レスポンスパケットからIPアドレス、サブネットマスク、(また、登録されている場合は、ゲートウェイアドレス、DNSサーバー、デフォルトドメイン名)を抽出し、次回のシステムリセット時まで、そのパラメーターを使用します。

Get community string Getに設定するコミュニティ名を入力します。 デフォルトは public です。 入力できる文字数は 20 文字までで、大文字・小文字を区別します。

Set community string Set に設定するコミュニティ名を入力します。 デフォルトは private です。 入力できる文字数は20文字までで、大文字・小文字を区別します。

Trap community string Trap に設定するコミュニティ名を入力します。 デフォルトは public です。 入力できる文字数は 20 文字までで、大文字・小文字を区別します。

Location

システムの物理的な場所を示す半角英数字を入力します。 入力できる文字数は64文字までです。

ここで設定した内容は、MIB-IIの<SysLocation>に反映され、SNMPマネージャーで システムの設置場所を確認することができます。

Contact

システム管理者を特定するための情報を半角英数字で入力します。

入力できる文字数は64文字までです。

ここで設定した内容は、MIB-IIの <SysContact> に反映され、SNMP マネージャーで 管理者の名前や電話番号を確認することができます。

- SNMP community strings -

SNMPコミュニティ名は、MIBにアクセスすることを認証するためのパスワードとして使用される任意の文字列です。

SNMP(Version1)では、各リクエストにコミュニティ名を含めるように要求することで、セキュリティを確保します。

コミュニティ名をベースにしたアクセスレベルは、一般的にパブリックおよびブラ イベートの2つに分けられます。

SNMPパブリックコミュニティでは、MIBオブジェクトの読みとりのみ、SNMPプラ イベートコミュニティでは、MIBオブジェクトの読みとりと書き込みが可能です。

## ポートセキュリティ

Security/Source Address Table

[Main Menu]->[System configuration]->[Security/Source Address Table]とすすみ、 次の画面を表示します。

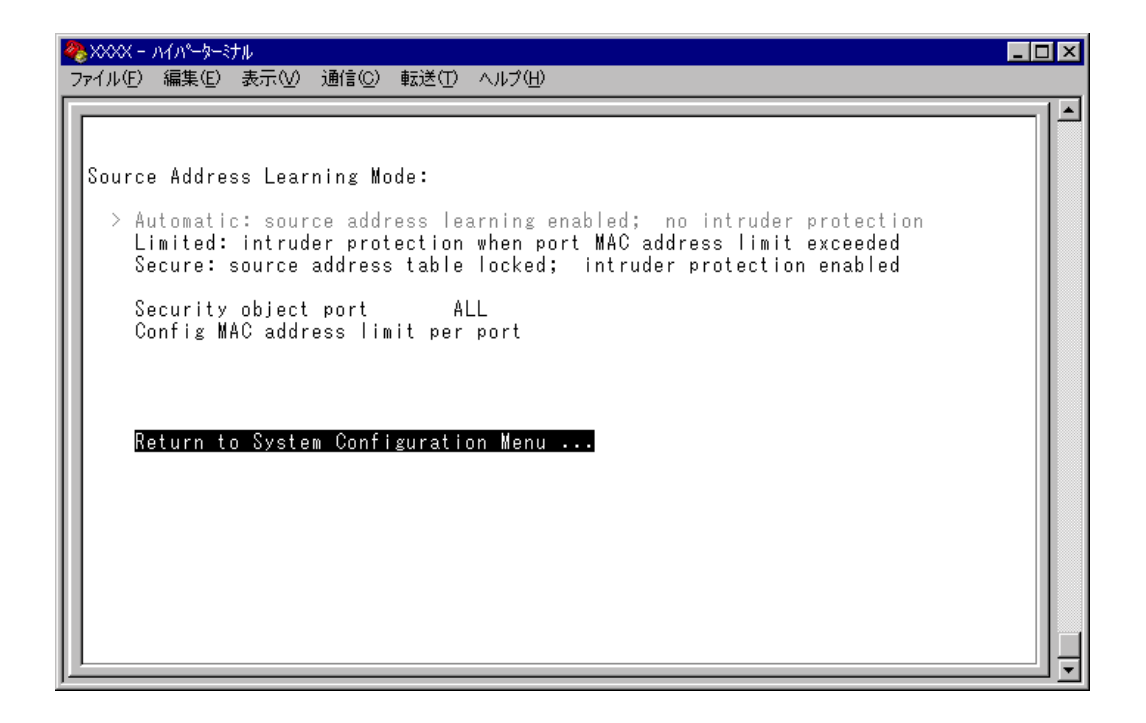

この画面では、登録済みのMACアドレスと異なるMACアドレスを持つ端末が接続 された場合に、不正進入とみなしてパケットをフィルタリングするセキュリティ機 能についての設定を行います。

通常、MACアドレステーブルは継続的に更新される状態で使用しますが、このオプ ションを使用すると、MACアドレステーブルの学習機能を停止することができます。 これにより、MACアドレステーブルに登録されていないMACアドレスを持つパ ケットをフィルタリングし、端末を特定のMACアドレスに制限します。 セキュリティ機能の対象となるポートの指定ができ、未登録のMACアドレスを検出 してセキュリティが機能した場合に、システムに対してどのような処理を行わせる かを設定するオプションもあります。 各オプションを上から順に説明します。 Source Address Learning Mode: Automatic/Limited/Secure MACアドレステーブルを学習機能モードにするか、セキュリティ機能モードにするか を設定します。デフォルトはAutomaticで、セキュリティ機能は無効となっています。

#### Automatic

MAC アドレステーブルは通常の学習機能モードになります。

このモードでは、未学習のMACアドレスを持つ端末からパケットを受信する たびに、MACアドレスと受信ポートの対応を登録します。

また、エージング機能によって、一定時間内にパケットの送信がない端末の情報はMACアドレステーブルから自動的に削除されます。

Limited

条件付きのセキュリティ機能モードになります。

このモードでは、あらかじめ設定しておいた数までMACアドレスを学習し、学 習済みの MAC アドレス以外の MAC アドレスはフィルタリングします。

オプション選択後、MACアドレステーブルは一度消去され、各ポートごとに設定された数までMACアドレスを学習します。学習されたMACアドレス以外の MACアドレスを持つパケットは不正進入とみなし、MACアドレスの登録を行いません。

また、設定数まで学習されたMACアドレスは、エージング機能によって削除 されません。MACアドレステーブルから削除する場合は、システムをリセット します。

Secure

セキュリティ機能モードになります。

このモードでは、オプション選択時にMACアドレステーブルがロックされた 状態となり、その時点で学習済みのMACアドレス以外のMACアドレスはフィ ルタリングします。

オプション選択時に学習済みのMACアドレスは、エージング機能やシステム のリセットによって削除されません。MACアドレステープルから削除する場合 は、一度 [Automatic]を選択します。

Security object port

セキュリティ機能モードの対象となるポートを指定します。デフォルトはALLです。 セキュリティ機能モードを特定のポートで動作させる場合は、Limited/Secureを選択 する前に、あらかじめこのオプションで対象ポートを設定しておきます。対象外の ポートは [Automatic] と同様、通常の学習機能モードとなります。

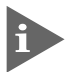

本機能では、登録された MAC アドレスを持つ端末のパケットは、Security object port で指定されているすべてのポートで受信します。

5

Config MAC address limit per port

セキュリティ機能モードをLimitedにした場合、ポートごとにMACアドレスの最大 登録数を設定します。設定数まで学習されたMACアドレス以外のMACアドレスに 対してはセキュリティ機能が動作し、MACアドレスの登録を行いません。デフォル トは Q(ゼロ)で、MACアドレスの最大登録数は設定されません。

Intruder Protection: Transmit an SNMP Trap/No SNMP Trap セキュリティ機能モード時に未登録のMACアドレスを検出した場合、SNMPマネー ジャーにTrapメッセージを送信するかどうかを設定します。デフォルトはNo SNMP Trapです。

Transmit an SNMP Trap

未登録のMACアドレスを検出した場合に、SNMPマネージャーに対してTrap メッセージを送信します。

Trapメッセージには、SNMP MIB情報が含まれているため、不正進入が発生したポート、および不正進入とみなされた端末のMACアドレスを確認することができます。

このオプションを使用する場合は、あらかじめIPパラメーターの設定を行って おく必要があります。

ᢓ照 2-38 ページ「IP パラメーター」

No SNMP Trap 未登録の MAC アドレスを検出した場合も、SNMP マネージャーに対して Trap メッセージは送信しません。

Intruder Protection: Disable the port/Port state unchanged セキュリティ機能モード時に未登録のMACアドレスを検出した場合、ポートを使用 不可の状態にするかどうかを設定します。デフォルトは Port state unchanged です。

Disable the port 未登録のMACアドレスを検出した場合に、不正進入が発生したポートを自動 的に切り離し、送受信ができない状態にします。

不正進入によって使用不可の状態(Disabled)となったポートは、手動で使用可の状態(Enabled)に戻さない限り、使用不可のままとなりますので、ご注意ください。

Port state unchanged 未登録のMACアドレスを検出した場合も、ポートの切り離しは行わず、ステー タスは変わりません。

- > Limited/Secure モードの設定
- [Security object port]オプションで、Limited/Secure モードの対象となるポート を指定します。
   ⑤を入力して、Security object portの入力フィールドにカーソルを移動します。
- 2 Enterキーを押して、「->」プロンプトを表示します。
- 3 「->」プロンプトに続けて半角英数字を入力し、Enterキーを押します。

ポートの指定方法

- 連続しない複数のポートを設定する場合は、「1,3,5」のようにカンマで 区切って指定します。
- 連続する複数のポートを設定する場合は、「1-5」のようにハイフンを 使って指定します。
- すべてのポートを設定する場合は「all」と入力します。
- 1行以内で入力してください。
- 4 Limitedモードの場合は、[Config MAC address limit per port オプションで、ポートごとに MAC アドレスの最大登録数を設定します。
   ©を入力してEnterキーを押すと、次の画面が表示されます。

| 🏀 XXXX - ハイハ~५-३+३१॥ 📃                                                                                                    | l × |
|----------------------------------------------------------------------------------------------------|-----|
|                                                                                                    |     |
| Port         MAC Address Limit           1:         0           2:         0           3:         0           4:         0           5:         0           6:         0           7:         0           8:         0           9:         0           10:         0           11:         0           12:         0           More         Nore           Return to Security / Source Address Table |     |

5 ポート番号を選択して、「Port MAC Address Limit Menu」画面を表示し、[MAC Address Limit(Apply this limit to all ports)] オプションの設定を行います。

| <u>₩</u> XXXX - MN-9-37N               |     |
|----------------------------------------|-----|
| ファイル(E) 編集(E) 表示(V) 通信(C) 転送(T) ヘルプ(H) |     |
|                                        | 1 🔺 |
| Port MAC Address Limit Menu            |     |
| 11                                     |     |
| Port 1                                 |     |
|                                        |     |
| MAC Address Limit 🤇 -> 3_ 💙            |     |
|                                        |     |
| Apply this limit to all ports          |     |
|                                        |     |
| Return to previous menu                |     |
| 11                                     |     |

MAC Address Limit

MAC アドレスの最大登録数を設定します。

- 1 Mを入力して、入力フィールドにカーソルが移動します。
- 2 Enterキーを押すと「->」プロンプトが表示されます。
   「->」プロンプトに続けて0~255の半角数字を入力し、Enterキーを押します。0
   (ゼロ)に設定した場合は、Limitedモードは無効となり、MACアドレステーブルは通常の学習機能モードとなります。ただし、学習済みのMACアドレスはエージング機能によって削除されません。

Apply this limit to all ports 現在選択しているポートの最大登録数を、他のポートに適用します。

▶ このオプションは、アップリンクポートに対しては適用されません。

Aを入力後、Enter キーを押します。

前の画面に戻り、MACアドレスの最大登録数がすべてのポートに適用されていることを確認します。

| XX ー ハイパーターミナル         |                                                             |
|------------------------|-------------------------------------------------------------|
| ↓(E) 編集(E) 表示(V) 通信(C) | 転送(T) ヘルプ(H)                                                |
|                        | .1 🔺                                                        |
|                        |                                                             |
|                        |                                                             |
| Dent MAC Adda          | 1 / - / +                                                   |
| Fort MAC Addre         | SS LIMIT                                                    |
|                        | 0<br>9                                                      |
| :                      | 0<br>9                                                      |
|                        | 3                                                           |
|                        | 3                                                           |
|                        | 3                                                           |
| :                      | 3                                                           |
| :                      | 3                                                           |
| :                      | 3                                                           |
| :                      | 3                                                           |
|                        | ☆ - ハイパータージナル<br>レ(E) 編集(E) 表示(V) 通信(C) (<br>Port MAC Addre |

2-46

- MACアドレスの最大登録数の設定は、Security object portで対象ポートとして設定したポートに対してのみ有効となります。
- 6 「Source Address Learning Mode:」で、Secure モードの場合は[Secure]を、Limited モードの場合は[Limited]を選択して、セキュリティ機能モードを有効に します。
- 7 [Limited/Secure]オプションを選択すると、「Intruder Protection:」の追加オプションが表示されます。未登録のMACアドレスを検出したときに、SNMPマネージャーにTrapメッセージを送信する場合は[Transmit an SNMP Trap]を、ポートを使用不可の状態にする場合は[Disable the port]を選択します。

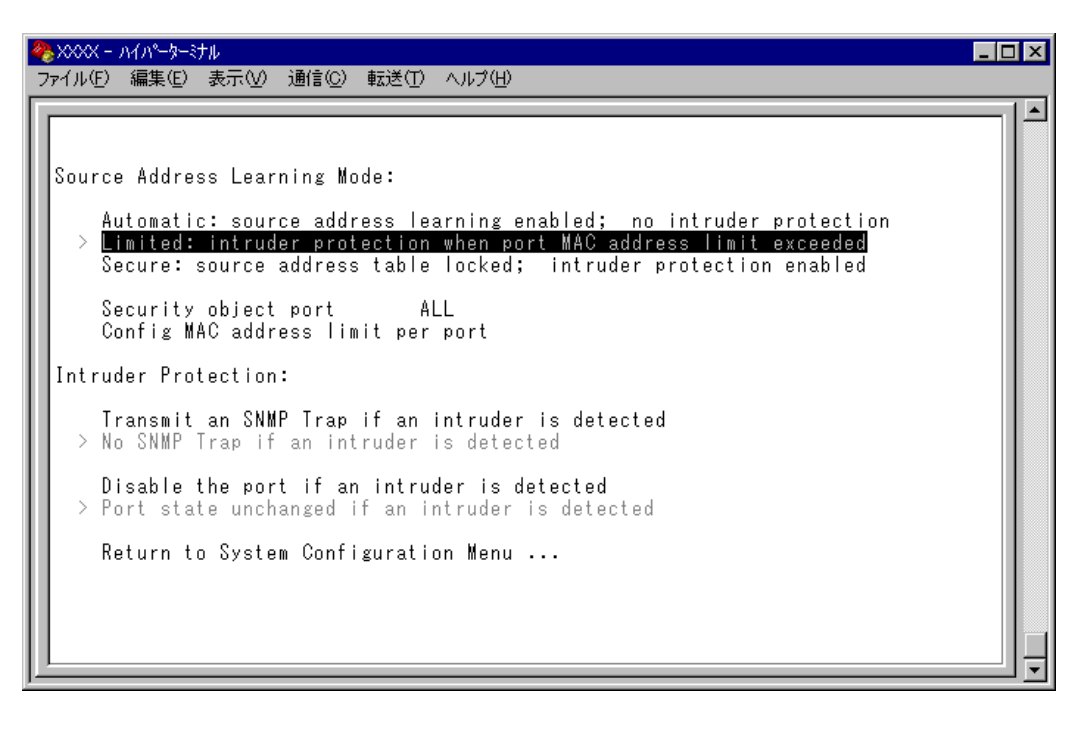

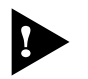

ポートセキュリティ機能と以下の機能を同一ポートに設定することはできませ ん。

ポートトランキング機能 Port Trunking in the 10/100M Speed Port) RRP スヌーピング機能 Router Redundancy Protocol Snooping) マルチプル VLAN 機能 Multiple Vlan Mode) スパニングツリー機能 Port spanning tree configuration)

ターミナル設定

Terminal configuration

接続するコンソール(ターミナル)に対応する設定を行います。

[Main Menu] -> [System configuration] -> [Terminal configuration]とすすみ、次の 画面を表示します。

各オプションを上から順に説明します。

| 餐≫∞∞ – ハイハ⁰-タ-ミナル                                                                                                    | _ 🗆 × |
|----------------------------------------------------------------------------------------------------|-------|
| _ファイル(E) 編集(E) 表示(V) 通信(C) 転送(T) ヘルブ(H)                                                                                                    |       |
| ファイル(ビ) 編集(ビ) 表示(ビ) 通信(ビ) 転送(ビ) ヘルブ(ビ)<br>Terminal Configuration Menu<br>> 8 data bits<br>7 data bits<br>> 1 stop bit<br>2 stop bits<br>> No parity<br>Odd parity<br>Even parity |       |
| <pre>&gt; Full duplex (echo) Half duplex (no echo) Data rate ("baud" rate) Return to System Configuration Menu</pre>                                                             |       |

8 data bits/7 data bits ポートのデータビットを指定します。 デフォルトは 8 data bits です。

1 stop bit/2 stop bit ポートのストップビットを設定します。 デフォルトは1 stop bit です。

No parity/Odd parity/Even parity ポートのパリティを設定します。 デフォルトは No parity です。 Full duplex( echo )/Half duplex( no echo ) キー入力のエコー表示を行うかどうか設定します。 デフォルトは Full duplex( echo )です。

Data rate( "baud" rate )...

このオプションを選択するとボーレート(ポートの通信速度)を設定する画面に移動します。

デフォルトは、Automatic baud rate detection で、自動的にボーレートを設定します。 固定設定の場合は、9600 bps に設定してください。

[System Switch configuration] メニューでは、IGMP スヌーピング、RRP スヌーピン グなどの設定を行います。

各オプションを上から順に説明します。

## IGMP スヌーピング設定

IGMP Snooping configuration

IGMP スヌーピング機能を有効または無効にします。

[Main Menu] -> [System configuration] -> [System Switch Configuration] -> [IGMP Snooping configuration] とすすみ、次の画面を表示します。

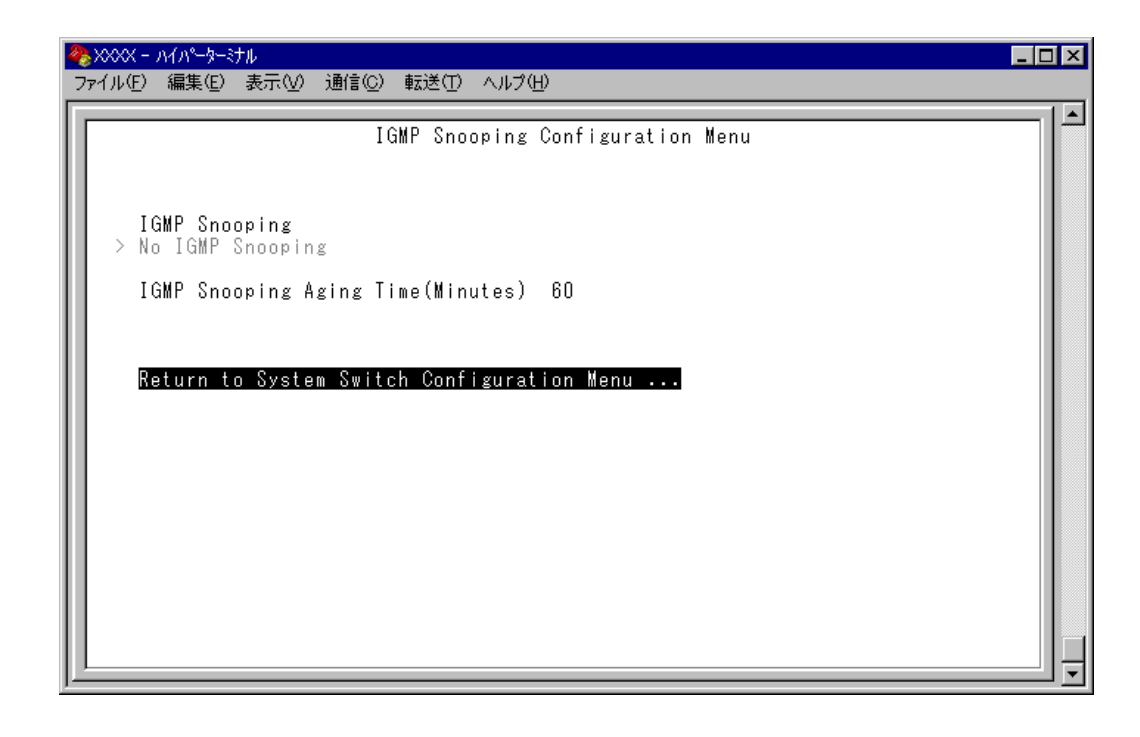

- IGMP Snooping -

IGMP(Internet Group Management Protocol)スヌーピングは、レイヤー2機器(スイッチなど)向けのマルチキャストフィルタリング技術です。本製品はIGMPスヌーピングを実装、IPマルチキャストによるトラフィック管理が可能です。

システムは、マルチキャスト・ルーターから送信されるクエリー(問い合わせ)・メッ セージと、ホストから送信されるホスト・メンバーシップ・レポート・メッセージか ら、マルチキャスト・グループに参加しているホストを認識し、各IPマルチキャス トアドレスに対応するポートのメンバーシップ・グループを形成します。
IGMP Snooping/No IGMP Snooping

IGMP スヌーピング機能を有効または無効にします。デフォルトは No IGMP Snooping です。

IGMP Snooping IGMP スヌーピング機能を有効にします。

No IGMP Snooping IGMP スヌーピング機能を無効にします。

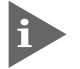

IGMPスヌーピングによる、マルチキャスト・グループ登録は[Main Menu]->[MAC Address Table]->[Multicast address]を選択して表示され る画面に反映されます。

2-119ページ「マルチキャストアドレスの表示」

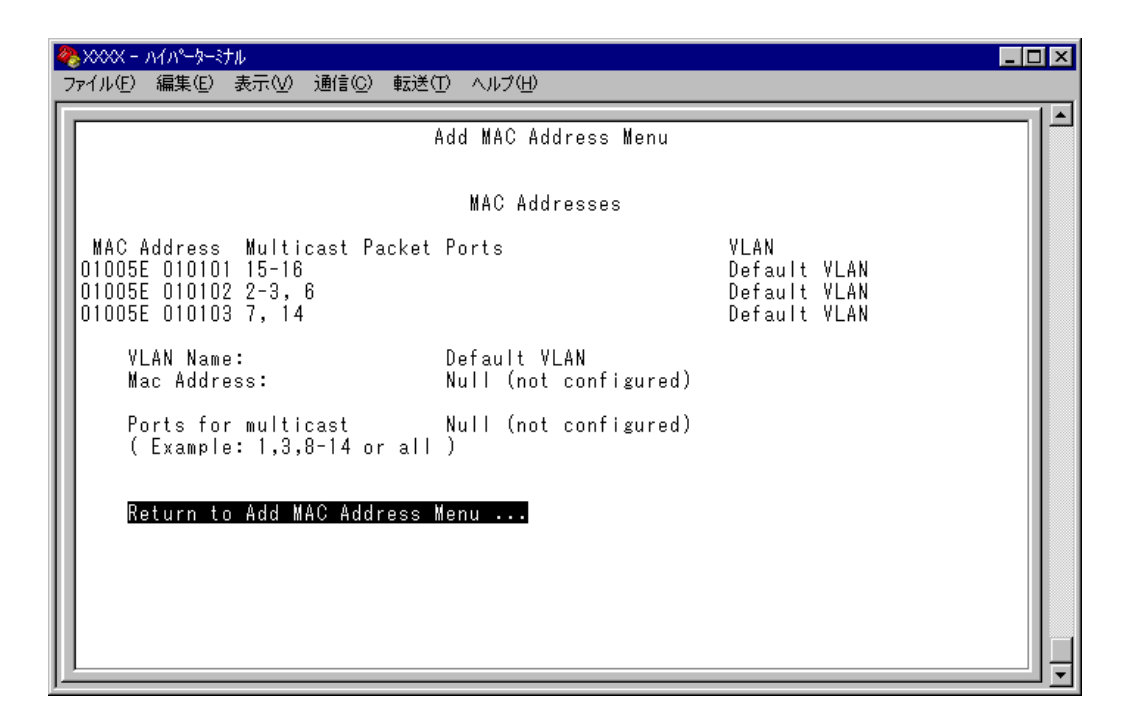

システム設定

5

IGMP Snooping Aging Time(Minutes)

IGMP パケット専用のエージングタイムを設定します。デフォルトは 60(分)です。 エージングタイムを設定すれば、IGMP スヌーピング機能が有効な場合、設定した時 間内に IGMP パケット(レポート・メッセージ)の送信がないグループ・メンバーの ポートは自動的に削除されます。

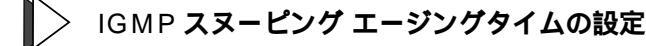

 1 ①を複数回押して、IGMP Snooping Aging Time(Minutes)の入力フィールドに カーソルを移動します。

|                                            | - 🗆 × |
|--------------------------------------------|-------|
| IGMP Snooping Configuration Menu           |       |
| IGMP Snooping<br>> No IGMP Snooping        |       |
| IGMP Snooping Aging Time(Minutes) -> 30_   |       |
| Return to System Switch Configuration Menu |       |
|                                            |       |
|                                            |       |
|                                            | ╝╛    |

2 Enterキーを押すと「->」プロンプトが表示されます。
 「->」プロンプトに続けて1~9999(分)の半角数字を入力し、Enterキーを押します。
 Q(ゼロ)、または(スペース)を入力してEnterキーを押すと、この機能は無効となります。(登録されたマルチキャストパケット・ポートはシステムがリセットされるまで削除されません。)

### ポートトランキング

Port trunking in the 10/100M Speed Port

ポートトランキングに関する設定を行います。

ポートトランキングは、複数の物理ポートを束ねて使用することにより、スイッチ 間の帯域幅を拡大する機能で、主にトラフィックの集中によってボトルネックが発 生しやすいバックボーンや、クライアントからのアクセスが集中するサーバーに対 して使用します。複数の物理ポートは、論理的に1本のポートとして取り扱われ、 VLAN からも単一のポートとして認識されます。

また、1本の物理リンクに障害が発生しても、残りのリンクによって通信を継続する という冗長機能も提供します。

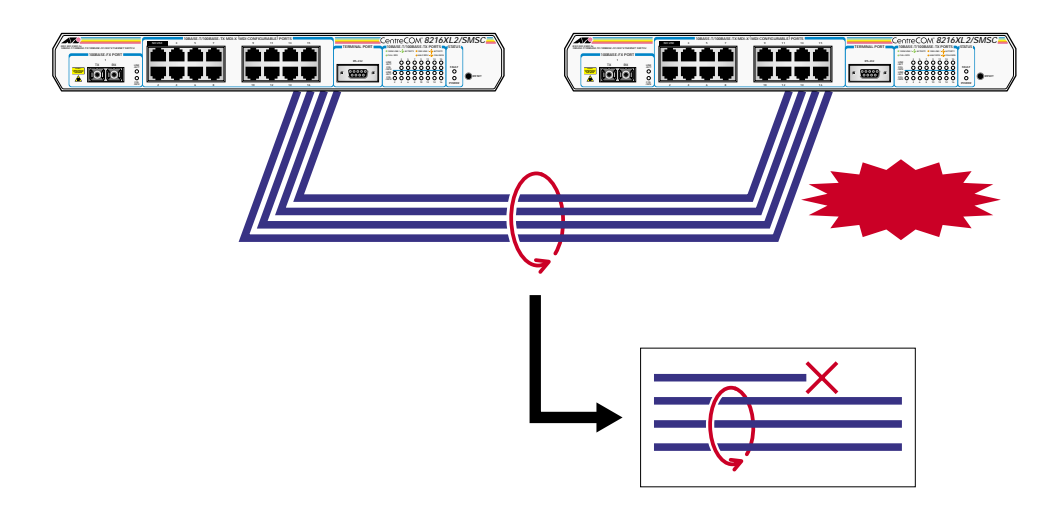

ポートトランキング機能は本製品同士のカスケード接続時に使用します。2~8本の ポートのトランキングが可能です。

2つのトランクグループの接続は、それぞれのグループ内でポート番号が最も小さい ポート同士からポート番号順に接続してください。

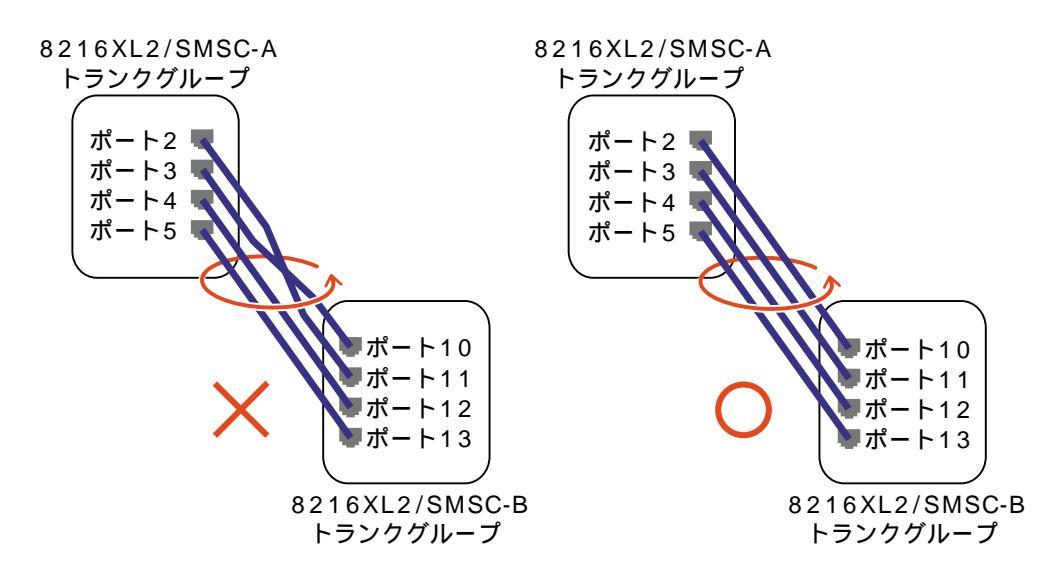

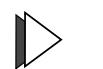

#### › ポートトランキング設定

1 [Main Menu]->[System configuration]->[System Switch configuration]>[Port Trunking in the 10/100M Speed Port]とすすみ、次の画面を表示します。

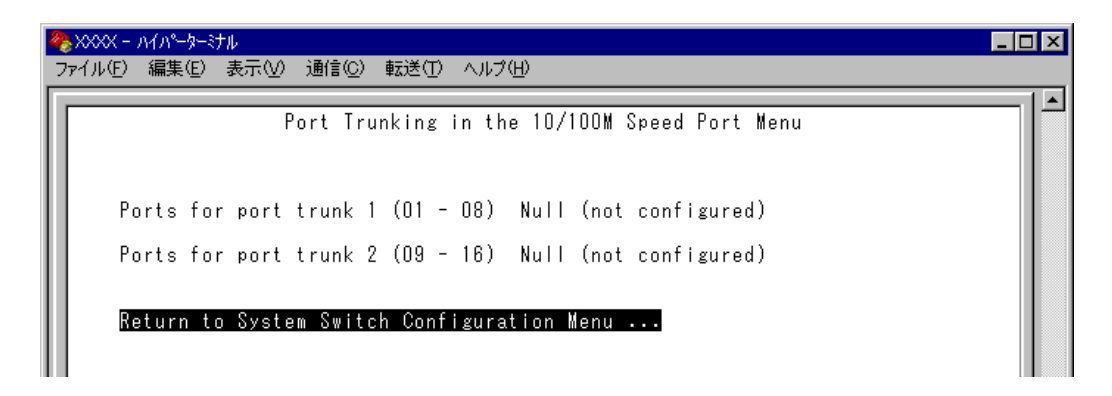

- 2 回を(複数回)押して、「Port for port trunk 1~2」からグループ1つを選択します。
   Ports for port trunk 1 .....ポート1~8
   Ports for port trunk 2 .....ポート9~16
- 3 Enterキーを押して「->」プロンプトを表示します。
- 4 「->」プロンプトに続けて、トランキングするポートを入力し、Enterキーを押し ます。
  - ポートの指定方法
  - 連続する複数のポート番号を「1-4」のようにハイフンを使って指定します。(連続しない複数のポート番号を指定することはできません。)
  - 1行以内で入力してください。

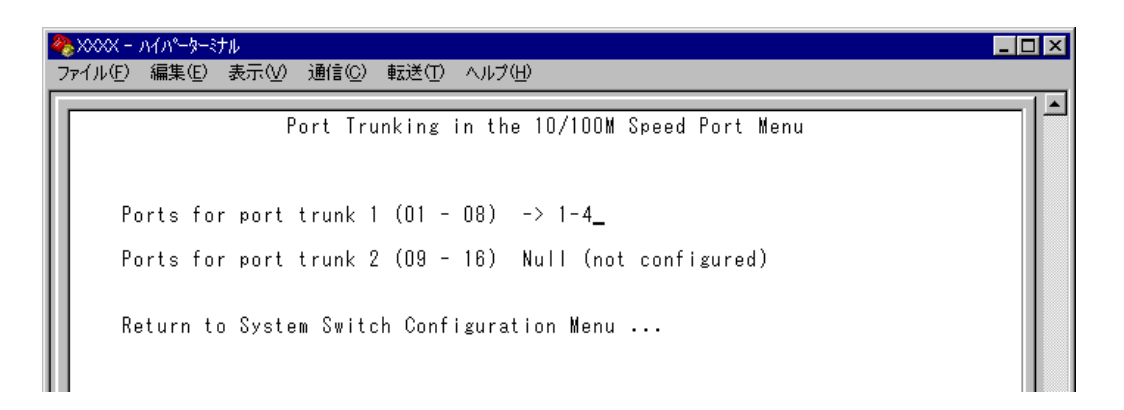

ポートを「Null(not configured)」に戻す(トランキングの設定を無効にする)場合は、「->」プロンプトに続けて(すでに設定してあるポート番号の上から) (スペース)を入力し、Enterキーを押します。

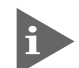

ポートトランキングを設定した場合は、ポート名として「Trunk #1 ~ 2」が 自動的に登録されます。

|                                                                                                    | -ターミナル<br>/ロン まこへへ ^み(テ/ヘン :                                                                       | ±->¥/=> , , →/ , ),                                                                                                    |                                                                                                    |                                                                                                    |                                                                         | _ 🗆 × |
|----------------------------------------------------------------------------------------------------|----------------------------------------------------------------------------------------------------|----------------------------------------------------------------------------------------------------|----------------------------------------------------------------------------------------------------|----------------------------------------------------------------------------------------------------|-------------------------------------------------------------------------|-------|
| ファイル(E) 編集<br>Port<br>1: Trunk<br>2: Trunk<br>3: Trunk<br>4: Trunk<br>5:<br>6:<br>7:<br>8:<br>9:<br>10:<br>11:<br>12:<br>More<br>Return | (E) 表示(V) 通信(C) !<br>#1 Of<br>#1 Of<br>#1 Of<br>#1 Of<br>#1 Of<br>of<br>Of<br>Of<br>Of<br>Of<br>Of | 転送(① ヘルプ(H)<br>Port Stat<br>fline<br>fline<br>fline<br>fline<br>fline<br>fline<br>fline<br>fline<br>fline<br>fline<br>fline<br>fline | us Menu<br>Status<br>Enabled<br>Enabled<br>Enabled<br>Enabled<br>Enabled<br>Enabled<br>Enabled<br>Enabled<br>Enabled<br>Enabled<br>Enabled<br>Enabled | Mode<br>Forced<br>Forced<br>Forced<br>Auto<br>Auto<br>Auto<br>Auto<br>Auto<br>Auto<br>Auto<br>Auto | MDI<br><br>MDIX<br>MDIX<br>MDIX<br>MDIX<br>MDIX<br>MDIX<br>MDIX<br>MDIX |       |

本製品は、同一機種同士のトランク接続が可能です。その他のトランク接続が 可能な弊社製品については、弊社ホームページの「製品 / 動作検証リスト」で ご確認ください。

弊社ホームページ http://www.allied-telesis.co.jp

▶ 本製品は2つのトランクグループを同時に設定(使用)することが可能です。

▶ ポート 1(100BASE-FX ポート)を含むトランクグループを設定した場合、 10BASE-T/100BASE-TXポートの通信モードが自動的にFull duplex固定 となりますので、ご注意ください。

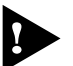

▶ ポートトランキング機能と以下の機能を同一ポートに設定することはできません。

ポートセキュリティ機能 Security/Source Address) マルチプル VLAN 機能 Multiple Vlan Mode) スパニングツリー機能 Port spanning tree configuration)

▶ ポートトランキング機能と 802.1Q VLAN 機能を併用する場合:

ポートトランキング機能は、同一 VLAN 内でのみ有効となります。 タグ付きポートとして設定されたポートをトランキングする場合、トランキンググ ループを構成するすべてのポートを、タグ付きポートとする必要があります。

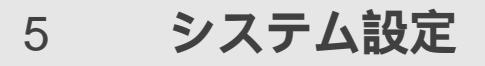

# RRP **スヌーピング**

Router Redundancy Protocol Snooping

本製品と弊社CentreCOM 8500シリーズなどを連携させ、高速な冗長性を実現するた めの ERRF(Enterprise Router Redundancy Protocol)に関する設定を行います。 本製品をERRPおよび同等機能を持つ製品の下位に配置し、接続ポートにRRPスヌー ピングを設定すると、本製品はマスタールーターから定期的に送信される Helloパ ケットをVLANごとに監視し、どのポートがマスターかを記憶します。マスタールー ターに障害が発生して、スレーブに切り替わると、全体のフォワーディングデータ ベース(FDB)をフラッシュしてスレーブルーターのエントリがすぐに登録されるよう にします。これによって、ERRP に対応していないスイッチを下位に接続するより も、はるかに短い時間で通信を再開することができます。

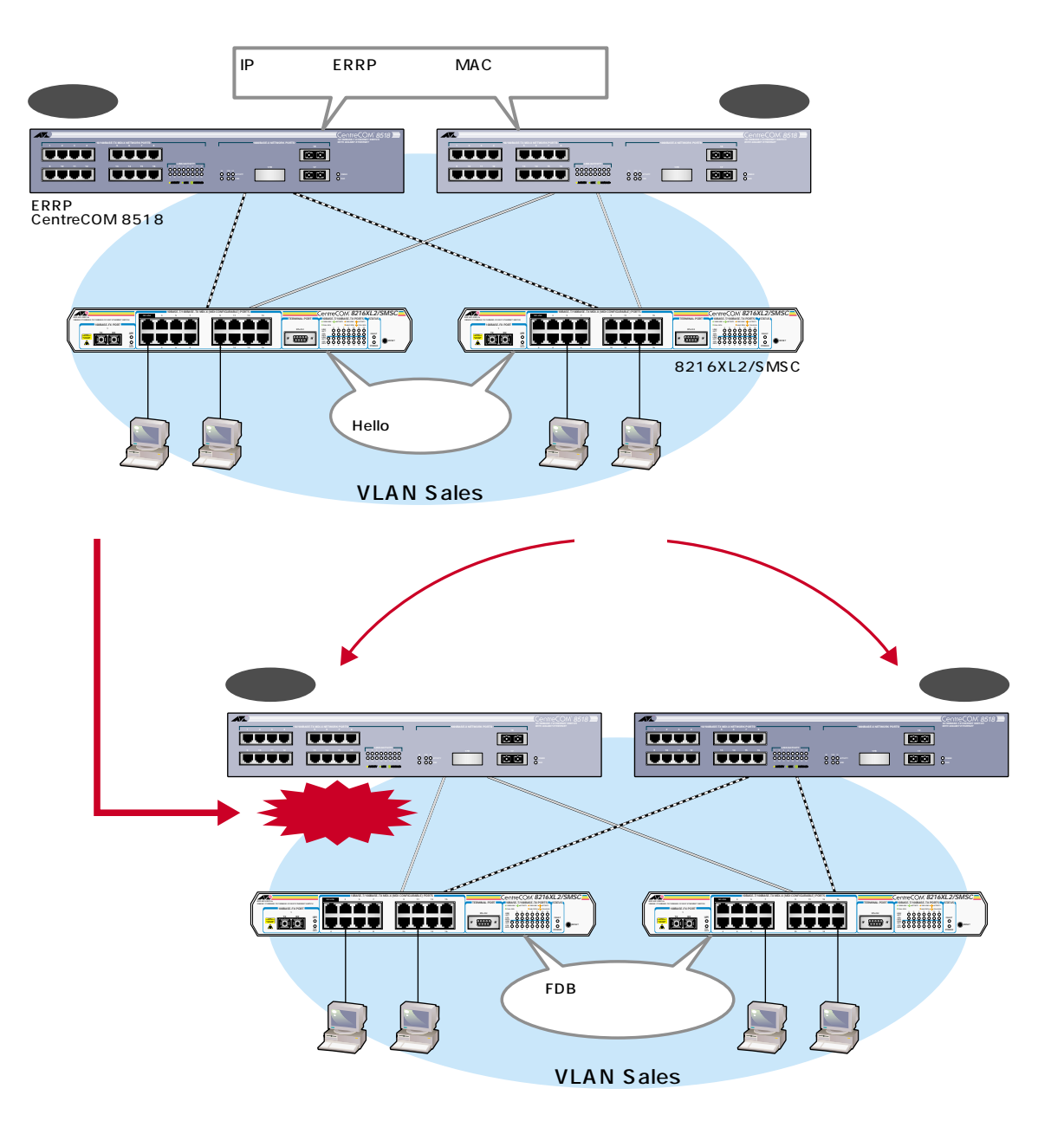

前ページの図は、VLAN *Sales*内において、本製品を ERRP イネーブルな 2 台の CenreCOM 8518(以下、C8518)に対して、それぞれ RRP Snooping を設定したポート を用いて接続した例です。

2台のC8518は互いにERRP Helloパケット(実際は、規定のソースMACアドレス)を 交換し、どちらがマスターになるかを決定します。マスターになったC8518はVLAN Salesに対してスイッチング(ルーティング)のサービスを提供します。一方、スタン バイ(スレーブ)側のC8518はまったくパケットの転送を行わず、これによりブリッ ジループを回避します。

本製品はC8518の間で交換されるERRP Helloパケットを常に監視しており、マス ターの障害発生を検知するとただちに自らのフォワーディングデータベース(FDB)を フラッシュして、新しいマスターのエントリがすぐに登録されるようにします。こ れにより4~9秒という高速な切り替えを実現します。

この機能は VRRP(Virtual Router Redundant Protocol)にも対応しています。 本製品がスヌーピングする Hello パケット(VRRP アドバタイズメント・パケット)の ソース MAC アドレスは下記のとおりです。

> 00:e0:2b:00:00:80 ~ 9F 00:a0:d2:eb:ff:80 00:00:5e:00:01:00 ~ FF

前ページの図は1つのVLANに対する多重化の例ですが、複数のVLANに対してRRP スヌーピングを設定することも可能です。

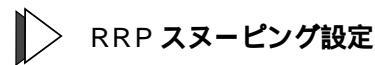

1 [Main Menu]->[System configuration]->[System Switch configuration]->[Router Recuncancy Protocol Snooping(RRPS)]とすすみ、次の画面を表示します。

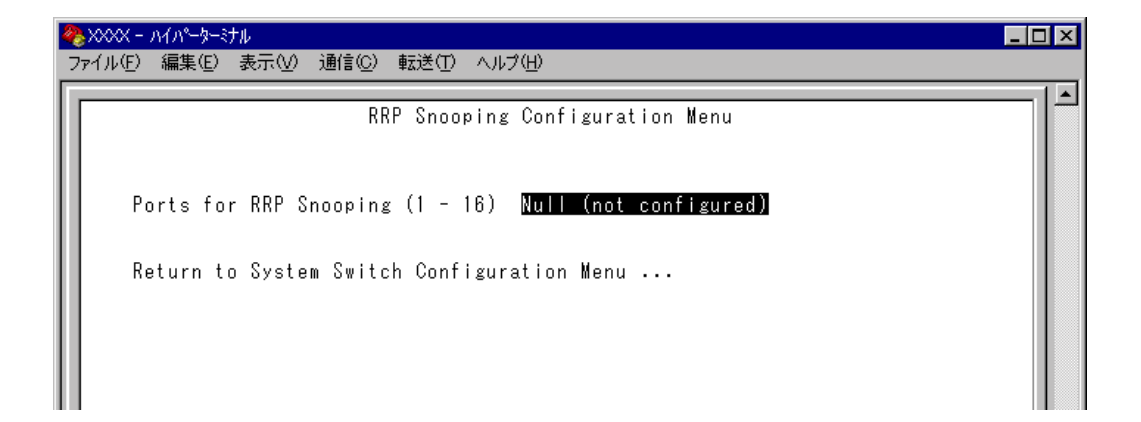

# システム設定

5

- 2 Pを押して、Ports for RRP Snooping(1-16)の入力フィールドにカーソルを移動 します。
- 3 Enterキーを押して「->」プロンプトを表示します。
- 4 「->」プロンプトに続けて、RRP Snoopingを設定するポートを入力し、Enterキー を押します。

ポートの指定方法

- 連続しない複数のポートを設定する場合は、「1,3,5」のようにカンマで
   区切って指定します。
- 連続する複数のポートを設定する場合は、「1-5」のようにハイフンを 使って指定します。
- すべてのポートを設定する場合は「all」と入力します。
- 1ポートのみの入力はできません。
- 1行以内で入力してください。

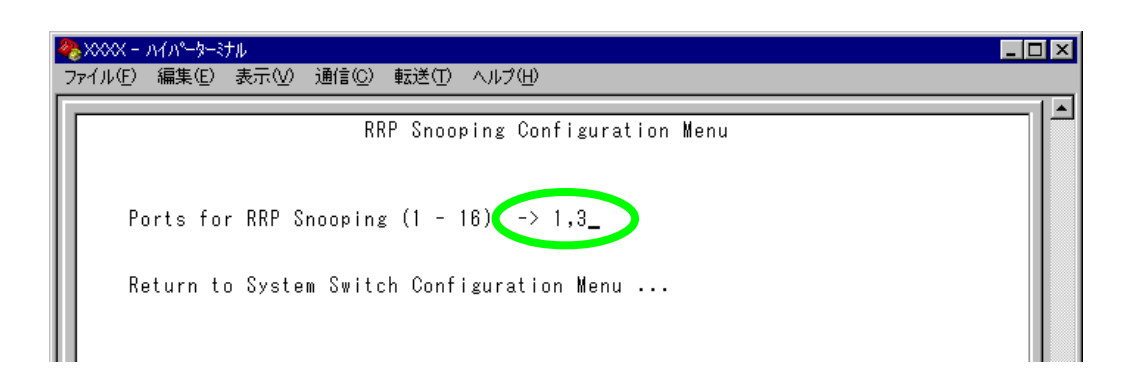

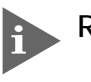

▶ RRP スヌーピングを設定した場合は、ポート名として「RRPS」が自動的に 登録されます。

|   | 🍓 XXXX - MM-                                                                                      | -ターミナル                                                                                                    |                                                                                                    |                                                                                |                                                                         | _ 🗆 ×      |
|---|---------------------------------------------------------------------------------------------------|----------------------------------------------------------------------------------------------------|----------------------------------------------------------------------------------------------------|--------------------------------------------------------------------------------|-------------------------------------------------------------------------|------------|
|   | _ファイル(E) 編集                                                                                       | (E) 表示(V) 通信(C)                                                                                                    | 転送(1) ヘルプ(日)                                                                                                    |                                                                                |                                                                         |            |
|   |                                                                                                   |                                                                                                    | Port Status Me                                                                                                    | nu                                                                             |                                                                         | <u> </u> ≜ |
| ( | Port<br>1: RRPS<br>2:<br>3: RRPS<br>4:<br>5:<br>6:<br>7:<br>8:<br>9:<br>10:<br>11:<br>12:<br>More | Link<br>Offline<br>Offline<br>Offline<br>Offline<br>Offline<br>Offline<br>Offline<br>Offline<br>Offline<br>Offline<br>Offline | Status<br>Enabled<br>Enabled<br>Enabled<br>Enabled<br>Enabled<br>Enabled<br>Enabled<br>Enabled<br>Enabled<br>Enabled<br>Enabled | Mode<br>Forced<br>Auto<br>Auto<br>Auto<br>Auto<br>Auto<br>Auto<br>Auto<br>Auto | MDI<br><br>MDIX<br>MDIX<br>MDIX<br>MDIX<br>MDIX<br>MDIX<br>MDIX<br>MDIX |            |

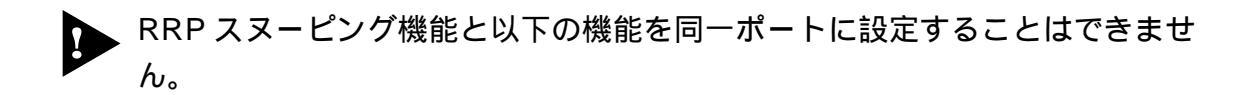

ポートセキュリティ機能 Security/Source Address) マルチプル VLAN 機能 Multiple Vlan Mode) スパニングツリー機能 Port spanning tree configuration)

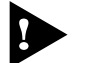

必要なポート以外に RRP スヌーピングを設定しないでください。

ポートミラーリング機能

### ポートミラーリング

ポートミラーリングとは、特定のポートを通過するトラフィックをあらかじめ指定 したミラーポートにコピーする機能です。ミラーポートには、ネットワークアナラ イザーやRMONプローブなど、モニタリング用のデバイスを接続して、パケット解 析を行うことができます。

### ポートミラーリングの設定

Traffic/Port Mirroring

[Main Menu] -> [Traffic/Port Mirroring] とすすみ、「Port Mirroring Configuration」画 面を表示します。

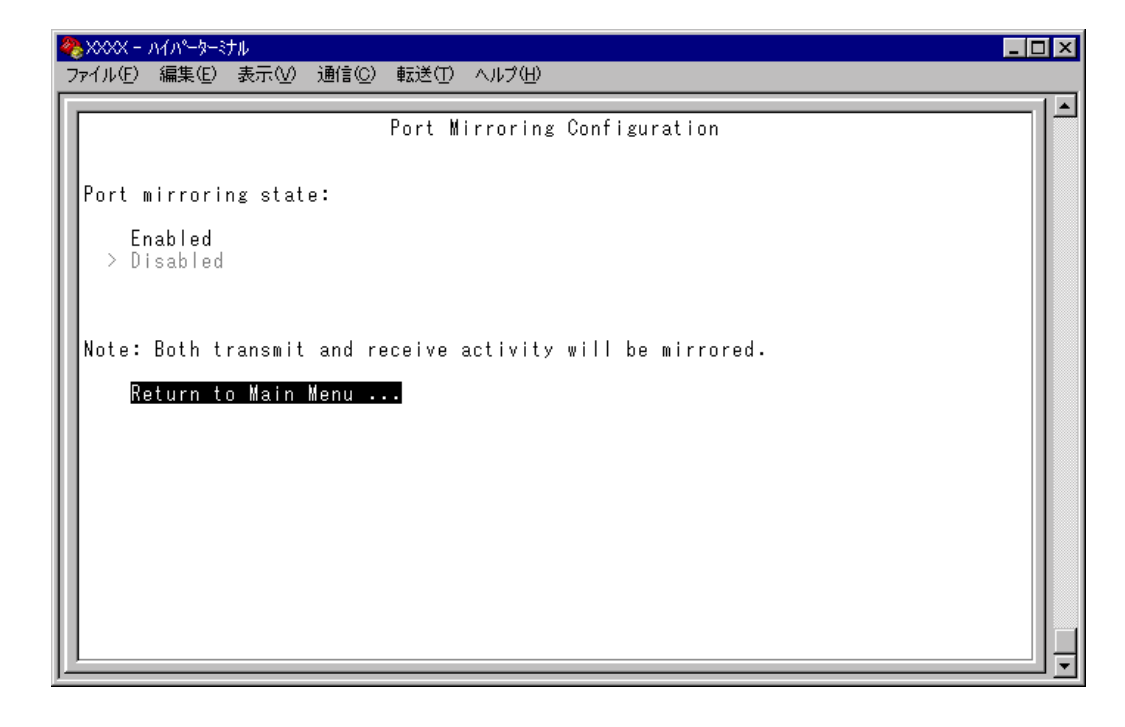

この画面では、[Traffic/Port Mirroring]のオプションが表示されます。 各オプションを上から順に説明します。 Port mirroring state: Enabled/Disabled ポートミラーリング機能の有効・無効を設定します。デフォルトは、Disabledで機能 は無効となっています。

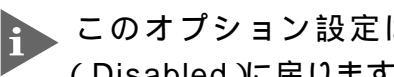

このオプション設定は、リセット後自動的にクリアされ、デフォルト (Disabled)に戻ります。

Enabled ポートミラーリング機能を有効にします。 このオプションを選択すると、[Source port]と[Destination port]のオプショ ンが表示されます。

Disabled ポートミラーリング機能を無効にします。

Source port

モニタリングするソースポートを指定します。1回にミラーリングできるソースポー トは1ポートのみです。デフォルトは「Null(not configured)」で、何も設定されてい ません。

**Destination port** 

ミラーポートを指定します。デフォルトは「Null(not configured)」で、何も設定され ていません。

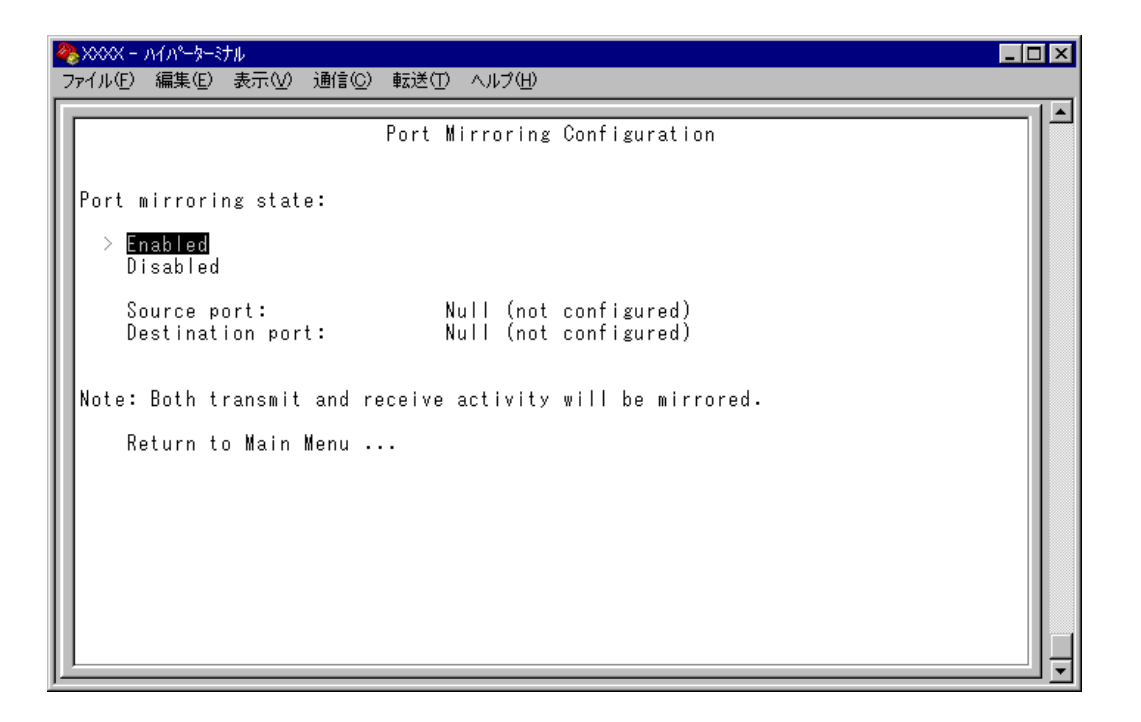

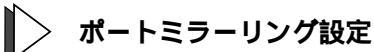

6

- Port mirroring state で [Enabled]を選択して、ポートミラーリング機能を有効 1 にします。
- [Source port]オプションが表示されますので、③を入力して、入力フィールド 2 の「Null(not configured)」をハイライト表示します。
- Enter キーを押して、「Port Selection Menu」画面を表示します。この画面で、モ 3 ニタリングするソースポートを選択します。
- ポート番号を入力すると、ポート番号がハイライト表示されます。 4 Enter キーを押すと、前の画面に戻ります。 Source port:の入力フィールドに選択したポートが表示されていることを確認し てください。
- ◎を入力して、[Destination port]オプションの入力フィールド「Null(not) 5 configured)」をハイライト表示します。
- Enterキーを押して、「Port Selection Menu」画面を表示します。この画面で、ミ 6 ラーポートを選択します。
- 7 ポート番号を入力すると、ポート番号がハイライト表示されます。 Enterキーを押すと、前の画面に戻ります。 [Destination port]の入力フィールドに選択したポートが表示されていることを 確認してください。

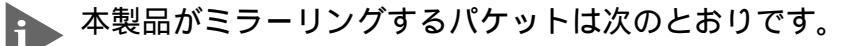

しパケットとしてミラーリングされます。

ソースポートから送信されるパケットをミラーリングします。 ソースポートで受信し、フォワード先のスイッチポートから送信されるパケットを ミラーリングします。学習済みのユニキャストパケットについては、フォワード先 のスイッチポートのタグ付き / タグ無し設定がミラーポートにミラーリングされま す。 また、ソースポートでシステム本体宛てに受信したパケット(Pingなど)は、タグ無

ポートミラーリング機能とVLAN機能を併用する場合は、ソースポートとミ ラーポートが、同一VLAN内のタグ付きポート同士、もしくはタグ無しポート 同士となるように設定してください。

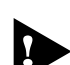

► ミラーポートとして指定されたポートは、通常のスイッチポートとして機能しないことにご注意ください。モニタリング用デバイス以外の機器を接続しないでください。

# **バーチャル**LAN

本製品では次の3つの VLAN モードをサポートしています。

802.1Q タグ VLAN モード プリセット・ポート版マルチプル VLAN モード セレクタブル・ポート版マルチプル VLAN モード

デフォルトは 802.1Q タグ VLAN モードです。([Virtual LANs/QoS]を選択すると、 802.1Q タグ VLAN モードが表示されます。) マルチプル VLAN モードに切り替える場合は、[Change The VIan Mode( 802.1Q VIan or Multiple VIan )] オプションを選択します。

2-88ページ「VLAN モードの変更」

VLAN **のメリット** VLAN の導入には、次のようなメリットがあります。

論理的なグルーピングが可能に

ネットワーク機器の物理的な制約にとらわれない、論理的なグルーピングが可能です。

ブロードキャストトラフィックの抑制

従来のネットワークでは、受信側の機器がそれを必要としているかどうかに関係な く、ネットワーク内のすべての機器に対して送信されるブロードキャストトラフィッ クが混雑発生の原因となっていました。

VLAN内で発生したブロードキャストパケットは同一VLAN内のみに中継され、他のVLANに中継されることはありません。互いに通信の必要がある機器だけを集めてVLANを構成することにより、無駄なトラフィックを減らし、ネットワークの効率を高めることが可能です。

セキュリティの向上

VLAN内の機器は、同じVLANに所属する機器としか通信できません。異なるVLAN に所属する機器同士が通信するには、ルーターを経由しなければなりません。

### 802.1Q **97** VLAN **E-F**

**タグ** VLAN

タグ付け(Tagging)とは、イーサネットパケットに「タグヘッダー」と呼ばれる目印 を挿入することをいいます。タグヘッダーにはそのパケットがどのVLANに属して いるかを識別できる VLAN ID が含まれています。

IEEE 802.1Q準拠のタグ付きパケットは、IEEE802.3/Ethernetで定められた1518バイトよりもサイズが大きくなる可能性があります。そのため、他の機器では、パケットエラーが記録される可能性があります。 また、経路上に802.1Qに対応していないブリッジやルーターがある場合は、通信不良が発生する可能性もあります。

**タグ** VLAN の用途

通常、タグVLANは、同一VLANが複数のスイッチをまたがるリンクを構成する場合などに有効です。

スイッチ間のリンクをトランクリンクと呼びますが、タグVLANではトランクリン クを使って複数のスイッチにまたがるVLANを複数作成することができます。2台の スイッチをまたがる2つのVLANの構築する場合、以前のポートベースVLANでは 2本のトランクリンクが必要となります。一方、タグVLANでは1本のトランクリン クにおいてタグパケットを透過することで2台のスイッチをまたがる2つのVLANの 構築が可能となります。

また、1つのポートを複数のVLANに所属させられることもタグVLANの利点です。 これは、複数のVLANに所属する必要があるサーバーなどの機器を接続する場合に役 立ちます。ただし、その機器にはIEEE 802.1QVLANタギングをサポートするネット ワークインターフェイスカードが必要です。

VLAN ID

タグヘッダーには、そのパケットがどの VLAN に属しているかを識別するための VLAN ID情報が含まれています。スイッチは、受信したパケットのタグヘッダー内 に指定された VLAN ID に従って、適切な転送先へフォワーディングします。

一方、タグ無しパケットを受信した場合は、パケットを受信したポートに割り当て られているPort VID( PVID )をもとに、スイッチが自動的にタグヘッダーを付加しま す。

タグヘッダー内のVLAN ID情報と転送先のポート上で設定されているVLANが同一 であればパケットの転送を行い、さらにパケットを中継する際、転送先が使用して いるパケット・フォーマット(タグ付きパケットかタグ無しパケットか)に従って中継 処理を行います。

#### 802.1Q **タグ** VLAN **の使用例**

次の図は、本製品2台をまたがる VLAN Salesと VLAN Marketingを作成する例です。 8216XL2/SMSC-A と 8216XL2/SMSC-B には、それぞれ Sales(ID=10) Marketing (ID=20)の2つの VLAN が定義されています。

8216XL2/SMSC-A と 8216XL2/SMSC-B のアップリンクポート(ポート1) および 8216XL2/SMSC-A のポート 10 はタグ付きポートで *Sales* と *Marketing*の両方のパケットを通します。

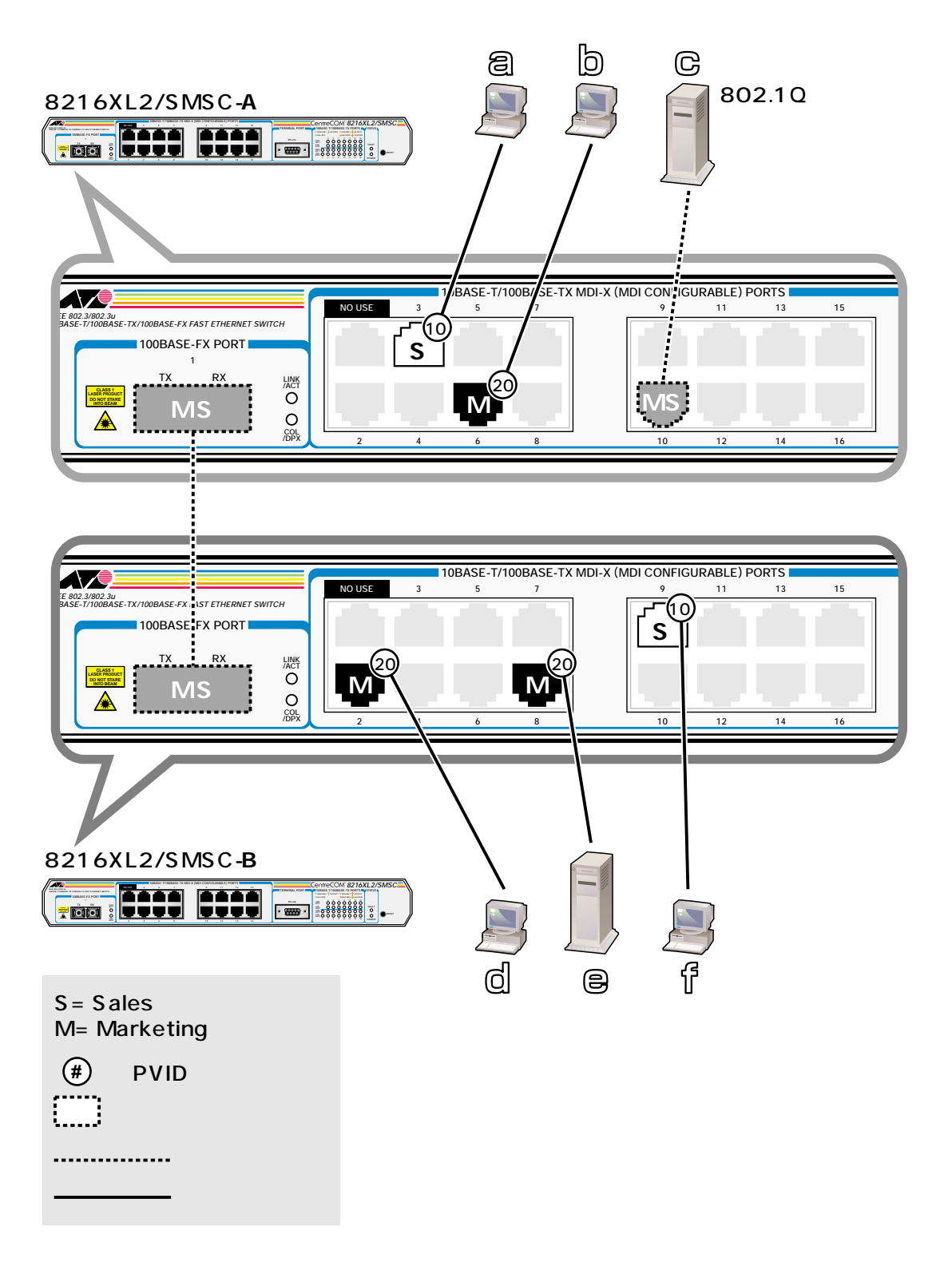

2-66

各ポートの所属する VLAN をわかりやすくまとめると、次のようになります。

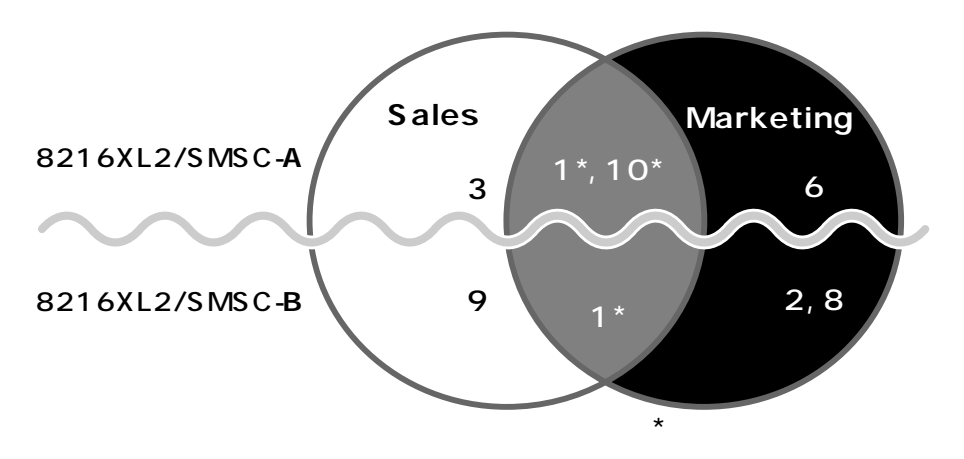

このネットワーク構成では:

- VLAN Marketing に所属する機器は端末 bcde で、相互に通信可能です。
- VLAN Sales に所属する機器は端末 a cf で、相互に通信可能です。
- cのサーバーにはIEEE802.1Q VLANタギング対応のNICが装着されていて、送信するパケットにタグを付加します。また、接続先のポート(8216XL2/SMSC-Aのポート 10)はタグ付きポートで、cに送信するパケットにタグを付加します。
- トランクポート(ポート1)は、Sales・Marketing両方のトラフィックを通します。
- トランクポート(ポート1)はタグ付きポートで、送信するパケットにタグを付加します。
- 端末 abdef の機器が送受信するパケットはすべてタグ無しパケットです。

CentreCOM 8216FXL/SMSC オペレーションマニュアル **2-67** 

# 7 **バーチャル**LAN

[Main Menu]-> [Virtual LANs/QoS]とすすみ「Virtual LAN Menu」画面を表示します。

| WARK - ハイパータージル     「ファイル(E) 編集(E) 表示(V) 通信(C) 転送(T) ヘルブ(H)                                                                                                    |
|----------------------------------------------------------------------------------------------------|
| ファイル(E) 編集(E) 表示(V) 通信(Q) 転送(T) ヘルプ(H)<br>Virtual LAN definitions<br>Port to VLAN configuration<br>Assign Port Priority<br>Priority Weight configuration<br>Assign Management Port To Vlan<br>Change The Vlan Mode (802.10 Vlan or Multiple Vlan)<br>Return to Main Menu |

この画面では、バーチャルLAN(VLAN)機能の設定を行うためのメニューオプションが表示されます。

本製品のデフォルト設定では、すべてのポートが1つのVLAN「Default VLAN」に所属しています。 これは、すべてのポートが同一のワークグループに属していて、相互に通信が

これは、すべてのボートが同一のワークグループに属していて、相互に通信が 可能な状態にあることを意味します。

2-73ページ

# VLAN の設定手順

本製品 VLAN の設定手順は次の通りです。

#### STEP 1 新規 VLAN を定義する

[Main Menu] -> [Virtual LANs/QoS] -> [Virtual LAN definitions] とすすみ表示される「VLAN Definition Menu」画面で...

[Add new table entry] メニューで新規 VLAN を定義します。 VLAN 名 VLAN ID 所属ポート タグ付きポート(所属ポートのうちタグ付きパケットを送信するポート)

STEP 2 各ポートのベース VLAN を設定する(PVID の設定) 2-77 ページ

[Main Menu] -> [Virtual LANs/QoS] -> [Port to VLAN configuration] とすすみ表示 される「Port Virtual LAN Configuration」画面で...

ベース VLAN を各ポート(タグ付きポートを除く)に割り当てます。

ベース VLAN の ID が Port VID( PVID )として割り当てられ、タグ無しパケット受信時に参照されます。

| Port                                                      | Virtual LAN                                                                                                    |                                 |                | Port                                                      | Virtual LAN                                                                                                    |
|-----------------------------------------------------------|----------------------------------------------------------------------------------------------------|---------------------------------|----------------|-----------------------------------------------------------|----------------------------------------------------------------------------------------------------|
| 1:<br>2:<br>3:<br>4:<br>5:<br>6:<br>7:<br>8:<br>9:<br>10: | Default VLAN<br>Default VLAN<br>Default VLAN<br>Default VLAN<br>Default VLAN<br>Default VLAN<br>Default VLAN<br>Default VLAN<br>Default VLAN<br>Default VLAN | 定義済みのVLAN<br>Sales<br>Marketing | ●●●●≫<br>割り当てる | 1:<br>2:<br>3:<br>4:<br>5:<br>6:<br>7:<br>8:<br>9:<br>10: | Default VLAN<br>Default VLAN<br>Sales<br>Default VLAN<br>Default VLAN<br>Marketing<br>Default VLAN<br>Default VLAN<br>Default VLAN<br>Default VLAN |

# VLAN 情報の表示

Virtual LAN definitions

[Main Menu]->[Virtual LANs/QoS]->[Virtual LAN definitions]とすすみ、「VLAN Definition Menu」画面を表示します。

| - ファイル(E) 編集(E) 表示(M) 通信(C) 転送(E) ヘルブ(E)<br>F     |  |
|---------------------------------------------------|--|
| VLAN Definition Menu<br>Page 1                    |  |
| VLAN Name ID All Ports On Vlan                    |  |
| Default VLAN 1 ALL                                |  |
| Add new table entry<br>Return to Virtual LAN Menu |  |

この画面では、すでに定義されている VLAN の情報がリスト表示されます。

#### VLAN Name

すでに定義されている VLAN 名を表示します。

#### ID

VLANのID 番号を表示します。

All Ports On Vlan VLANの所属ポート(タグ付きポートを含む)のポート番号を表示します。

**2-70** CentreCOM 8216XL2/SMSC オペレーションマニュアル

### VLAN 設定の表示・変更

Virtual LAN definitions

[Main Menu]->[Virtual LANs/QoS]->[Virtual LAN definitions]とすすみ、「VLAN Definition Menu」 画面から目的の VLAN 名を選択します。

| 🇞 XXXX - ハイパーターミナル                                             | - 🗆 × |
|----------------------------------------------------------------|-------|
| _ ファイル(E) 編集(E) 表示(V) 通信(C) 転送(T) ヘルプ(E)<br>                   |       |
|                                                                |       |
| VLAN Name: Default VLAN                                        |       |
| (or enter a single '*' to delete this entry)                   |       |
| ID 1                                                           |       |
| All Ports On Vlan ALL<br>( Example: 1,3,8-14 or all )          |       |
| Tagged Ports On Vlan Null (not configured)                     |       |
| Note: Use Port to VLAN Configuration Menu for Port-based VLANS |       |
|                                                                |       |
| Return to VLAN Definition Menu                                 |       |
|                                                                |       |
|                                                                |       |
|                                                                |       |
|                                                                |       |

この画面では、選択したVLANの設定情報が表示されます。また、各項目を変更することが可能です。

VLAN Name VLAN 名を表示します。 VLAN 名を変更する場合は、入力フィールドに VLAN 名を半角英数字で上書き入力 してEnterキーを押します。入力できる文字数は 20 文字までです。 VLAN を削除する場合は、入力フィールドに账を入力してEnterキーを押します。

#### ID

VLANのID番号を表示します。

IDを変更する場合は、入力フィールドに2~4,094(ただし、IGMPスヌーピング機能を使用している場合は2~2,047)の半角数字を上書き入力して、Enterキーを押します。

# 7 **バーチャル**LAN

All Ports On Vlan VLANの所属ポート(タグ付きポートを含む)のポート番号を表示します。 所属ポートを変更する場合は、入力フィールドにポート番号を上書き入力して、Enter キーを押します。

Tagged Ports On Vlan 所属ポートのうち、タグ付きパケットを送信するポート番号を表示します。 タグ付きポートを変更する場合は、入力フィールドにポート番号を上書き入力して、 Enterキーを押します。

### VLAN の定義

Add new table entry

[Main Menu] -> [Virtual LANs/QoS] -> [Virtual LAN definitions] -> [Add new table entry]とすすみ、次の画面を表示します。

| VLAN Name: Null (not configured)<br>(or enter a single '*' to delete this entry)                                                                                                    |
|----------------------------------------------------------------------------------------------------|
| All Ports On Vlan Null (not configured)<br>(Example: 1,3,8-14 or all )<br>Tagged Ports On Vlan Null (not configured)<br>Note: Use Port to VLAN Configuration Menu for Port-based VLANS<br>Return to VLAN Definition Menu |

この画面では、新規 VLAN の定義を行います。VLAN は 254 個まで定義することが できます。

各オプションを上から順に説明します。

I Add new table entry]メニューは、VLANの定義を行うメニューです。 このメニュー内の VLAN 定義を終えた時点では、Port VIDの割り当て(ベース VLANの設定)が行われていないことに注意してください。 Port VIDの割り当ては[Port to VLAN configuration]で各ポートごとに 行います。

Marchine 2-77 ページ「Port VID の設定」

# 7 **バーチャル**LAN

#### VLAN Name

ID

VLAN 名を設定します。

- 1 図を入力して、VLAN Nameの入力フィールドにカーソルを移動します。
- 2 Enterキーを押して、「->」プロンプトを表示します。
- 3 「->」プロンプトに続けて20文字までの半角英数字を入力し、Enterキーを押しま す。

VLAN ID 番号を設定します。

VLAN Nameで新しいVLAN名を入力してEnterキーを押した時点で、システムによって自動的にIDが割り振られます。システムによって割り振られたIDを編集する場合は以下の手順にしたがってください。

- 1 ①を入力して、既存の ID をハイライト表示します。
- 2 Enterキーを押して、「->」プロンプトを表示します。
- 3 「->」プロンプトに続けて2~4,094(ただし、IGMPスヌーピング機能を使用している場合は2~2,047)の半角数字を上書き入力し、Enterキーを押します。

#### All Ports On Vlan

所属するポート(タグ付きポートを含む)を設定します。

- 2 Enterキーを押して、「->」プロンプトを表示します。
- 3 「->」プロンプトに続けて半角英数字を入力し、Enterキーを押します。

ポートの指定方法

- 連続しない複数のポートを設定する場合は、「1,3,5」のようにカンマで
   区切って指定します。
- 連続する複数のポートを設定する場合は、「1-5」のようにハイフンを 使って指定します。
- すべてのポートを設定する場合は「all」と入力します。
- Q(ゼロ)は入力しないでください。
- 1行以内で入力してください。

Tagged Ports On Vlan

タグ付きパケットを送信するポートを設定します。

- 1 回を入力して、Tagged Ports On Vlanの入力フィールドにカーソルを移動します。
- *2* Enterキーを押して、「->」プロンプトを表示します。
- 3 「->」プロンプトに続けて1行以内で半角数字を入力し、Enterキーを押します。

ポートの指定方法

- 連続しない複数のポートを設定する場合は、「1,3,5」のようにカンマで 区切って指定します。
- 連続する複数のポートを設定する場合は、「1-5」のようにハイフンを 使って指定します。
- すべてのポートを設定する場合は「all」と入力します。
- 0(ゼロ)は入力しないでください。
- 1行以内で入力してください。

# Port VID 情報の表示

Port to VLAN configuration

[Main Menu]->[Virtual LANs/Qos]->[Port to VLAN configuration]とすすみ、「Port Virtual LAN Configuration」画面を表示します。

| <b>≫</b> ,>>>> ∧√∧~-\$-\$tμ                                                                                                    | _ 🗆 × |
|----------------------------------------------------------------------------------------------------|-------|
| _ ファイル(E) 編集(E) 表示(V) 通信(C) 転送(T) ヘルブ(H)                                                                                                    |       |
| Port Virtual LAN Configuration Port Port Uirtual LAN Pofault VLAN Pefault VLAN Pefault VLAN Pefault VLAN Pefault VLAN Pefault VLAN Pefault VLAN Pefault VLAN Pefault VLAN Pefault VLAN Pefault VLAN Pefault VLAN Default VLAN Default VLAN Default VLAN Pefault VLAN Default VLAN Default VLAN Nore More More |       |

この画面では、各ポートのタグ無しパケット受信時における所属 VLAN 名が表示されます。

#### Port

ポート番号と、ポート名(Port name オプションで設定した場合)を表示します。 ポートトランキングが設定されているポートには「Trunk#1~2」、RRPスヌーピング が設定されているポートには「RRPS」が表示されます。

#### Virtual LAN

デフォルトでは、すべてのポートが「Default VLAN」に割り当てられているので、 VLAN 名はすべて Default VLAN となっています。

### Port VID の設定

Port to VLAN configuration

タグ無しパケットを受信した場合の所属VLAN(ベースVLAN)をポートごとに割り当てます。

1つのポートは複数の VLAN に割り当てることはできません。

- > ポート別 VLAN 設定
- 1 [Main Menu]->[Virtual LANs/Qos]->[Port to VLAN configuration]とすすみ、
   「Port Virtual LAN Configuration」画面からポート番号を選択します。
- 2 「VLAN Definition Menu」画面が表示され、「VLAN Name/ID/All Ports On Vlan」 の下に現在定義されている VLAN 情報がリスト表示されます。
- 3 定義済みのVLANリストの中から手順1で選択したポートを所属させるVLAN 名を選択します。

| ≫XXXX - ハイハ <sup>®</sup> →ターミナル<br>ファイル(F) 編集(E) 表示(V) 通信(C)                               | 転送(T) ヘルプ(H)                                          |                      | × |
|--------------------------------------------------------------------------------------------|-------------------------------------------------------|----------------------|---|
|                                                                                            | VLAN Definition Menu<br>Page 1<br>Port: 3 Vlan: Sales |                      | • |
| VLAN Name ID All Ports<br>Default VLAN 1 ALL<br>Sales 10 1, 3, 10<br>Marketing 20 1, 6, 10 | On Vlan                                               | 選択したポートと<br>その所属VLAN |   |
| Return to previous me<br>定義済みのVLAN                                                         | nu                                                    |                      |   |
|                                                                                            |                                                       |                      | - |

この画面では、ポート3をVLAN *Sales* に割り当てるために、VLAN のリストから「Sales」を選択しています。

4 Enterキーを押すと、「Port Virtual LAN Configuration」画面に戻り、選択ポートの Virtual LAN の項目に割り当てた VLAN 名が表示されます。

# VLAN の設定例

ここでは、2-66ページのVLAN構成例のスイッチ8216XL2/SMSC-AのVLAN設定手順を説明します。VLAN設定内容を整理すると次のようになります。

| 設定項目                 | 設定情報   |           |  |
|----------------------|--------|-----------|--|
| VALN Name            | Sales  | Marketing |  |
| ID                   | 10     | 20        |  |
| All Ports On Vlan    | 1,3,10 | 1,6,10    |  |
| Tagged Ports On Vlan | 1,10   | 1,10      |  |

- 1 [Main Menu] -> [Virtual LANs/Qos] -> [Virtual LAN definitions] -> [Add new table entry] とすすみます。
- 2 VLAN Sales を定義します。

| 🇞 XXXX - | - ハイパーターミナル                                                    | - 🗆 × |
|----------|----------------------------------------------------------------|-------|
| ファイル(E)  | ) 編集(E) 表示(V) 通信(C) 転送(T) ヘルプ(H)                               |       |
|          |                                                                | -1-   |
|          |                                                                |       |
| V        | VLAN Name: Sales                                               |       |
| (        | (or enter a single '*' to delete this entry)                   |       |
| I        | ID 10                                                          |       |
| Å (      | All Ports On Vlan 1,3,10<br>( Example: 1,3,8-14 or all )       |       |
| T        | Tagged Ports On Vlan -> 1,10_                                  |       |
| N        | Note: Use Port to VLAN Configuration Menu for Port-based VLANS |       |
| F        | Return to VLAN Definition Menu                                 |       |
|          |                                                                |       |

- VLAN Name 入力フィールドに「Sales」を入力します。
- ID はシステムによって自動的に割り当てられます。「10」でない場合は、
   ID 入力フィールドに「10」を上書き入力します。
- All Ports On Vlan 入力フィールドに「1,3,10」を入力します。
- Tagged Ports On Vlan 入力フィールドに「1,10」を入力します。

- 3 [Return to VLAN Definition Menu...]を選択して、前の画面に戻ります。 VLAN Sales(ID=10 All Ports On Vlan=1,3,10)が表示されていることを確認し てください。
- 4 VLAN Marketingを定義します。

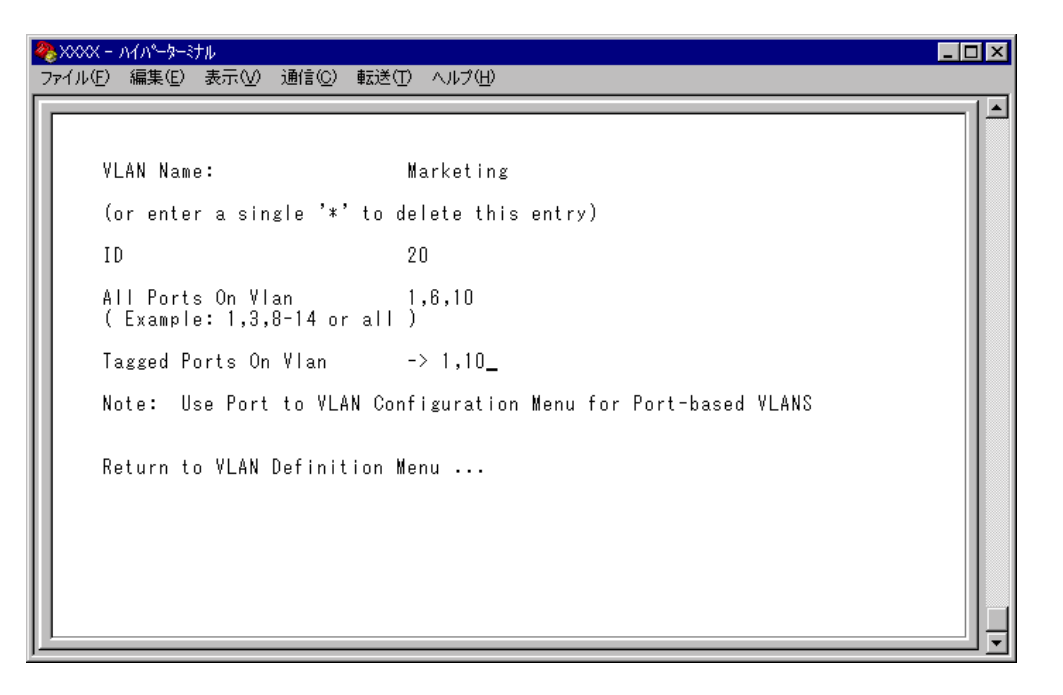

- VLAN Name 入力フィールドに「Marketing」を入力します。
- ID はシステムによって自動的に割り当てられます。「20」でない場合は、
   ID 入力フィールドに「20」を上書き入力します。
- All Ports On Vlan 入力フィールドに「1,6,10」を入力します。
- Tagged Ports On Vlan 入力フィールドに「1,10」を入力します。
- 5 [Return to VLAN Definition Menu...]を選択して、前の画面に戻ります。 VLAN *Marketing*(ID=20 All Ports On Vlan=1,6,10)が表示されていることを確 認してください。

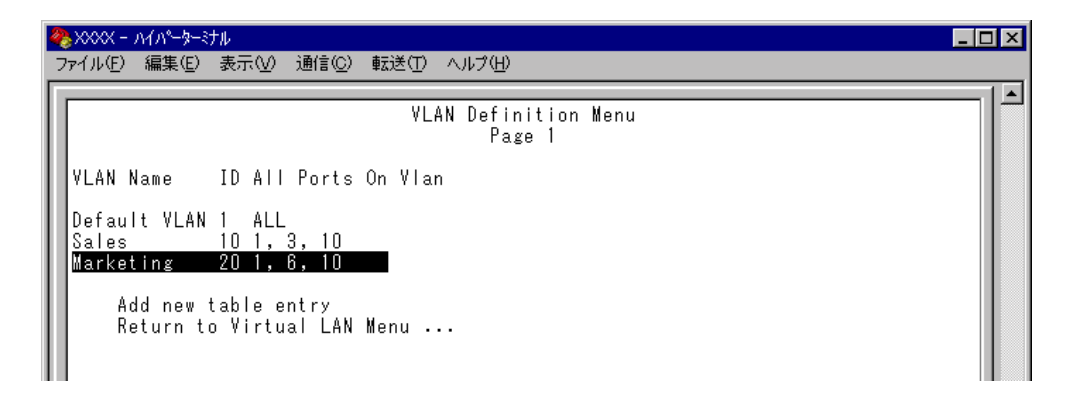

以上で、2つの VLAN の定義が終了しました。

次に、タグ無しトラフィック受信時に参照される Port VID( PVID )の設定を行います。 この例の場合、ポート3を VLAN Sales に、ポート6を VLAN Marketing に割り当て る必要があります。

6 [Main Menu] -> [Virtual LANs/QoS] -> [Port to VLAN configuration] とすす み「Port Virtual LAN Configuration」画面を表示します。

この時点では、まだすべてのポートがDefault VLANに割り当てられています。

| 🌯 XXXX - ภイภ^-๖-ะฺナル 💶 🗖 🗙                                                                                                    |                                                                  |  |  |  |  |
|----------------------------------------------------------------------------------------------------|------------------------------------------------------------------|--|--|--|--|
| _ ファイル(E) 編集(E) 表示(V) 通信(C) 転送(T) ヘルプ(H)                                                                                                    |                                                                  |  |  |  |  |
| Port Virtual LAN Configuration<br>Port Virtual LAN Configuration<br>1: Default<br>2: Default<br>3: Default<br>4: Default<br>5: Default<br>6: Default<br>8: Default<br>9: Default<br>10: Default<br>11: Default<br>11: Default<br>12: Default<br>9: Default<br>11: Default<br>12: Default<br>11: Default<br>11 | LAN<br>VLAN<br>VLAN<br>VLAN<br>VLAN<br>VLAN<br>VLAN<br>VLAN<br>V |  |  |  |  |

7 ポート3を VLAN *Sales* に割り当てます。

ポート3を選択すると次のような画面が表示されます。

VLANのリストから *Sales*を選択すると、「Port Virtual LAN Configuration」 画面 に戻り、Virtual LAN に *Sales* が表示されます。

| 4 | ₩xxxx - ハイハᠲ→まtル                                                                            | _ 🗆 🗙 |
|---|---------------------------------------------------------------------------------------------|-------|
|   | ファイル(E) 編集(E) 表示(V) 通信(C) 転送(T) ヘルプ(H)                                                      |       |
|   | VLAN Definition Menu<br>Page 1<br>Port: 3 Vlan: Default VLAN                                |       |
| I | VLAN Name ID All Ports On Vlan                                                              |       |
|   | Default VLAN 1 ALL<br>Sales 10 1, 3, 10<br>Marketing 20 1, 6, 10<br>Return to previous menu |       |

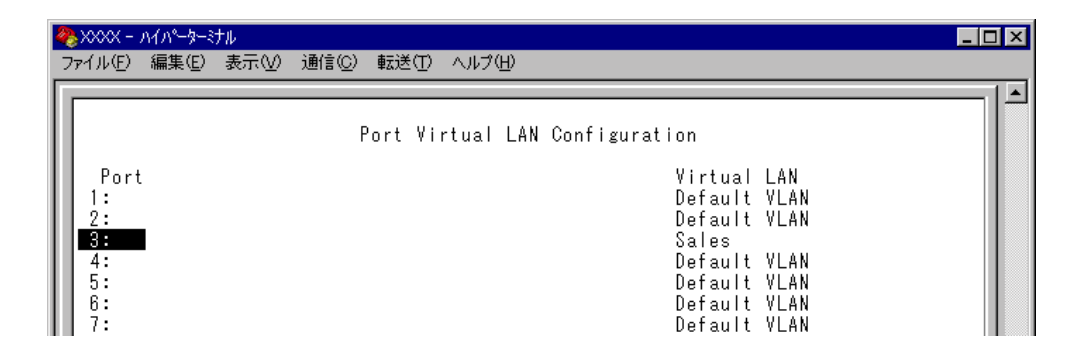

8 「Port Virtual LAN Configuration」画面からポート6を選択し、手順7と同様に ポート6を *Marketing* に割り当てます。 VLAN のリストから *Marketing* 

Marketing が表示されます。

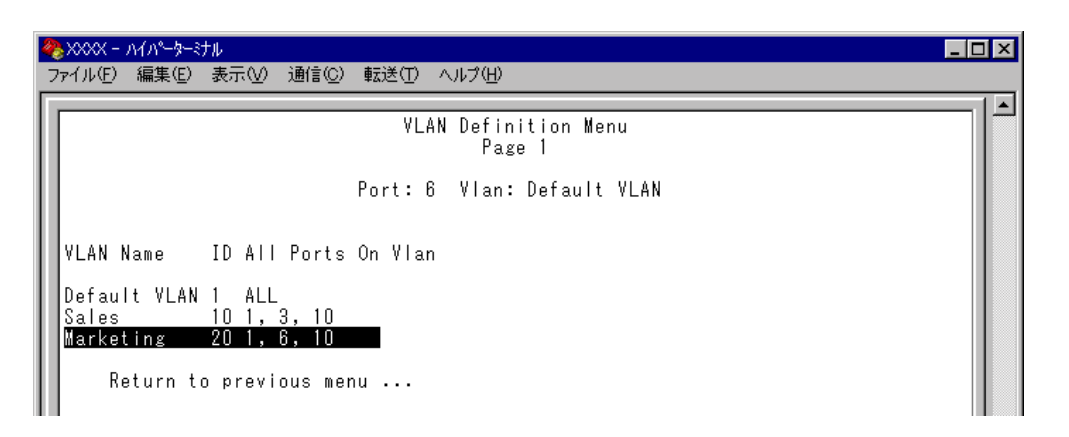

| 餋 XXXX - Л4        | パーターミナル ×                      |  |  |
|--------------------|--------------------------------|--|--|
| ファイル( <u>E</u> ) 新 | 諜(E) 表示(V) 通信(C) 転送(T) ヘルプ(H)  |  |  |
|                    |                                |  |  |
|                    | Port Virtual LAN Configuration |  |  |
| Port               | Virtual LAN<br>Default VIAN    |  |  |
| 2:                 | Default VLAN                   |  |  |
| 3:                 | Sales                          |  |  |
| 4:                 | Default VLAN                   |  |  |
| 0:<br>6•           | Verault VLAN<br>Nackating      |  |  |
| 7:                 | narketing<br>Default VIAN      |  |  |
| 8:                 | Default VIAN                   |  |  |
| 9:                 | Default VLAN                   |  |  |
| 10:                | Default VLAN                   |  |  |

以上で、すべての設定が終了しました。

### ポートプライオリティの割当て

Assign port priority

QoS(Quality of Service)機能に関する設定を行います。 本製品では、ポートごとに2つのキュー(High/Normal)を持ちます。 どのパケットがHigh(またはNormal)キューとなるかは、受信パケットのユーザープ ライオリティ値と、ポートプライオリティの設定よって決定されます。

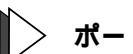

ポートプライオリティの設定

- 1 [Main Menu] -> [Virtual LANs/QoS] -> [Assgin port priority] とすすみます。
- 「Port Priority Configuration」画面からポート番号を選択し、次の画面を表示し 2 て「Port Priority Menu」のオプションを設定します。

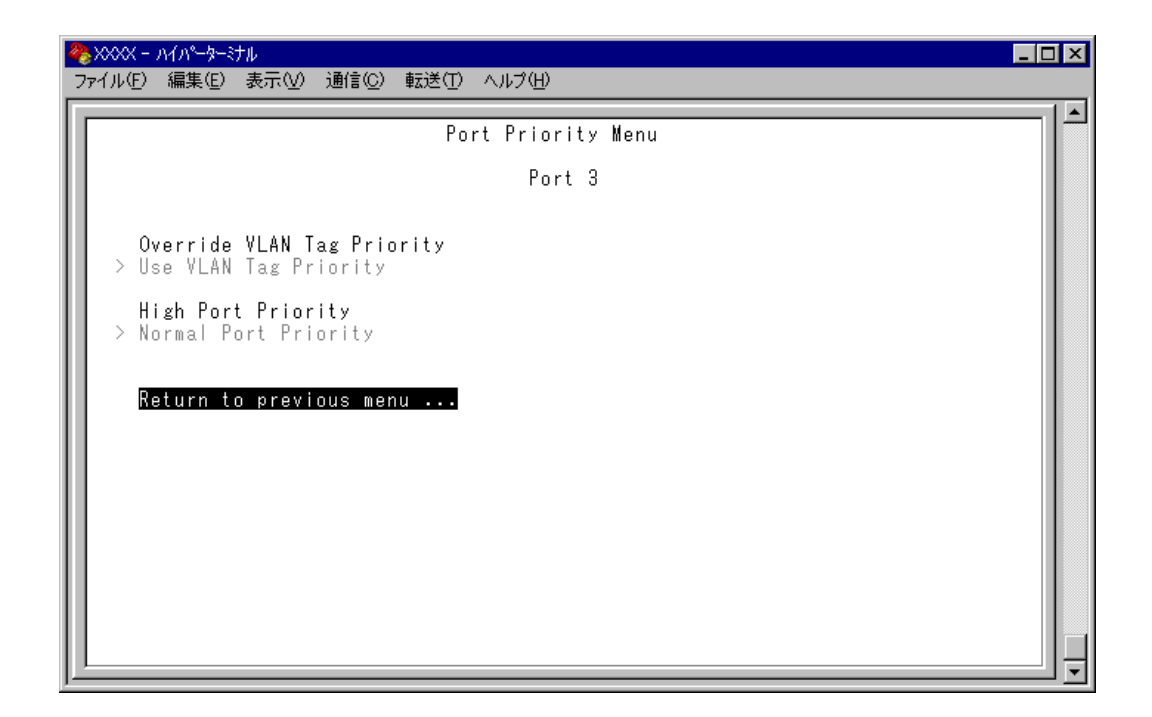

- QoS(Quality of Service)-

QoSは、送出トラフィックに対して任意のサービス品質レベルを設定する機能です。 この機能を利用すると、異なるトラフィッククラスがあるネットワークで、限られ た帯域幅を有効に利用することができます。

QoSの最大のメリットは、特定のトラフィックグループに優先的に帯域を割り当て られる点にあります。たとえば、映像データを送信する VLAN は、通常データを扱 う VLAN よりも優先度の高いキューを割り当てることができます。

Override VLAN Tag Priority/Use VLAN Tag Priority 受信パケットの優先度決定において、タグヘッダー内のユーザープライオリティ値 とポートプライオリティ設定(High/Normal Port Priority)のどちらを優先するかを設定 します。デフォルトは Use VLAN Tag Priority です。

Override VLAN Tag Priority ポートプライオリティの設定(High/Normal Port Priority)が受信パケットのキュー を決定します。

Use VLAN Tag Priority

タグヘッダー内のユーザープライオリティ値から、受信パケットのキューを決 定します。

タグヘッダー内のユーザープライオリティ値は大きい程優先度は高く、0~3 はNormal キューとして、4~7はHigh キューとして処理されます。

| ユーザープライオリティ | +      |
|-------------|--------|
| 0 ~ 3       | Normal |
| 4 ~ 7       | High   |

ただし、以下の条件下においては、ポートプライオリティの設定(High/Normal Port Priority)が受信パケットのプライオリティキューを決定します。

- [High Port Priority]オプションが有効な場合
- 受信パケットがタグ無しパケットの場合

High Port Priority/Normal Port Priority 選択ポートで受信したパケットの優先度を設定します。デフォルトは Normal Port

Priorityです。以下の条件下において、このオプション設定が受信パケットのキュー を決定します。

- 受信パケットがタグ無しパケットの場合
- 受信パケットがタグ付きパケットで、かつ[Override VLAN Tag Priority]オプ ションが有効な場合

High Port Priority 選択ポートで受信したパケットはHigh キューとして処理されます。

Normal Port Priority

選択ポートで受信したパケットはNormal キューとして処理されます。

[ Override VLAN Tag Priority ] オプションと [ High Port Priority ] オプ ションを有効にすると「Port Priority Configuration」画面のVLAN名の横 に「\*」が表示されます。

「\*」は、このポートで受信したパケットが常にHighキューの扱いとなることを示します。

| ※XXXX - ハイパーター・ナル<br>ファイル(F) 編集(E) 表示(V) 通信(C)                                                                   | 転送(T) ヘルプ(H)                                                                                                    |  |
|----------------------------------------------------------------------------------------------------|----------------------------------------------------------------------------------------------------|--|
| Port<br>1:<br>2:<br>3:<br>4:<br>5:<br>6:<br>7:<br>8:<br>9:<br>10:<br>11:<br>12:<br>More<br>Return to Virtual LAN | Port Priority Configuration<br>Virtual LAN<br>Default VLAN<br>Sales*<br>Default VLAN<br>Default VLAN<br>Default VLAN<br>Marketing<br>Default VLAN<br>Default VLAN |  |

STP(Spanning Tree Protocol)のBPDU、IGMP SnoopingのIGMPパ ケットはポートプライオリティの設定にかかわらず常にHighキューの扱いとなります。

一方、未学習のユニキャストパケットは常にNormalキューの扱いとなります。

i

# プライオリティウェイト設定

Priority Weight configuration

2つのキュー High と Normal の帯域の割合を8つのモードから選択します。デフォル トは Mode 4( High-6 : Normal-1 )です。

Mode 1 ~ Mode 7 のかっこ内の表示、「High-N(1,2,4,6,8,10,12): Normal-1」は、 HighキューのパケットをN個送信した後、Normalキューのパケットを1個送信する ことを意味します。

「Mode & All pkt transmit from High, Opkt from Normal)」は、High キューのパケット を全て送信した後、Normal キューのパケットを送信することを意味します。

### > プライオリティウェイトの設定

1 [Main Menu] -> [Virtual LANs/QoS] -> [Priority Weight configuration]とすす み、「Port Priority Configuration」画面からポート番号を選択し、次の画面を表示します。

| ※XXXX - ハイパーターナル<br>ファイル(E) 編集(E) 表示(V) 通信(C) 転送(T) ヘルブ(E)                                                                                                    | _ 🗆 X |
|----------------------------------------------------------------------------------------------------|-------|
| Priority Weight<br>Mode 1 (High-1 : Normal-1)<br>Mode 2 (High-2 : Normal-1)<br>Mode 3 (High-4 : Normal-1)<br>Mode 5 (High-6 : Normal-1)<br>Mode 6 (High-10 : Normal-1)<br>Mode 7 (High-12 : Normal-1)<br>Mode 8 (All pkt transmit from High, Opkt from Normal)<br>Return to Virtual LAN Menu |       |

2 Mを複数回押して、選択する「Mode」へ移動し、Enterキーを押します。

### マネージメントポートの VLAN 割当て

Assign Management Port To VLAN

本製品は管理用のマネージメントポートを持っています。マネージメントポートは 物理ポートではなく、例えば、本体にtelnetログインする場合に、ソフトウェア内部 で処理される論理ポートです。

デフォルト設定では、マネージメントポートは「Default VLAN(ID = 1)」に所属しています。Default VLAN以外のVLANにマネージメントポートを割り当てる場合に、このオプションであらかじめ定義された VLANのID番号を設定します。

マネージメントポートと本体へのアクセスを行うポートは同一のVLANに属してい る必要があります。マネージメントポートと異なるVLANに属しているポートから 本体にアクセスすることはできませんのでご注意ください。
# > マネージメントポートの VLAN 設定

1 [Main Menu]->[Virtual LANs/QoS]->[Assign Management Port To VLAN]と すすみ、次の画面を表示します。

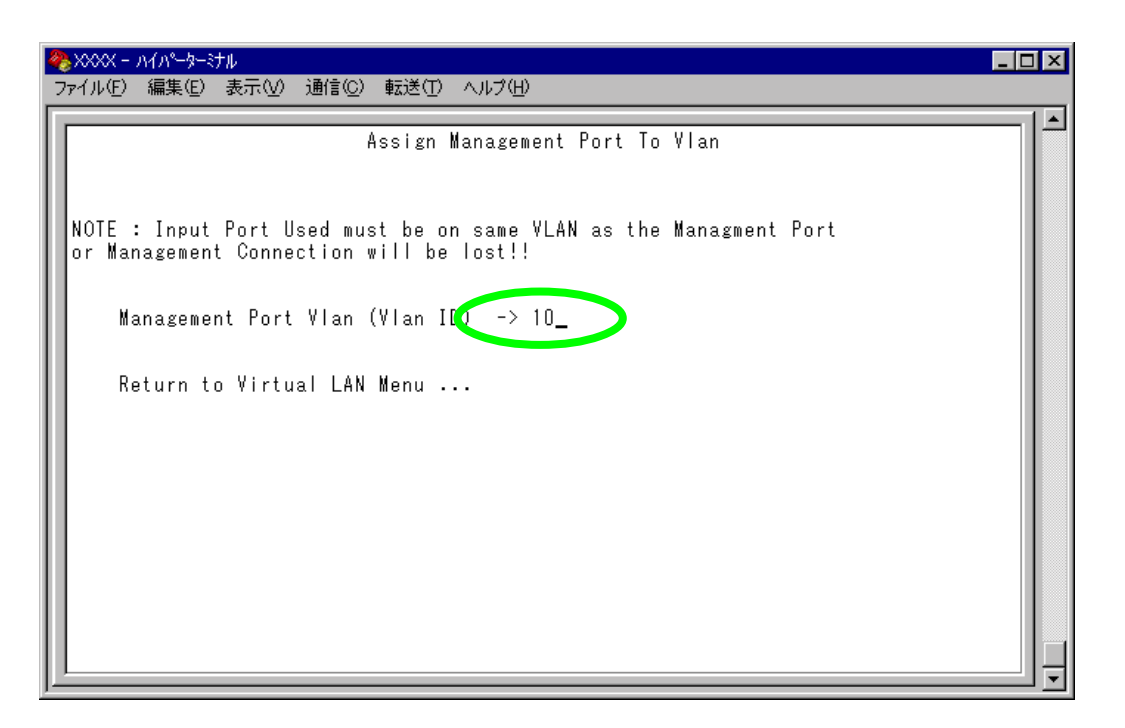

- 2 Mを入力して、既存の ID をハイライト表示します。
- *3* Enterキーを押して、「->」プロンプトを表示します。
- 4 「->」プロンプトに続けて、あらかじめ定義された VLANの ID 番号を半角数字 で入力します。

## VLAN モードの変更

Change The Vlan Mode (802.1Q Vlan or Multiple Vlan)

特定のポートを複数のVLANに所属させることにより、インターネットマンション などのネットワーク構成に対応するマルチプルVLANの設定方法、および仕様と用 例について説明します。

本製品は2種類のマルチプルVLANをサポートしているため、用途に応じたネット ワークを構築することができます。

[Main Menu] -> [Virtual LANs/QoS] -> [Change The Vlan Mode(802.1Q Vlan or Multiple Vlan)] とすすみ、次の画面を表示します。

| 🍓 XXXX - MN-9-37N                                            | . 🗆 🗡 |
|--------------------------------------------------------------|-------|
| ファイル(E) 編集(E) 表示(V) 通信(C) 転送(T) ヘルプ(H)                       |       |
|                                                              |       |
| Vlan Mode                                                    |       |
|                                                              |       |
| > 802 10 Tag Vlan mode                                       |       |
| Multiple Vlan Mode (Preset Ports Edition)                    |       |
| Multiple Vlan Mode (Selectable Ports Edition)                |       |
|                                                              |       |
| (This setting will be effective after rebooting the system.) |       |
| Return to Virtual LAN Menu                                   |       |
|                                                              |       |
|                                                              |       |
|                                                              |       |
|                                                              |       |
|                                                              |       |
|                                                              |       |
|                                                              |       |
|                                                              |       |
|                                                              |       |
|                                                              |       |
|                                                              |       |
|                                                              | ╝╤╢   |

802.1Q Tag Vlan mode/Multiple Vlan Mode VLANのモードを8021.QタグVLANにするか、マルチプルVLANにするかを設定し ます。デフォルトは802.1Q Tag Vlan mode です。

802.1Q Tag Vlan mode 802.1Q タグ VLAN モードになります。

Multiple Vlan Mode (Preset Ports Edition) プリセット・ポート版のマルチプル VLAN モードになります。 このオプションを選択すると、システムは自動的に物理ポート数分のVLANを 作成し、最終ポートがインターネット接続用のポートとしてすべてのVLANに 所属するよう設定されます。VLANの設定は固定で、新規VLANの作成や所属 ポートの変更はできません。スパニングツリーと併用する場合などに、この モードを使用します。

Multiple Vlan Mode (Selectable Ports Edition) セレクタブル・ポート版のマルチプル VLAN モードになります。 このオプションを選択すると、システムは自動的に、インターネットやサー バー接続用のアップリンク VLAN、ユーザー端末接続用のクライアント VLAN、 およびこれら2つの VLAN とは独立したノーマル VLAN という3つの属性に分 類される VLANを作成します。VLANの設定は固定で、新規 VLANの作成はで きませんが、所属ポートは自由に設定することができます。環境に合わせて、 VLAN へのポートの割当てを行いたい場合は、このモードを使用します。

- Aモードの選択は、システムのリセット後に有効となります。左の画面でオプションを選択後、システムをリセットすると、バーチャルLANメニュー (Virtual LAN Menu)が指定したモードの内容で表示されます。
- i 各モードで設定した内容は、異なるモードを選択した場合も保持されます。
- プリセット・ポート版マルチプルVLANでは下記オプションを使用することは できません。

Assign Port Priority Priority Weight configuration

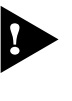

マルチプルVLANとその他の機能を併用することはできません。ただし、プリ セット・ポート版マルチプルVLANとスパニングツリー機能との併用は可能で す。

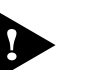

マルチプルVLANは802.1Qタグ付きパケットには未対応ですので、ご注意 ください。

## プリセット・ポート版マルチプル VLAN モード

#### プリセット・ポート版の仕様

このモードを選択すると、自動的にマルチプルVLAN対応の固定VLANが作成され ます。VLANは物理ポート数分作成され、最終ポートがインターネット接続用のポー トとしてすべてのVLANに所属します。これにより、インターネットマンションな どにおいて、部屋同士のセキュリティを確保しつつ、各部屋からのインターネット 接続を実現します。

VLANの設定は固定で、新規 VLANの作成や所属ポートの変更はできません。 下図はプリセット・ポート版マルチプル VLANを選択した場合の VLAN 構成です。

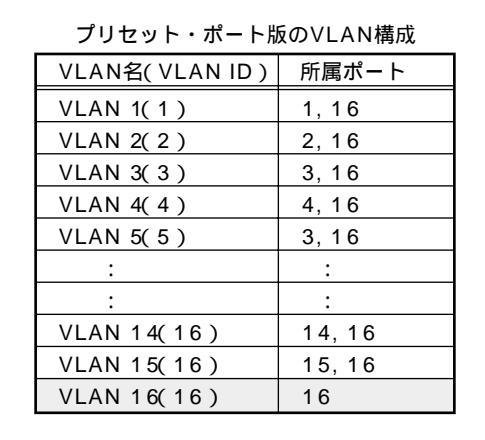

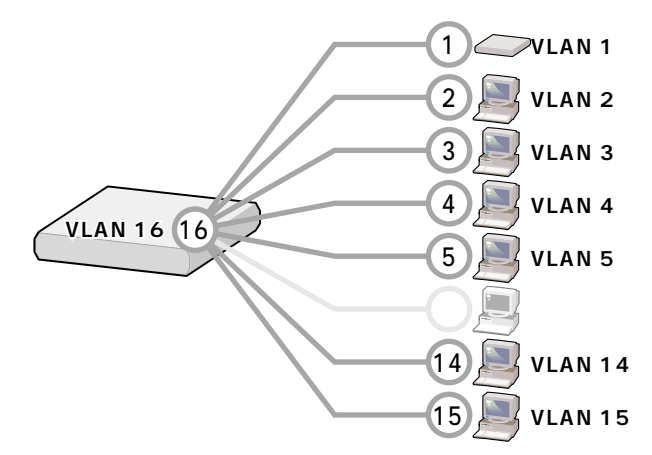

VLAN の構成は [Virtual LAN definition] メニューで確認することができます。

| 4 | XXXX -                                                            | <u> ለፈህል-</u> ቆ-ይነ                                          | hμ                                                                                   |                |         |                 |              |     |    |  |  | ļ | _   🗆 | × |
|---|-------------------------------------------------------------------|-------------------------------------------------------------|--------------------------------------------------------------------------------------|----------------|---------|-----------------|--------------|-----|----|--|--|---|-------|---|
| 2 | ァイル( <u>E</u> )                                                   | 編集(E)                                                       | 表示♡                                                                                  | 通信( <u>C</u> ) | 転送(工)   | ヘルプ(円)          |              |     |    |  |  |   |       |   |
|   |                                                                   |                                                             |                                                                                      |                | ۷L      | AN Defin<br>Pag | ition<br>e 1 | Men | nu |  |  |   | ٦     |   |
| Ш | VLAN                                                              | Name ID                                                     | All                                                                                  | Ports          | On Vlan |                 |              |     |    |  |  |   |       |   |
|   | V1<br>V2<br>V3<br>V5<br>V6<br>V7<br>V8<br>V9<br>V10<br>V11<br>V12 | 1<br>2<br>3<br>4<br>5<br>6<br>7<br>8<br>9<br>10<br>11<br>12 | 1,10<br>2,10<br>3,10<br>4,10<br>5,10<br>6,10<br>7,10<br>9,10<br>10,1<br>11,1<br>12,1 | 6<br>6<br>6    |         |                 |              |     |    |  |  |   |       |   |
|   | N                                                                 | ext page<br>eturn to                                        | e<br>) Virtu                                                                         | ial LAN        | Menu .  |                 |              |     |    |  |  |   |       | - |

プリセット・ポート版マルチプルVLANを使用したネットワーク構成例を示します。

#### 例1 スタンドアローンの場合

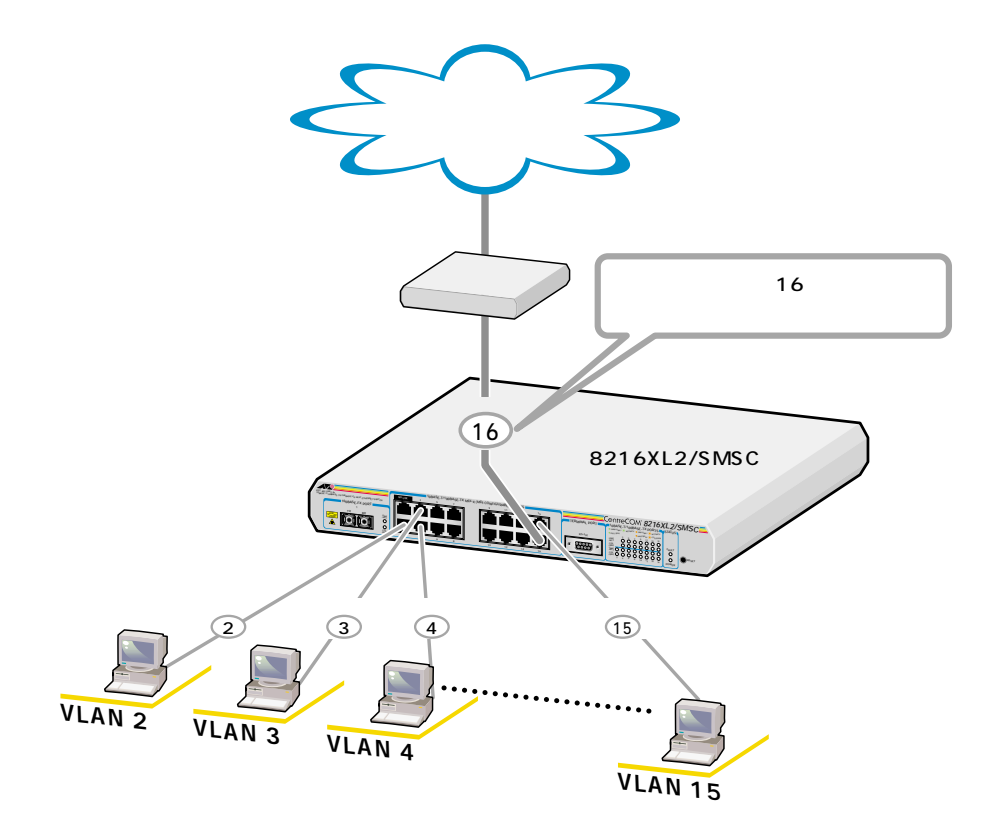

例2 カスケード接続の場合

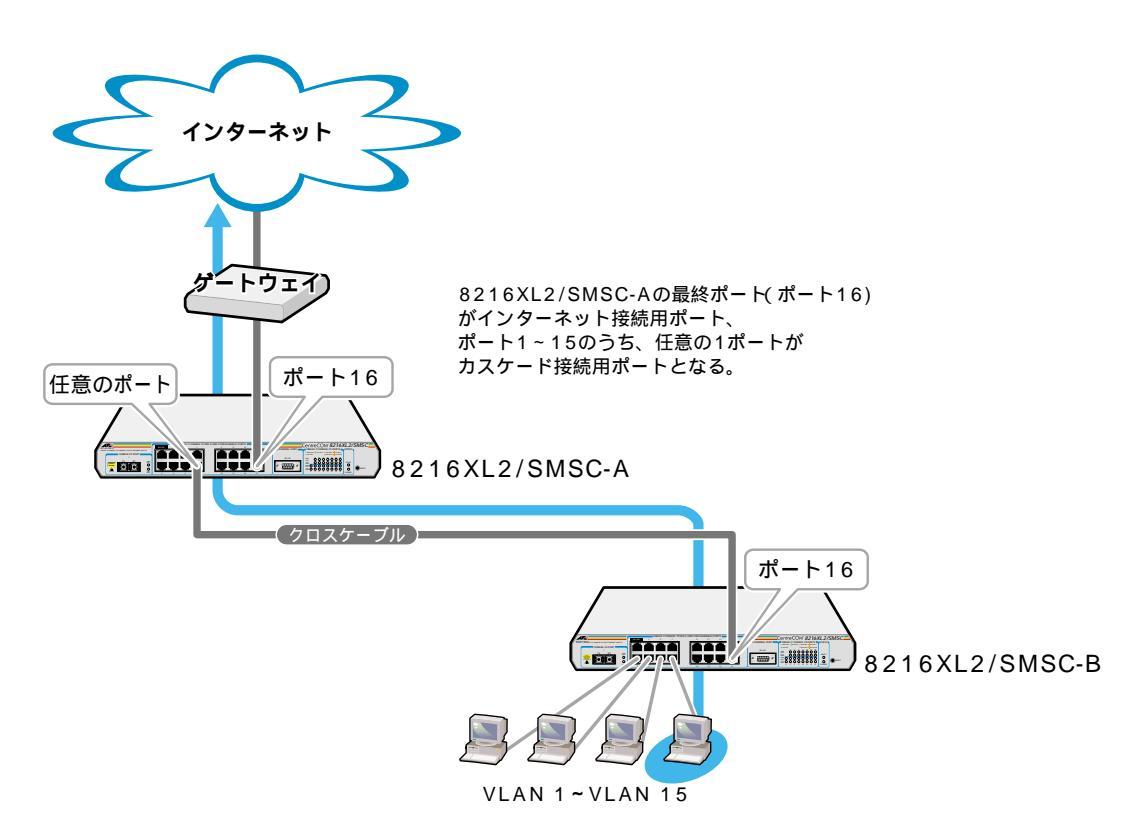

7 **バーチャル**LAN

#### 例3 スパニングツリー構成の場合

下図のようなスパニングツリー構成を組む場合は、各 8216FXL2/SMSC にルーター (ゲートウェイ)の MAC アドレスを設定することにより、最終2ポートをインター ネット接続用(Up Port)とカスケード接続用(Down Port)の自動切替ポートとします。 ルーターの MAC アドレスを持つパケットを受信したポートが Up Port となる仕様に より、トポロジーの変更で Down Port 側からルーターの MAC アドレスを受信した場 合、自動的に Up Port と Down Port が入れ替わり、VLAN 構成も変更されます。

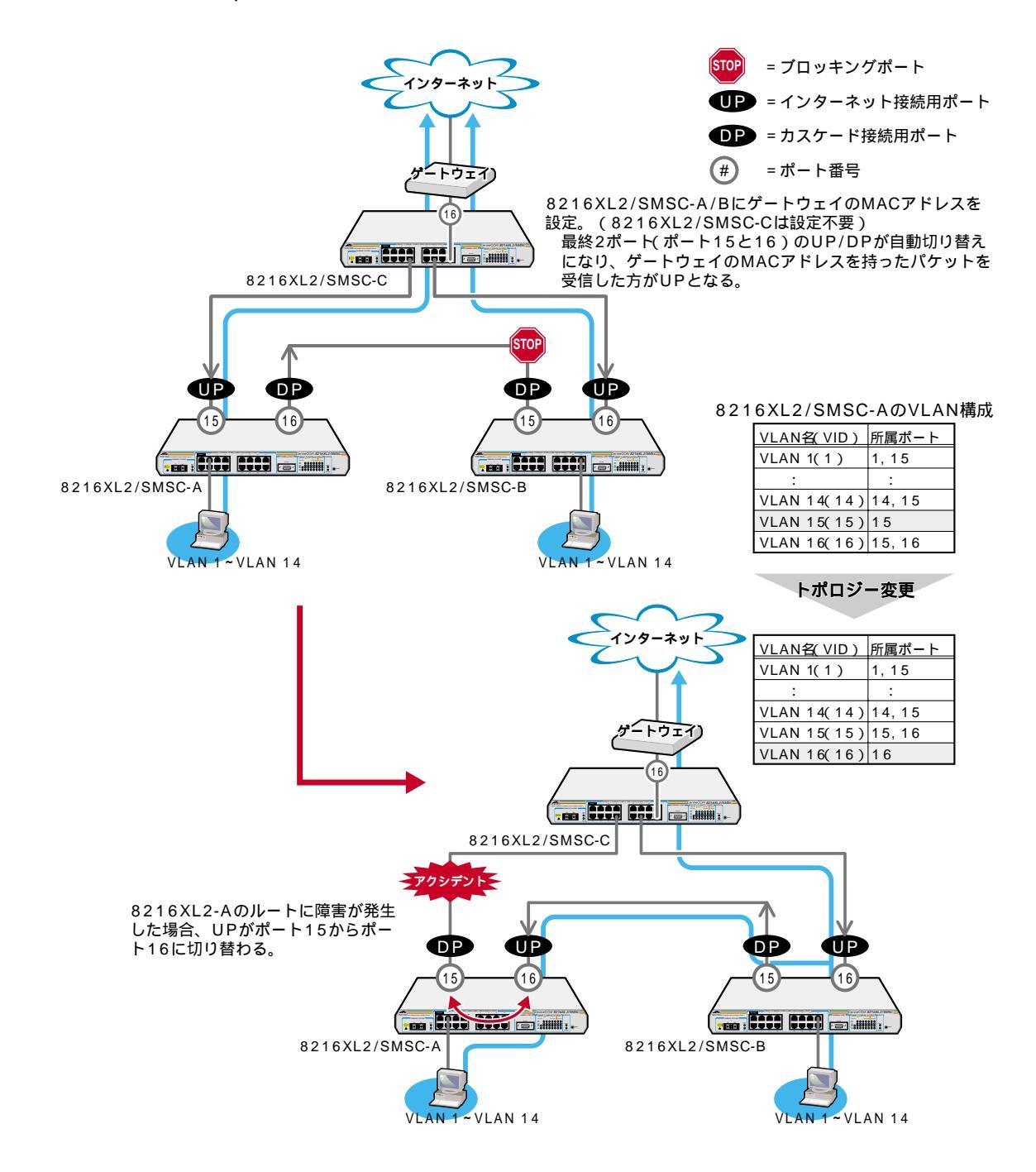

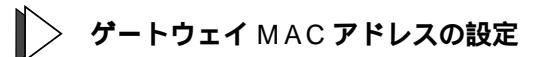

1 [Main Menu] -> [Virtual LANs/QoS]とすすみ、次の画面を表示します。

| 4  | אָר אָר אָר אָר אָר אָר אָר אָר אָר אָר                | _ 🗆 🗵 |
|----|--------------------------------------------------------|-------|
| 7  | ファイル(E) 編集(E) 表示(V) 通信(C) 転送(T) ヘルプ(H)                 |       |
| lī |                                                        |       |
| II | Virtual LAN Menu                                       |       |
| I  |                                                        |       |
|    | Virtual LAN definitions                                |       |
| l  | Port to VLAN configuration                             |       |
|    | Assign Port Priority                                   |       |
|    | Priority Weight configuration                          |       |
|    | Change The Vlan Mode (802.1Q Vlan or Multiple Vlan)    |       |
|    | Gateway MAC address for Multiple VLAN -> 0090991b60d6_ |       |
|    |                                                        |       |
|    | 📕 Return to Main Menu                                  |       |

- Gを入力して、Gateway MAC address for Multiple VLANの入力フィールドにカー ソルを移動します。
- 3 Enterキーを押して、「->」プロンプトを表示します。
- 4 「->」プロンプトに続けて XXXXXXXXXXXXXXX の形式で 16 進数を入力し、Enter キーを押します。

「Nul( not configured )」に戻す場合は、「->」プロンプトに続けて( すでに設定し てある MAC アドレスの上から )「000000000000」を入力し、Enterキーを押しま す。

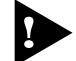

インターネット接続用ポート以外のポートで、管理機能(SNMPやPingなど) を使用することはできません。

# セレクタブル・ポート版マルチプル VLAN モード

#### セレクタブル・ポート版の仕様

このモードを選択すると、自動的にUV、CV、NVという3つの属性に分類される VLANが作成されます。VLANの設定は固定で、新規VLANの作成やVLAN名の変 更はできませんが、すべてのポートをUV、CV、NVのいずれかのVLANに割り当て ることができます。UV、CV、NVの各属性とVLANの定義は下表のとおりです。

|                 | UV<br><b>アップリンク</b> VLAN                       | CV<br><b>クライアント</b> VLAN                   | NV<br>ノーマルVLAN                               |  |
|-----------------|------------------------------------------------|--------------------------------------------|----------------------------------------------|--|
| 属性              | ルーター(インターネット)<br>やサーバーなどの共有機器の<br>接続を行うためのVLAN | 各部屋や各教室など互いの通<br>信を制限する端末の接続を行<br>うためのVLAN | 通常のスイッチとして使用<br>するためのマルチプルVLAN<br>から独立したVLAN |  |
| VLAN数<br>(固定)   | 1個                                             | 16個                                        | 10個                                          |  |
| VLAN名<br>(固定)   | UV1                                            | CV1 ~ 16                                   | NV1 ~ NV10                                   |  |
| VLAN ID<br>(固定) | 200                                            | 1 ~ 16                                     | 100 ~ 109                                    |  |
| 所属ポート           | 1VLANにつき複数のポートの割当てが可能                          |                                            |                                              |  |

CV 同士の通信は不可です。

CVとUVは通信が可能です。

UV および CV(マルチプル VLAN)と NV の通信は不可です。

下図は、セレクタブル・ポート版マルチプル VLAN を選択した場合の VLAN 定義で す。UV1 とCV2 ~ CV16にはデフォルトでポートが割り当てられていますが、これ らは変更が可能です。

| セレクタブル・ポート版のVLAN定義 |              |  |  |  |  |
|--------------------|--------------|--|--|--|--|
| VLAN名( VLAN ID )   | 所属ポート(デフォルト) |  |  |  |  |
| UV1 (200)          | 1            |  |  |  |  |
| CV1 (1)            |              |  |  |  |  |
| CV2 (2)            | 1, 2         |  |  |  |  |
| CV3 (3)            | 1, 3         |  |  |  |  |
| CV4 (4)            | 1, 4         |  |  |  |  |
| CV5 (5)            | 1, 5         |  |  |  |  |
| :                  | :            |  |  |  |  |
| CV15 (15)          | 1, 15        |  |  |  |  |
| CV24 (16)          | 1, 16        |  |  |  |  |
| NV1 (100)          |              |  |  |  |  |
| NV2 (101)          |              |  |  |  |  |
| NV3 (102)          |              |  |  |  |  |
| :                  |              |  |  |  |  |
| NV9 (108)          |              |  |  |  |  |
| NV10 (109)         |              |  |  |  |  |

デフォルトの所属ポート 2 CV2 3 CV3 4 CV4 5 CV5 5 CV5 5 CV5 5 CV5 5 CV15 15 CV15 16 CV16 CV16 CV16 CV16 CV10 (所属ポートなし)

2-94

VLANの定義は[Virtual LAN definition]メニューで確認することができます。下の 画面はデフォルト設定の場合です。

| ※xxxx - ハイパーターミナル<br>ファイル(E) 編集(E) 表示(V) 通信(C) 転送(T) ヘルプ(H)                                                                                                    |  |
|----------------------------------------------------------------------------------------------------|--|
| VLAN Definition Menu<br>Page 1           VLAN Name ID         All Ports On Vlan           UV1         200           CV1         1           CV2         2           CV3         3           CV4         4           CV5         5           CV6         6           CV7         7           CV8         8           CV9         9           CV10         10           CV11         11           Next page           Return to Virtual LAN Menu |  |

セレクタブル・ポート版マルチプル VLAN を使用したネットワーク構成例を示しま す。

例1 スタンドアローンの場合

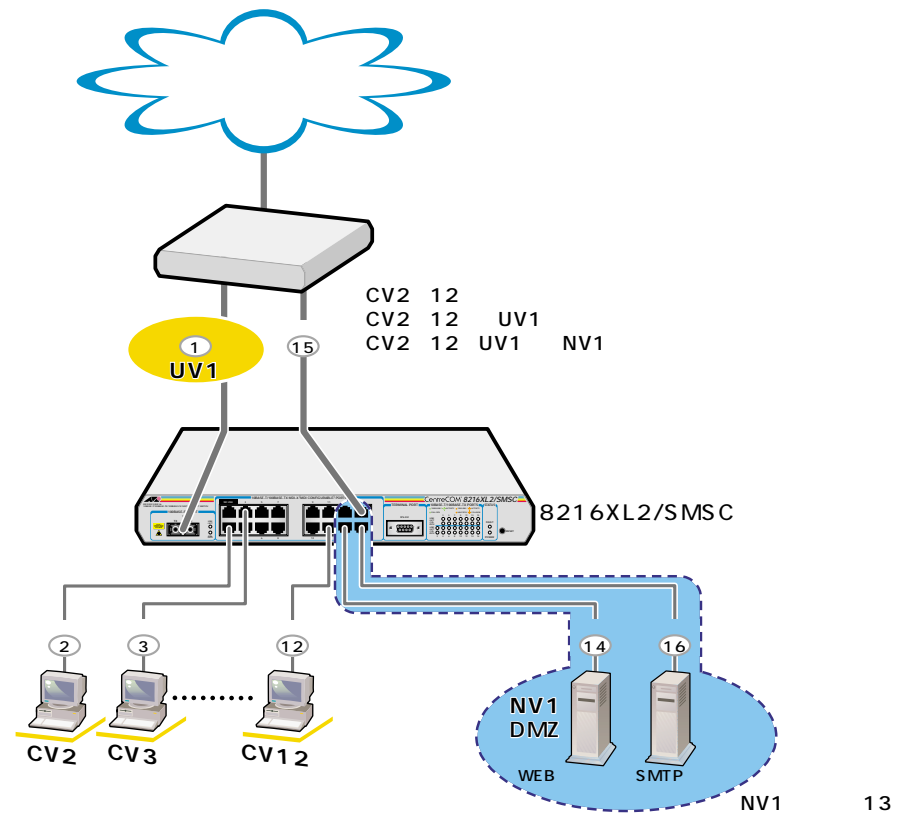

NV1にポート13~16を割り当てる。

2-95

例2 カスケード接続の場合

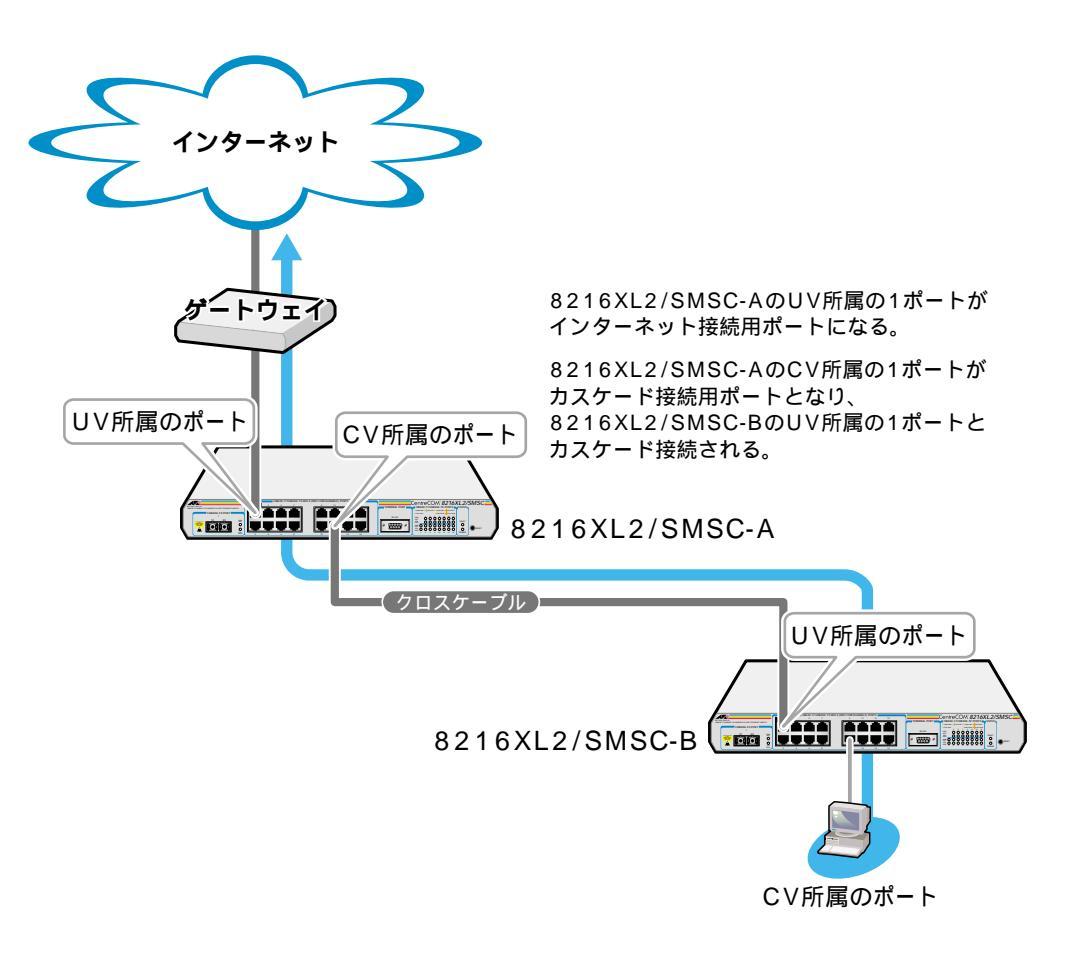

# > VLAN **へのポートの割当て**

1 [Main Menu] -> [Virtual LANs/QoS] -> [Port to VLAN configuration] とすす み、「Port to Virtual LAN Configuration」画面を表示します。

| ※ XXXX - ハイパーターナル<br>ファイル(E) 編集(E) 表示(V) 通信(C) 転送(T) ヘルブ(H)                                                                                                    |         |
|----------------------------------------------------------------------------------------------------|---------|
| Port Virtual LAN Configuration<br>Port Virtual LAN Configuration<br>Virtu<br>1: UV1<br>2: CV2<br>3: CV2<br>4: CV3<br>4: CV4<br>5: CV5<br>6: CV5<br>6: CV7<br>8: CV8<br>9: CV8<br>9: CV9<br>10: CV9<br>10: CV10<br>11: CV12<br>More<br>Return to Virtual LAN Menu | Ial LAN |

- 2 ポート番号を選択します。
- 3 定義されている VLAN(UV, CV, NV)の中から指定したポートを所属させる VLAN 名を選択します。

| <mark>後2000(- ハイパーターミナル</mark><br>ファイル(E) 編集(E) 表示(V) 通信(C) 転送(T) ヘルプ(H)                                                                                                    |  |
|----------------------------------------------------------------------------------------------------|--|
| VLAN Definition Menu<br>Page 1<br>VLAN Name ID All Ports On Vian<br>UV1 200 1<br>CV2 2 1-2<br>CV3 3 1, 3<br>CV4 4 1, 4<br>CV5 5 1, 5<br>CV6 6 1, 6<br>CV7 7 1, 7<br>CV8 8 1, 8<br>CV9 9 1, 9<br>CV10 10 1, 10<br>CV11 11 1, 11<br>Next page<br>Return to previous menu |  |

この画面では、ポート3をCV1に割り当てるため、VLANのリストから「CV1」 を選択しています。

- 4 Enterキーを押すと、「Port to Virtual LAN Configuration」画面に戻り、選択ポートの Virtual LAN の項目に割り当てられた VLAN 名が表示されます。

セレクタブル・ポート版マルチプルVLANでは、802.1QタグVLANと同様、 マネージメントポートが所属するVLANを選択することができます。ただし、 選択可能なVLANは、UVまたはNVのみとなります。CVを指定することは できませんので、ご注意ください。

▶ 2-86 ページ「マネージメントポートの VLAN 割当て」

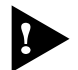

CV所属のポートで、管理機能 SNMPやPingなど )を使用することはできま せん。

# 8 ブリッジ機能

[Main Menu] -> [Bridging] とすすみ、「Bridge Menu」画面を表示します。

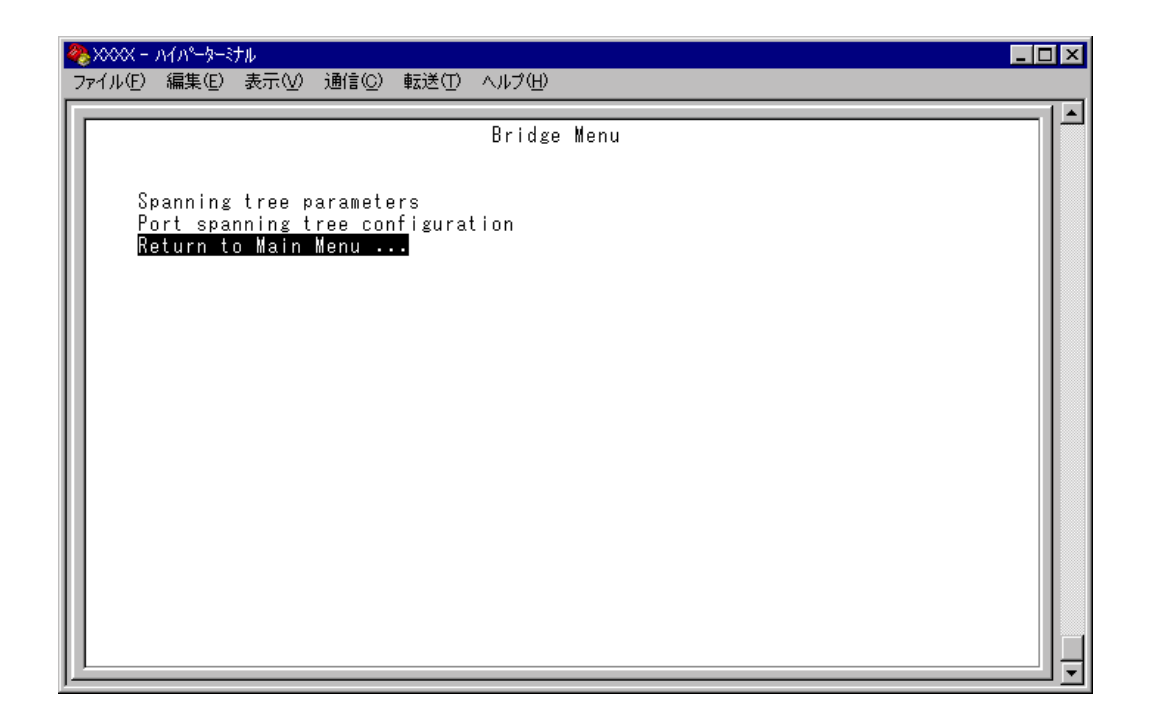

この画面では、スパニングツリー機能についての設定を行うためのメニューオプションが表示されます。

#### ースパニングツリーー

Spanning Tree Protocol(STP)は、複数のブリッジを使って通信経路を多重化することにより、ネットワークの耐障害性を高めるメカニズムです。ブリッジ間に複数の経路が存在する場合、イーサネットでは禁止されているループが形成される恐れがありますが、STPでは次のようにしてループの形成を防ぎます。

ブリッジ(スイッチ)同士はBPDUと呼ばれる設定情報を交換しあって、ツリー状の 中継ルートを選択します。ツリーが構成された場合、1つのルートだけが実際に使用 され、残りのルートは中継動作を停止して待機状態となるため、2つのブリッジで ループ状にネットワークを構成しても、パケットのルートはループにはなりません。 残りのルートのブリッジは、動作状態のブリッジの故障などにより、ツリーの再構 成が行われるまで待機します。

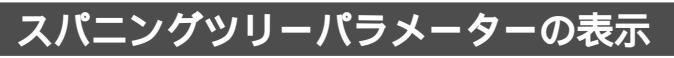

Spanning tree parameters

[Main Menu ] { Bridging } { Spanning tree parameters ]とすすみ、「Bridge Configuration Menu」 画面を表示します。

| 🧞 XXXX - ภ/ภ~७-३+३१॥ 📃 🗖 🗙                                                          |                                                                                                    |                                                                                                    |                                                                                                    |                                              |  |
|-------------------------------------------------------------------------------------|----------------------------------------------------------------------------------------------------|----------------------------------------------------------------------------------------------------|----------------------------------------------------------------------------------------------------|----------------------------------------------|--|
| ファイル( <u>E)</u>                                                                     | 編集(E) 表示(V) 通信(C)                                                                                                    | 転送(工) ヘルプ(土)                                                                                                  |                                                                                                    |                                              |  |
| Bridge<br>Root B<br>Cost to<br>Port c<br>Max Ag<br>Forward<br>Br<br>Ma:<br>He<br>Fo | 編集(E) 表示(V) 通信(D)<br>Identifier (Mac Add<br>ridge Identifier (Ma<br>o the Root<br>losest to the Root<br>e<br>ding Delay<br>idge Priority:<br>x age time:<br>llo time:<br>rwarding delay:<br>turn to Bridge Menu | 転送(T) ヘルプ(H)<br>Bridge Configuration<br>dress : Priority)<br>ac Address : Priority)<br>32768<br>20<br>2<br>15 | Menu<br>(Spanning Tree not enab<br>(Spanning Tree not enab<br>(Spanning Tree not enab<br>(Spanning Tree not enab<br>(Spanning Tree not enab<br>(Spanning Tree not enab | led)<br>led)<br>led)<br>led)<br>led)<br>led) |  |

この画面では、現在のスパニングツリー設定値が表示されます。

Bridge Identifier (Mac Address : Priority) このシステムの ID(MAC アドレス)と、ブリッジプライオリティを表示します。 この値が小さいほど優先順位が高くなり、ルートプリッジになる可能性が高くなり ます。

Root Bridge Identifier (Mac Address : Priority) 現在のルートブリッジの ID(MAC アドレス)とブリッジプライオリティを表示します。

Cost to the Root このシステムからルートブリッジまでのコストの合計を表示します。 この値が小さいほどルートへの距離が短く、「0」(ゼロ)はこのシステム自身がルー トブリッジであることを意味します。

# ブリッジ機能

Port closest to the Root ルートポートのポート番号を表示します。

Max Age 現在の Max age time(最大エージ時間)を表示します。

Forwarding Delay 現在の forwarding delay(フォワーディングディレイタイム)を表示します。

## スパニングツリーパラメーターの設定

Spanning tree parameters

スパニングツリーパラメーターはデフォルトでIEEE802.1dの推奨値が設定されてい ます。デフォルトの設定値で、ほとんどの構成に対応することができます。 パラメーターの設定を変更する場合は、BPDUが正しく送受信されないなどの問題が 発生する可能性がありますので、充分な注意が必要です。

# ▲ スパニングツリーパラメーター設定

[Main Menu] -> [Bridging] -> [Spanning tree parameters] とすすみ、「Bridge Configuration Menu」内のスパニングツリーパラメーターをそれぞれ定義します。

| 🏶 XXXX - ハイパーターミナル                                                                                                    |                                                                                                    | _ 🗆 🗵 |
|----------------------------------------------------------------------------------------------------|----------------------------------------------------------------------------------------------------|-------|
| ファイル(E) 編集(E) 表示(V) 通信(C) 転送(T) ヘルプ(H)                                                                                                    |                                                                                                    |       |
| Bridge Configuration<br>Bridge Identifier (Mac Address : Priority)<br>Root Bridge Identifier (Mac Address : Priority)<br>Cost to the Root<br>Port closest to the Root<br>Max Age<br>Forwarding Delay<br>Bridge Priority: -> <u>3</u> 2768<br>Max age time: 20<br>Hello time: 2<br>Forwarding delay: 15<br>Return to Bridge Menu | Menu<br>(Spanning Tree not enabled)<br>(Spanning Tree not enabled)<br>(Spanning Tree not enabled)<br>(Spanning Tree not enabled)<br>(Spanning Tree not enabled)<br>(Spanning Tree not enabled) |       |

**Bridge Priority** 

8

スパニングツリーパラメーターのブリッジプライオリティを設定します。 デフォルトは 32768 です。

- 1 
  ⑧を入力して、Bridge Priorityの入力フィールドにカーソルを移動します。
- 2 Enterキーを押して「->」プロンプトを表示します。
- 3 「->」プロンプトに続けて、0~65535の半角数字を入力し、Enterキーを押します。

ブリッジプライオリティは、通常動作状態(ルートブリッジ)にする場合の優先順位 を設定するためのものです。数が小さいほど優先度は高くなります。 複数のブリッジに同じ数のブリッジプライオリティが設定された場合は、MACアド レスの数値が最も小さいブリッジがルートブリッジとなります。 ルートブリッジが故障などで作動しない場合は、ルートブリッジの次にブリッジプ ライオリティの数(MACアドレスの数値)が小さいブリッジが、自動的にルートブ リッジとなり新たなスパニングツリーを構成します。

Max age time スパニングツリーパラメーターの Max age time(最大エージ時間)を設定します。 デフォルトは 20(秒)です。

- 1 Mを入力して、Max age time の入力フィールドにカーソルを移動します。
- 2 Enterキーを押して「->」プロンプトを表示します。
- 3 「->」プロンプトに続けて、6~40の半角数字(秒単位)を入力し、Enterキーを押します。

Max age time は、ルートブリッジから定期的に送信される BPDU が来なくなったと 認識するまでの時間です。

設定した時間が過ぎても BPDUを受信できなかった場合、すべてのブリッジはスパニングツリーの再構築を開始します。

Hello time

スパニングツリーパラメーターの Hello time(ハロータイム)を設定します。 デフォルトは (2) 秒)です。

- 1 回を入力して、Hello time の入力フィールドにカーソルを移動します。
- 2 Enterキーを押して「->」プロンプトを表示します。
- 3 「->」プロンプトに続けて、1~10の半角数字(秒単位)を入力し、Enterキーを押します。

Hello time は、ルート・ブリッジが BPDU を送信する時間間隔です。 間隔が広すぎるとルート・ブリッジの異常の検出に時間がかかります。また、間隔が 短すぎると無駄なトラフィックが増え、ネットワークの効率低下につながります。

Forwarding delay スパニングツリーパラメーターの Forwarding delay(フォワーディングディレイタイ ム)を設定します。 デフォルトは 15(秒)です。

- 1 Eを入力して、Fowarding delayの入力フィールドにカーソルを移動します。
- 2 Enterキーを押して「->」プロンプトを表示します。
- 3 「->」プロンプトに続けて、4~30の半角数字(秒単位)を入力し、Enterキーを押します。

Forwarding delay は、トポロジーの変更後、ブリッジの該当ポートが Listening から Learning状態、Learningから Forwarding状態に移行するまでのそれぞれの時間間隔で す。 8

## ポートスパニングツリー設定の表示

Port spanning tree configuration

[Main Menu]->[Bridging]->[Port spanning tree configuration]とすすみ、次の画面 を表示します。

| 🍓 XXXX - ภイパーター     | ₹tル                     |        |       |
|---------------------|-------------------------|--------|-------|
| _ファイル(E) 編集(E)      | - 表示── 通信(C) 転送(T) /    | シレプ(圧) |       |
|                     |                         |        |       |
| Port                | Priority                | Cast   |       |
| 1:                  |                         |        |       |
| 2                   |                         |        |       |
| 3:                  |                         |        |       |
| 4:                  |                         |        |       |
| 5:                  |                         |        |       |
| 6:                  |                         |        |       |
| /:                  |                         |        |       |
| 0.<br>9.            |                         |        |       |
|                     |                         |        |       |
| 111:                |                         |        |       |
| 12:                 |                         |        |       |
| More                |                         |        |       |
| L Enable δ          | spanning Iree for All P | orts   |       |
| Uisable<br>Deturn 4 | Spanning free for All   | Ports  |       |
| Keturn t            | o bridge menu •••       |        |       |
|                     |                         |        |       |
|                     |                         |        |       |
|                     |                         |        |       |
|                     |                         |        |       |
|                     |                         |        |       |
|                     |                         |        | · · · |

この画面では、ポート番号とそのポートの現在のスパニングツリー設定が表示されます。

### Port

ポート番号と、ポート名(Port name オプションで設定した場合)を表示します。 ポートトランキングが設定されているポートには「Trunk#1~2」、RRPスヌーピング が設定されているポートには「RRPS」が表示されます。

#### Priority

スパニングツリーパラメーターのポートプライオリティを表示します。 スパニングツリー機能が無効の場合は、プライオリティは「--」で表示されます。

#### Cost

スパニングツリーパラメーターのパスコストを表示します。 スパニングツリー機能が無効の場合は、パスコストは「--」で表示されます。

# ポートスパニングツリーの設定

Port spanning tree configuration

ポートレベルのスパニングツリーパラメーターを設定します。

## 全ポートに対するスパニングツリー機能の有効・無効

[Main Menu] -> [Bridging] -> [Port spanning tree configuration]とすすみ、画 面下に表示されているオプションを選択します。

| 餋 XXXX - ハイパーターミナル                                                                                                    |                                                                  |
|----------------------------------------------------------------------------------------------------|------------------------------------------------------------------|
| _ファイル(E) 編集(E) 表示(V) 通信(C) 転送(T) ヘルプ(H)                                                                                                    |                                                                  |
| Port         Priority           1:         128           2:         128           3:         128           4:         128           5:         128           6:         128           7:         128           8:         128           9:         128           10:         128           11:         128           12:         128           11:         128           12:         128           More         Enable Spanning Tree for All Ports           Disable Spanning Tree for All Ports           Return to Bridge Menu | Cost<br>10<br>10<br>10<br>10<br>10<br>10<br>10<br>10<br>10<br>10 |

Enable Spanning Tree for All Ports/Disable Spanning Tree for All Ports 全ポートに対しスパニングツリー機能を有効・無効にします。

Enable Spanning Tree for All Ports 全ポートに対しスパニングツリー機能を有効にします。

Disable Spanning Tree for All Ports 全ポートに対しスパニングツリー機能を無効にします。 デフォルトは、Disable Spanning Tree for All Ports です。 8

▶ ポートスパニングツリー設定

[Main Menu]->[Bridging]->[Port spanning tree configuration]とすすみ、ポー ト番号を選択して「Bridge Menu」画面を表示し、オプションを設定します。

| ※ >>>>>>>>>>>>>>>>>>>>>>>>>>>>>>>>>>>           | ٦× |
|-------------------------------------------------|----|
| ファイル(E) 編集(E) 表示(V) 通信(C) 転送(T) ヘルプ(H)          |    |
|                                                 | 1- |
| Bridge Menu                                     |    |
| Port 1                                          |    |
| > Enable Spanning Tree<br>Disable Spanning Tree |    |
| Priority: -> <u>1</u> 28<br>Cost: 10            |    |
| Return to previous menu                         |    |
|                                                 |    |
|                                                 |    |
|                                                 |    |
|                                                 |    |
|                                                 | ļ  |

Enable Spanning Tree/Disable Spanning Tree ポートごとにスパニングツリー機能の有効・無効を設定します。

Enable Spanning Tree 選択したポートのスパニングツリー機能が有効となります。 このオプションを選択すると、Priority と Cost の追加オプションが表示されま す。

Disable Spanning Tree 選択したポートのスパニングツリー機能が無効となります。 Priority

スパニングツリーパラメーターのポートプライオリティを設定します。 デフォルトは 128 です。

- 1 回を入力して、Priorityの入力フィールドにカーソルを移動します。
- 2 Enterキーを押して「->」プロンプトを表示します。
- 3 「->」プロンプトに続けて、0~255の半角数字を入力し、Enterキーを押します。

ポートプライオリティは、ポートを同じネットワークに接続した場合に、どのポートを動作状態(ルートポート)にするかの優先順位を設定するためのものです。数が小さいほど優先度は高くなります。

同じ数のポートプライオリティが設定された場合は、ポート番号の小さい方(MACア ドレスの数値が小さい方)が優先されます。

#### Cost

スパニングツリーパラメーターのパスコストを設定します。 デフォルトは 10 です。

- 1 ©を入力して、Costの入力フィールドにカーソルを移動します。
- 2 Enterキーを押して、「->」プロンプトを表示します。
- 3 「->」プロンプトに続けて、1~65535の半角数字を入力し、Enterキーを押します。

パスコストは、ポートからルートブリッジへのルートコストです。数が小さいほど 優先度が高くなります。

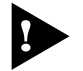

Disable Spanning Tree が設定されているポートは、BPDUの送受信が行われませんのでご注意ください。

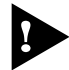

1つのスパニングツリーを構成するネットワーク上に複数のVLANを作成する ことはできません。

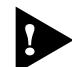

スパニングツリー機能と以下の機能を同一ポートに設定することはできません。

ポートセキュリティ機能 Security/Source Address) ポートトランキング機能 Port Trunking in the 10/100M Speed Port) RRP スヌーピング機能 Router Redundancy Protocol Snooping) セレクタブル・ポート版マルチプル VLAN 機能 Selectable Ports Edition)

# 9 MAC アドレステーブル

[Main Menu]-> [MAC Address Table]を選択すると、「MAC Address Menu」画面が 表示されます。

各メニューオプションを上から順に説明していきます。

| ° xxxx - ∧1∧°-५-३+३॥ [                     | l × |
|--------------------------------------------|-----|
| ファイル(E) 編集(E) 表示(V) 通信(C) 転送(T) ヘルブ(H)     |     |
| MAC Address Menu                           |     |
| Show all MAC addresses                     |     |
| By port MAC addresses                      |     |
| Get Port From MAC Address                  |     |
| Clear dynamic MAC table                    |     |
| Static addresses display and configuration |     |
| All static MAC addresses                   |     |
| Per port static MAC addresses              |     |
| Multicast addresses                        |     |
| Clear static MAC table                     |     |
| Return to Main Menu                        |     |
|                                            |     |

ー MAC アドレステーブルー

システムは、受信したすべてのユニキャストパケットに対して、そのソースMACア ドレス(送信元MACアドレス)と受信ポートの対応付けをMACアドレステーブルに 登録し、そのテーブルの情報をもとに転送先のポートを決定します。

本製品は、端末を移動した場合にパケットが転送されなくなることを防ぐために、一 定期間パケットを送信しない端末の情報を自動的に削除するエージングという機能 をサポートしています。

エージングタイムを設定すれば、設定した時間内にパケットの送信がない端末の情報は、MACアドレステーブルから自動的に削除されます。

また、システムをリセットすれば、アドレステーブルの情報は消去されます。

🏂 2-32 ページ「エージングタイム」

2-108

## MAC アドレスの表示(システム全体)

Show all MAC addresses

[Main Menu] -> [MAC Address Table] -> [Show all MAC addresses] とすすみ、次の画面を表示します。

| ※xxxx - ハイパータージル<br>ファイル(F) 編集(E) 表示(V) 通信(C) 転送(T) ヘルブ(H)                                                                                                    |                                                                                                    |  |  |
|----------------------------------------------------------------------------------------------------|----------------------------------------------------------------------------------------------------|--|--|
| MAC Address Port<br>0000F4 90199B 3<br>0000F4 95979A 3<br>0000F4 95979A 3<br>0000F4 959F31 3<br>0000F4 C302CF 3<br>000502 69A049 3<br>000502 7724C7 3<br>000502 01AF6B 3<br>000502 D1AF6B 3<br>000502 D1AF6B 3<br>000502 7 926322 3<br>009027 926322 3<br>009099 1B65C7 3<br>Next page<br>Return to MAC Address | MAC Address Table<br>MAC Addresses - Page 1<br>VLAN<br>Default VLAN<br>Default VLAN<br>Default VLAN<br>Default VLAN<br>Default VLAN<br>Default VLAN<br>Default VLAN<br>Default VLAN<br>Default VLAN<br>Default VLAN<br>Default VLAN<br>Default VLAN<br>Default VLAN<br>Default VLAN |  |  |

この画面では、現在MACアドレステーブルに登録されているすべてのMACアドレスと、対応する受信ポートを表示します。

### MAC Address

現在 MAC アドレステーブルに登録されている MAC アドレスをすべて表示します。

Port

MAC アドレスが所属するポートのポート番号を表示します。

### VLAN

MACアドレスが所属する VLAN 名を表示します。

MACアドレスの表示が一画面におさまりきらない場合は[Next page]オプ ションを選択します。また、前の画面に戻る場合は[Previous page]オプ ションを選択します。

## MAC アドレスの表示(ポート別)

By port MAC addresses

9

[Main Menu] -> [MAC Address Table] -> [By port MAC addresses] とすすみ、「Port Selection Menu」画面からポート番号を選択します。

| 4 | ▶×××× - )<br>ファイル(E)                                                                            | ハイハ <sup>ペー</sup> ターミナル<br>編集(E) 表                                                                                    | 示(V) 通信(C) 転送                                                                                                    | É(T) ∧ルプ(H)                                                                                                    |                                                                                                    |  |
|---|-------------------------------------------------------------------------------------------------|----------------------------------------------------------------------------------------------------|----------------------------------------------------------------------------------------------------|----------------------------------------------------------------------------------------------------|----------------------------------------------------------------------------------------------------|--|
|   | MAC A<br>0000F4<br>0000F4<br>000502<br>000502<br>008027<br>00A0C9<br>00A0C9<br>00A002<br>08002B | 編集(E) 表<br>ddress<br>901998<br>959098<br>959098<br>03020F<br>7724C7<br>01AF68<br>926322<br>5AB333<br>3C1CE0<br>E70588 | FTCV) 通信(C) 転送<br>VLAN<br>Default VLAN<br>Default VLAN<br>Default VLAN<br>Default VLAN<br>Default VLAN<br>Default VLAN<br>Default VLAN<br>Default VLAN<br>Default VLAN<br>Default VLAN | (① ヘルプ(日)<br>MAC Address Table<br>Port 3<br>MAC Addresses<br>0000F4 95979A<br>0000F4 959F9A<br>000502 924930<br>000502 924930<br>000A27 AE5970<br>009089 1865C7<br>0040D2 3000C6<br>0241F4 02C248 | VLAN<br>Default VLAN<br>Default VLAN<br>Default VLAN<br>Default VLAN<br>Default VLAN<br>Default VLAN<br>Default VLAN<br>Default VLAN |  |
|   |                                                                                                 | turn to                                                                                                    | Port Selection                                                                                                    | Menu                                                                                                    |                                                                                                    |  |

この画面では、選択したポートに所属する MAC アドレスを表示します。

#### MAC Address

選択したポートに所属する MAC アドレスをすべて表示します。

## VLAN

MAC アドレスが所属している VLAN 名を表示します。

MACアドレスの表示が一画面におさまりきらない場合は[Next page]オプ ションを選択します。また、前の画面に戻る場合は[Previous page]オプ ションを選択します。

# MAC アドレスによるポートの検索

Get Port From MAC Address

MAC アドレスを入力し、対応付けされている受信ポートを検索します。

## > MAC アドレスによるポートの検索

1 [Main Menu] -> [MAC Address Table] -> [Get Port From MAC Address] とす すみ、次の画面を表示します。

| <b>&amp; XXXX</b> · | − ハイパーターミナル                               |               |  |
|---------------------|-------------------------------------------|---------------|--|
| ファイル(E)             | ) 編集∈) 表示(V) 通信(C) 転送(                    | 日 ヘルプ(日)      |  |
| ,                   | MAC Address<br>Return to MAC Address Menu | 000000 000000 |  |

- 2 Mを入力して、MAC address の入力フィールドにカーソルを移動します。
- Enterキーを押すと「->」プロンプトが表示されます。
   「->」プロンプトに続けて、XXXXXXXXXXXの形式で16進数を入力します。

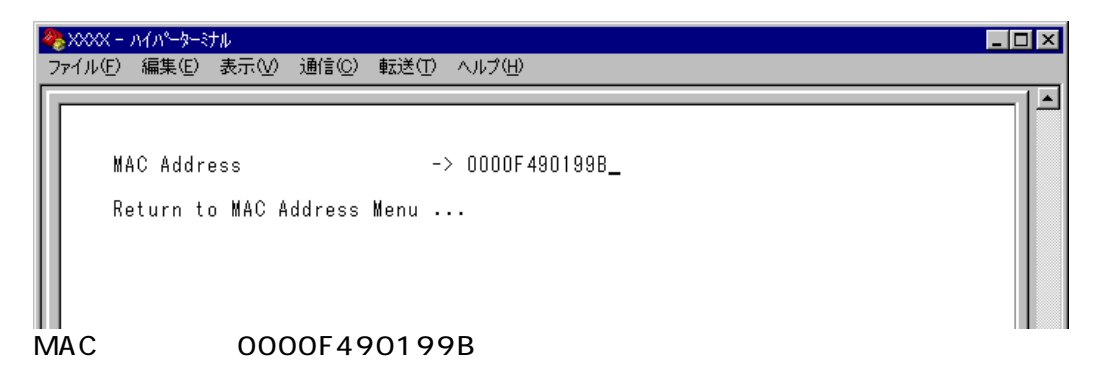

4 Enterキーを押すと、検索結果が表示されます。

| 🏶 XXXX − ハイパーターミナル                                |                                               |  |
|---------------------------------------------------|-----------------------------------------------|--|
| ファイル(E) 編集(E) 表示(V) 通信( <u>C</u> )                | 転送(T) ヘルプ(H)                                  |  |
| MAC Address<br>Port<br>3<br>Return to MAC Address | 0000F4 90199B<br>VLAN<br>Default VLAN<br>Menu |  |

MAC アドレス「0000F4 90199B」が所属する 受信ポートは「ポート 3」、所属 VLAN は「Default VLAN」です。

## MAC テーブルの消去

Clear dynamic MAC table

9

ダイナミックに学習した MAC アドレスの登録をすべて消去します。

## MAC アドレスの消去

1 [Main Menu] -> [MAC Address Table] -> [Clear dynamic MAC table] とすす み、次の画面を表示します。

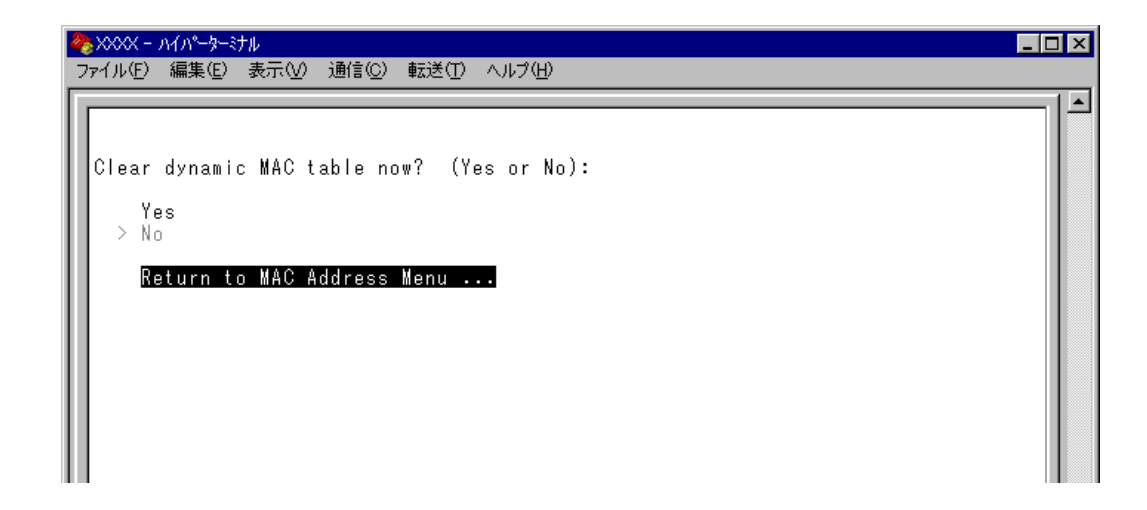

2 次のオプションのどちらかを選択します。

#### Yes/No

MAC アドレスの登録をすべて消去するかしないかを選択します。デフォルトは No で、この画面は常に No が選択された状態で表示されます。

Yes

MAC アドレスの消去が実行されます。

No 前の画面に戻ります。

## スタティック MAC アドレスの表示(システム全体)

All static MAC addresses

システム全体のスタティックMACアドレスの表示を行います。[Per port static MAC addresses]や[Multicast addresses]メニューで登録したスタティックMACアドレスが表示されます。

[Main Menu] -> [MAC Address Table] -> [All static MAC addresses] とすすみ、次の画面を表示します。

| 4 | ▶×××× - ハイハ <sup>0</sup> −ターミナル        | _ 🗆 🗡 |
|---|----------------------------------------|-------|
| 2 | rァイル(E) 編集(E) 表示(V) 通信(C) 転送(T) ヘルプ(H) |       |
| Г |                                        |       |
| H | Static MAC Address lable               |       |
|   | MAC Addresses                          |       |
|   | MAC Address Port VLAN                  |       |
|   | Return to MAC Address Menu             |       |
|   |                                        |       |
|   |                                        |       |
|   |                                        |       |
|   |                                        |       |
|   |                                        |       |
|   |                                        |       |
|   |                                        |       |
|   |                                        |       |
|   |                                        |       |

MAC Address

MACアドレステーブルに登録されているスタティックMACアドレスをすべて表示 します。

Port

スタティック MAC アドレスが所属するポートのポート番号を表示します。

## VLAN

スタティック MAC アドレスが所属する VLAN 名を表示します。

î

▶ MACアドレスの表示が一画面におさまりきらない場合は[Next page]オプ ションを選択します。また、前の画面に戻る場合は [Previous page]オプ ションを選択します。

## スタティック MAC アドレスの表示(ポート別)

Per port static MAC addresses

9

選択したポートを受信ポートとするスタティックMACアドレスの表示および設定を 行います。

[Main Menu] -> [MAC Address Table] -> [Per port static MAC addresses] とすすみ、 「Port Selection Menu」画面からポート番号を選択します。

| 🏀 XXXX - NAN-9-37U                     |              |
|----------------------------------------|--------------|
| ファイル(E) 編集(E) 表示(V) 通信(C) 転送(T) ヘルプ(H) |              |
|                                        | 1            |
| Add MAC Addres                         | s Menu       |
| Port 3                                 |              |
| MAC Address                            | es 🔰         |
| MAC Address VLAN MAC                   | Address VLAN |
| Add MAC address<br>Delete MAC address  |              |
| Return to Port Selection Menu          |              |
|                                        |              |

#### MAC Address

選択したポートを受信ポートとするスタティック MAC アドレスを表示します。

VLAN

選択したポートを受信ポートとするスタティックMACアドレスの所属するVLANを 表示します。

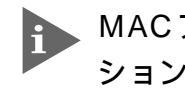

MACアドレスの表示が一画面におさまりきらない場合は[Next page]オプ ションを選択します。また、前の画面に戻る場合は [Previous page]オプ ションを選択します。

## スタティック MAC アドレスの追加

Add MAC address (Per port static MAC addresses)

エージング機能やシステムのリセットによって自動的に消去されないMACアドレス (スタティック MAC アドレス)の登録を行います。

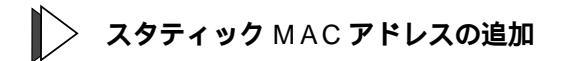

 1 [Main Menu] -> [MAC Address Table] -> [Per port static MAC addresses] とす すみ、「Port Selection Menu」画面からポート番号を選択し、さらに [Add Mac address]メニューを選択して、次の画面を表示します。

| 🌺 XXXX - ハイパーターミナル 📃                                          |  |
|---------------------------------------------------------------|--|
| _ ファイル(E) 編集(E) 表示(V) 通信(C) 転送(T) ヘルプ(H)                      |  |
| Add MAC Address Menu                                          |  |
| MAC Addresses                                                 |  |
| MAC Address VLAN MAC Address VLAN                             |  |
| VLAN Name: Default VLAN<br>Mac Address: Null (not configured) |  |
| Return to Add MAC Address Menu                                |  |
|                                                               |  |
|                                                               |  |
|                                                               |  |

2 スタティック登録する MAC アドレスを指定します。

VLAN Name 登録する MAC アドレスの所属 VLAN を指定します。 定義済みの VLAN 名を半角英数字で入力します。

#### Mac Address

スタティック登録するMACアドレス(マルチキャストアドレス以外)を指定します。 XXXXXXXXXXXX の形式で16進数を入力します。

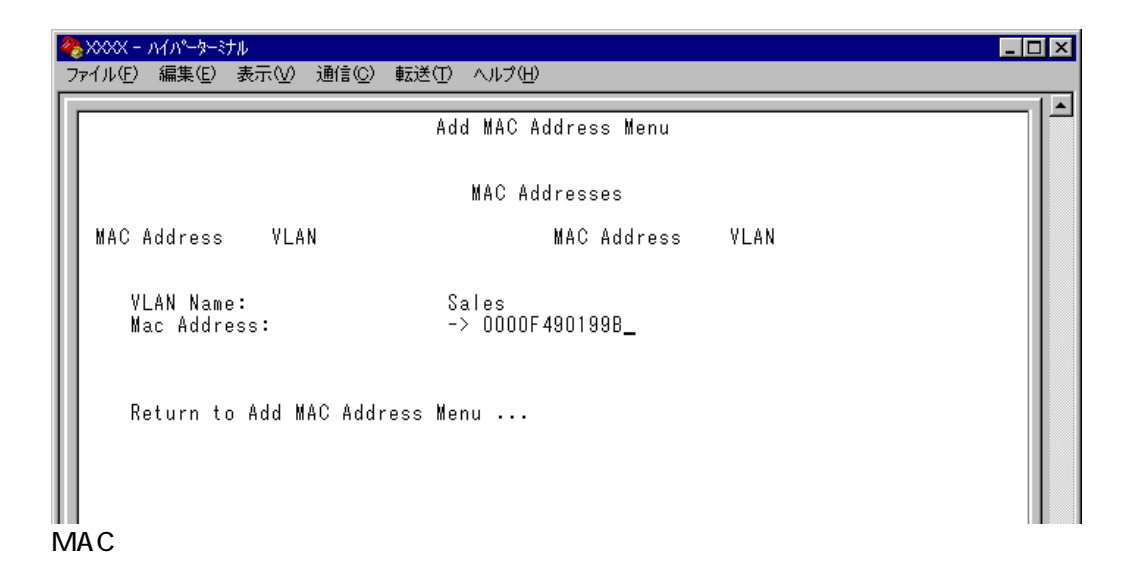

3 スタティック MAC アドレスの登録を Enter キーを押して確定します。
 (この画面で Enter キーを押さないと登録されません。)

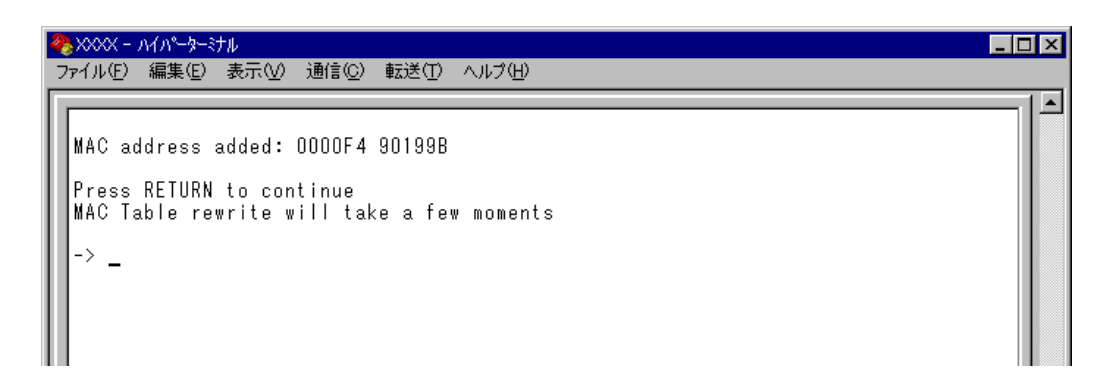

4 前の画面で登録したMACアドレスとその所属VLANが表示されていることを 確認します。(MACアドレステーブルが更新されるまで数秒かかる場合があり ます。)

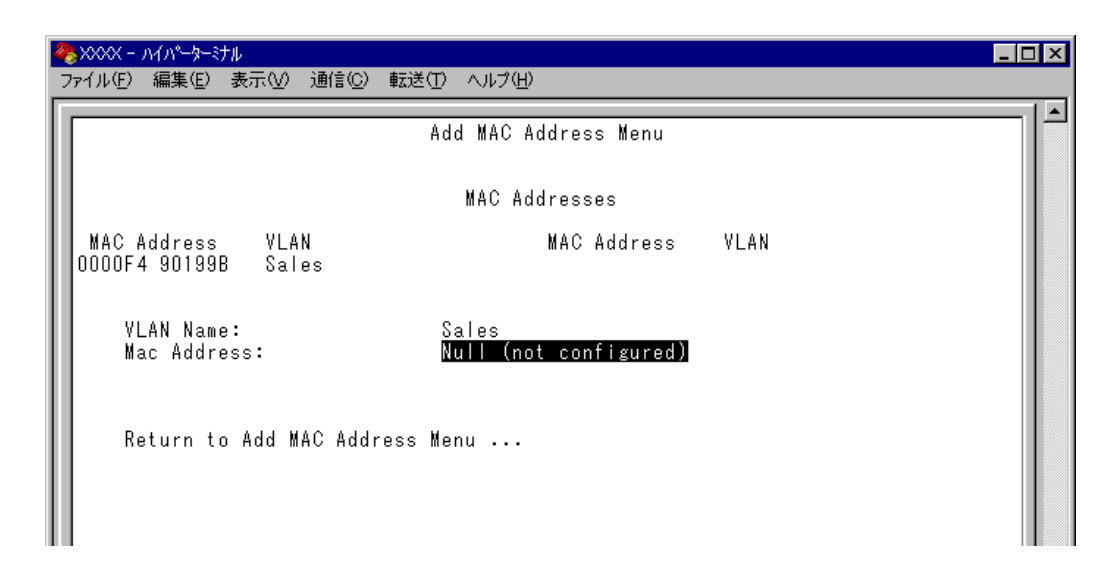

9

**2-116** CentreCOM 8216XL2/SMSC オペレーションマニュアル

## スタティック MAC アドレスの削除

Delete MAC address (Per port static MAC addresses)

選択したポートを受信ポートとするスタティック MAC アドレスの登録を削除します。

## > スタティック MAC アドレスの削除

1 [Main Menu] -> [MAC Address Table] -> [Per port static MAC addresses] とす すみ、「Port Selection Menu」画面からポート番号を選択し、さらに[Delete Mac address]を選択して次の画面を表示します。

| ※XXXX - ハイハ <sup>®</sup> -ター決ル<br>ファイル(E) 編集(E) 表示(V) 通信(C) | 転送(① ヘルプ(円)                    |          |
|-------------------------------------------------------------|--------------------------------|----------|
|                                                             | Delete MAC Address Menu        | <b>_</b> |
|                                                             | MAC Addresses                  |          |
| MAC Address VLAN<br>0000F4 90199B Sales                     | MAC Address VLAN               |          |
| VLAN Name:<br>Mac Address:                                  | Sales<br>Null (not configured) |          |
| Return to Add MAC Addr                                      | ress Menu                      |          |
|                                                             |                                |          |
|                                                             |                                |          |
|                                                             |                                |          |

2 削除するスタティック MAC アドレスを指定します。

VLAN Name 削除するスタティック MAC アドレスの所属 VLAN 名を指定します。 登録済みのMACアドレスのリストを参照しながら、対応するVLAN名を半角英数字 で入力します。

Mac Address 削除するスタティック MAC アドレスを指定します。 XXXXXXXXXXXX の形式で 16 進数を入力します。

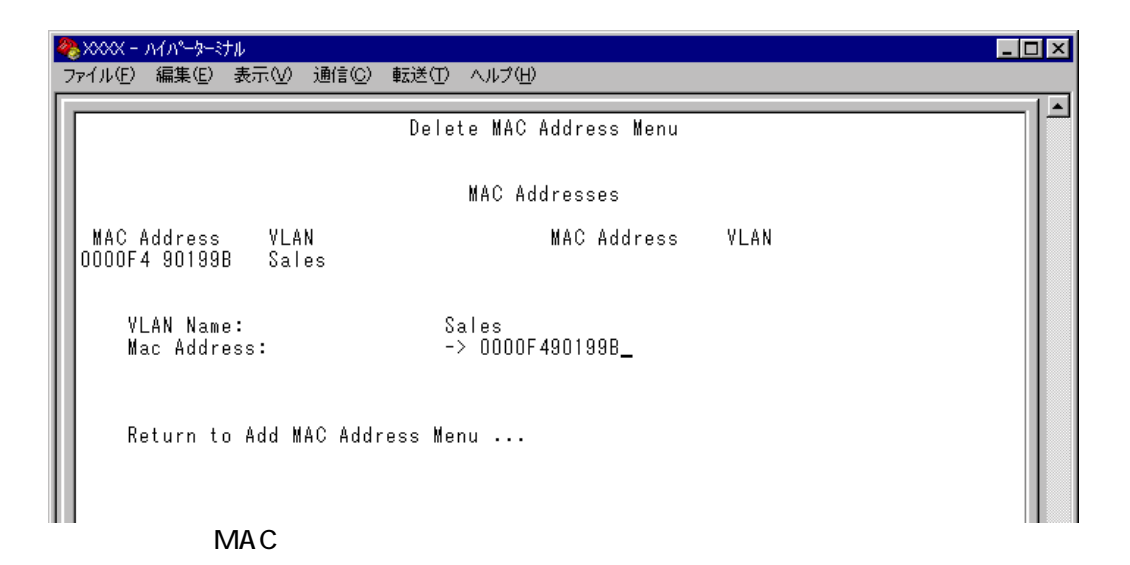

MAC アドレスの削除をEnterキーを押して確定します。
 (この画面でEnterキーを押さないと削除されません。)

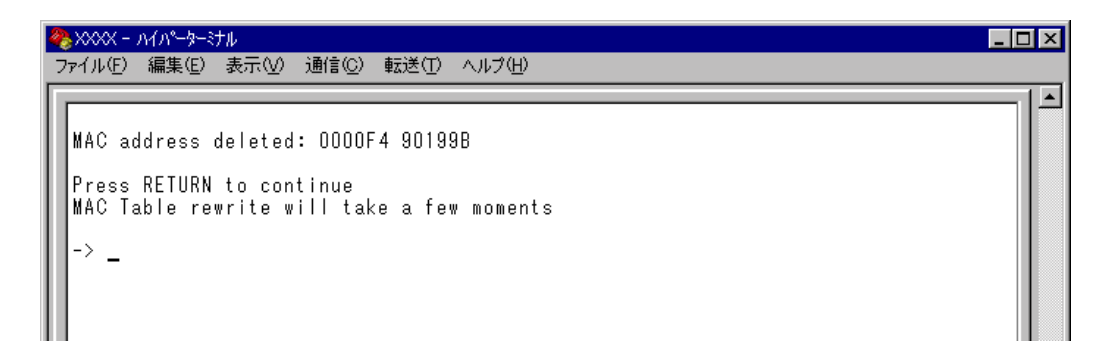

4 前の画面で削除したMACアドレスとその所属VLANが表示されていないこと を確認します。(MACアドレステーブルが更新されるまで数秒かかる場合があ ります。)

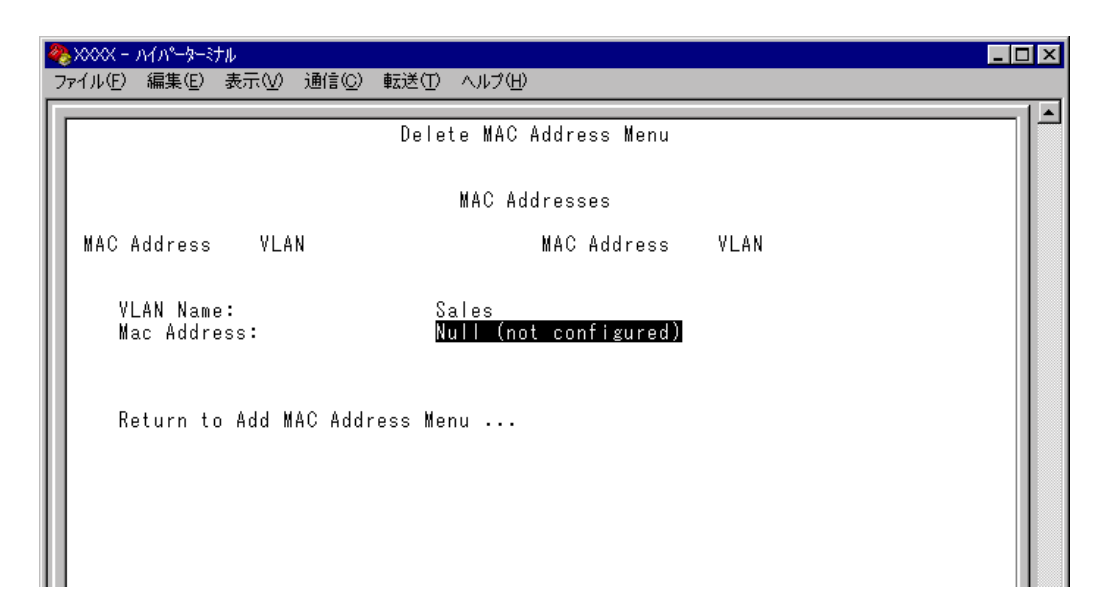

9

**2-118** CentreCOM 8216XL2/SMSC オペレーションマニュアル

## マルチキャストアドレスの表示

Multicast addresses

MACアドレステーブルに登録されているマルチキャストアドレスとその詳細を表示 します。

IGMPスヌーピングによる、マルチキャスト・グループ登録もこの画面に反映 されます。

[Main Menu] -> [MAC Address Table] -> [Multicast addresses] とすすみ、次の画面 を表示します。

| 2 |                                         | ٦× |
|---|-----------------------------------------|----|
| ŕ |                                         | 1  |
| L | Add MAC Address Menu                    |    |
| L | MAC Addresses                           |    |
| L | MAC Address Multicast Packet Ports VLAN |    |
| L | Add MAC address                         |    |
| L | Delete MAC address                      |    |
| L | Return to MAC Address Menu              |    |
| L | Neturn to may address menu              |    |
| L |                                         |    |
| L |                                         |    |
| L |                                         |    |
| L |                                         |    |
|   |                                         | ļ  |

MAC Address

MAC アドレステーブルに登録されているマルチキャストアドレスを表示します。

Multicast Packet Ports マルチキャスト・パケットを受信するポート番号を表示します。

## VLAN

マルチキャストアドレスが所属する VLAN を表示します。

▶ MACアドレスの表示が一画面におさまりきらない場合は[Next page]オプ ションを選択します。また、前の画面に戻る場合は[Previous page]オプ ションを選択します。

## マルチキャストアドレスの追加

Add MAC address (Multicast addresses)

9

マルチキャストアドレスと、受信ポート、および所属 VLAN の登録を行います。

## > マルチキャストアドレスの追加

1 [Main Menu] -> [MAC Address Table] -> [Multicast addresses] -> [Add MAC address] とすすみ、次の画面を表示します。

| ❥४०००४ − ハイハ⁰ーターミナル                             |                                                                                                    |                                                                                                    | ×                                                                                                    |
|-------------------------------------------------|----------------------------------------------------------------------------------------------------|----------------------------------------------------------------------------------------------------|----------------------------------------------------------------------------------------------------|
| ファイル(E) 編集(E) 表示(V) 通信(C) 転                     | 送(1) ヘルプ(H)                                                                                                    |                                                                                                    |                                                                                                    |
|                                                 | Add MAC Address Menu                                                                                                    |                                                                                                    |                                                                                                    |
|                                                 | MAC Addresses                                                                                                    |                                                                                                    |                                                                                                    |
| MAC Address Multicast Pack                      | et Ports                                                                                                    | VLAN                                                                                                    |                                                                                                    |
| VLAN Name:<br>Mac Address:                      | Default VLAN<br>Null (not configured)                                                                                                    |                                                                                                    |                                                                                                    |
| Ports for multicast<br>( Example: 1,3,8-14 or a | Null (not configured)<br>   )                                                                                                    |                                                                                                    |                                                                                                    |
| Return to Add MAC Addres                        | s Menu                                                                                                    |                                                                                                    |                                                                                                    |
|                                                 | XXXX - ハイパータージナル<br>ファイル(E) 編集(E) 表示(公) 通信(C) 転<br>MAC Address Multicast Pack<br>VLAN Name:<br>Mac Address:<br>Ports for multicast<br>( Example: 1,3,8-14 or a<br>Return to Add MAC Addres | XXXX - ハイハ~-タージナル     ファイル(F) 編集(E) 表示(V) 通信(C) 転送(D) ヘルブ(H)     Add MAC Address Menu     MAC Addresses     MAC Address Multicast Packet Ports     VLAN Name: Default VLAN     Mac Address: Null (not configured)     Ports for multicast Null (not configured)     (Example: 1,3,8-14 or all )     Return to Add MAC Address Menu | XXXX - ハイパータージナル     Tァイル(F) 編集(E) 表示(V) 通信(C) 転送(T) ヘルプ(H)     Add MAC Address Menu     MAC Addresses MAC Address Multicast Packet Ports VLAN     VLAN Name: Default VLAN     Mac Address: Null (not configured)     Ports for multicast Null (not configured)     ( Example: 1,3,8-14 or all )     Return to Add MAC Address Menu |

2 マルチキャストアドレスの登録を行います。

VLAN Name マルチキャストアドレスの所属する VLAN 名を指定します。 定義済みの VLAN 名を半角英数字で入力します。

Mac Addres

スタティック登録するマルチキャストアドレスを指定します。 XXXXXXXXXXXX の形式で16進数を入力します。

#### Ports for multicast

マルチキャストパケットを受信するポート番号を指定します。

ポートの指定方法

- 連続しない複数のポートを設定する場合は、「1,3,5」のようにカンマで 区切って指定します。
- 連続する複数のポートを設定する場合は、「1-5」のようにハイフンを 使って指定します。
- すべてのポートを設定する場合は「all」と入力します。

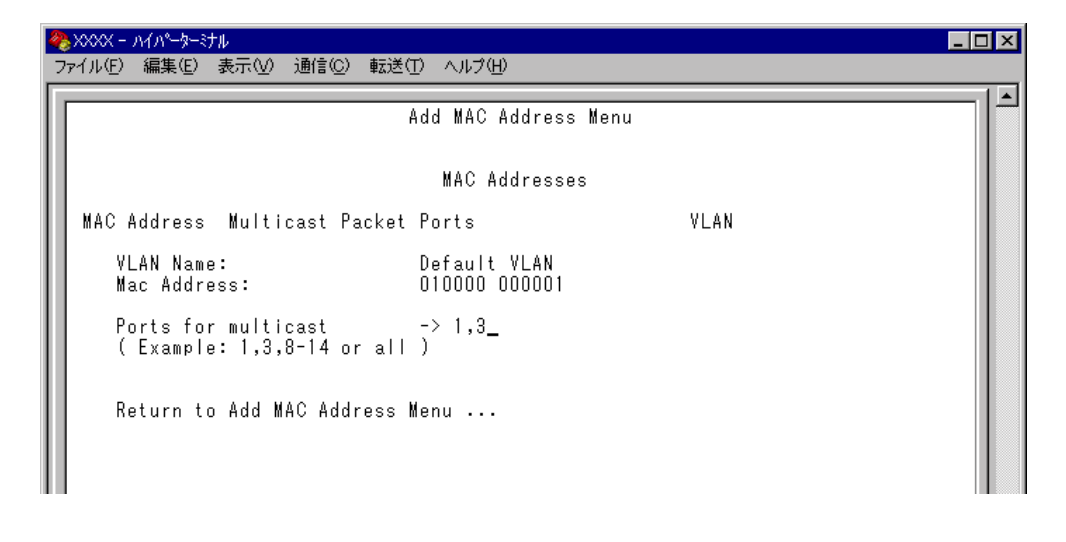

3 マルチキャストアドレスの登録をEnterキーを押して確定します。
 (この画面でEnterキーを押さないと登録されません。)

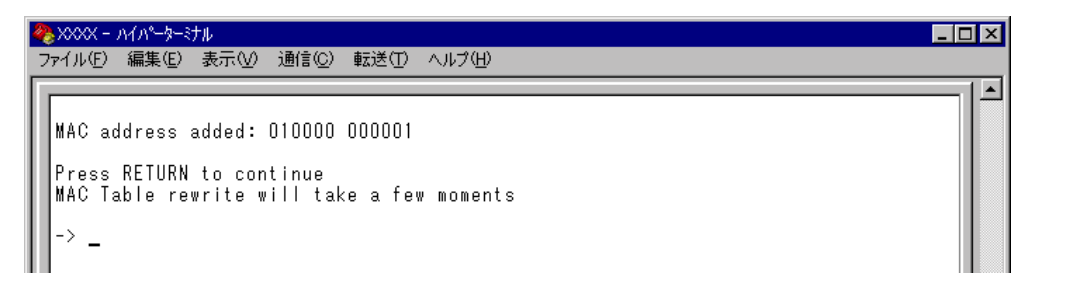

4 前の画面で登録したマルチキャストアドレスとその所属VLANが表示されていることを確認します。(MACアドレステーブルが更新されるまで数秒かかる場合があります。)

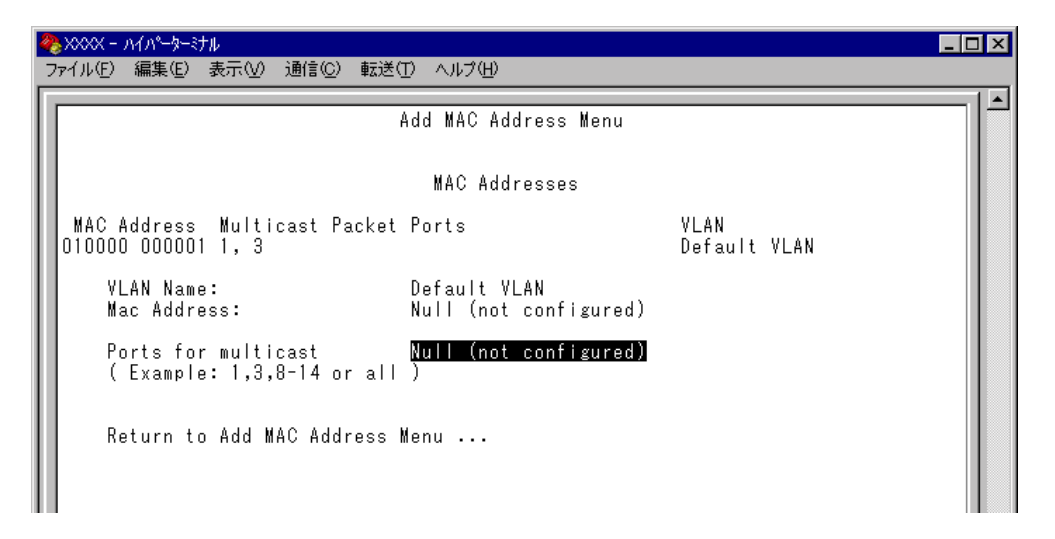

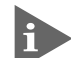

マルチキャストアドレスを登録した場合、[Show all MAC addresses]および[All static MAC addresses]を選択して表示される画面には、マルチキャストアドレスの受信ポートが「--」で表示されます。
 登録したマルチキャストアドレスの受信ポートは、この画面([Multicast addresses]を選択して表示される画面)で確認してください。

## マルチキャストアドレスの削除

Delete MAC address (Multicast addresses)

スタティック登録されたマルチキャストアドレスの削除を行います。

## ┃> マルチキャストアドレスの削除

1 [Main Menu]->[MAC Address Table]->[Multicast addresses]->[Delete MAC address]とすすみ、次の画面を表示します。

| 4                                        | >>>>>> >>>>>>>>>>>>>>>>>>>>>>>>>>>>>                  |                                     |                      | ×  |
|------------------------------------------|-------------------------------------------------------|-------------------------------------|----------------------|----|
| - ファイル(E) 編集(E) 表示(V) 通信(C) 転送(T) ヘルプ(H) |                                                       |                                     |                      |    |
| I                                        | Dele                                                  | te MAC Address Menu                 |                      |    |
| I                                        |                                                       |                                     |                      |    |
| I                                        | MAC Addresses                                         |                                     |                      |    |
|                                          | MAC Address Multicast Packet Po<br>010000 000001 1, 3 | orts                                | VLAN<br>Default VLAN |    |
|                                          | VLAN Name: Di<br>Mac Address: Ni                      | efault VLAN<br>ull (not configured) |                      |    |
|                                          |                                                       |                                     |                      |    |
| l                                        | Return to Add MAC Address Mei                         | nu                                  |                      |    |
|                                          |                                                       |                                     |                      |    |
| l                                        |                                                       |                                     |                      |    |
|                                          |                                                       |                                     |                      |    |
|                                          |                                                       |                                     |                      | ļĻ |

2 削除するマルチキャストアドレスを指定します。

#### VLAN Name 削除するフルチキャフトアドレフのF

削除するマルチキャストアドレスの所属する VLAN 名を指定します。 登録済みのマルチキャストアドレスのリストを参照しながら、対応する VLAN名を 半角英数字で入力します。

Mac Addres 削除するマルチキャストアドレスを指定します。 XXXXXXXXXXXX の形式で 16 進数を入力します。

9
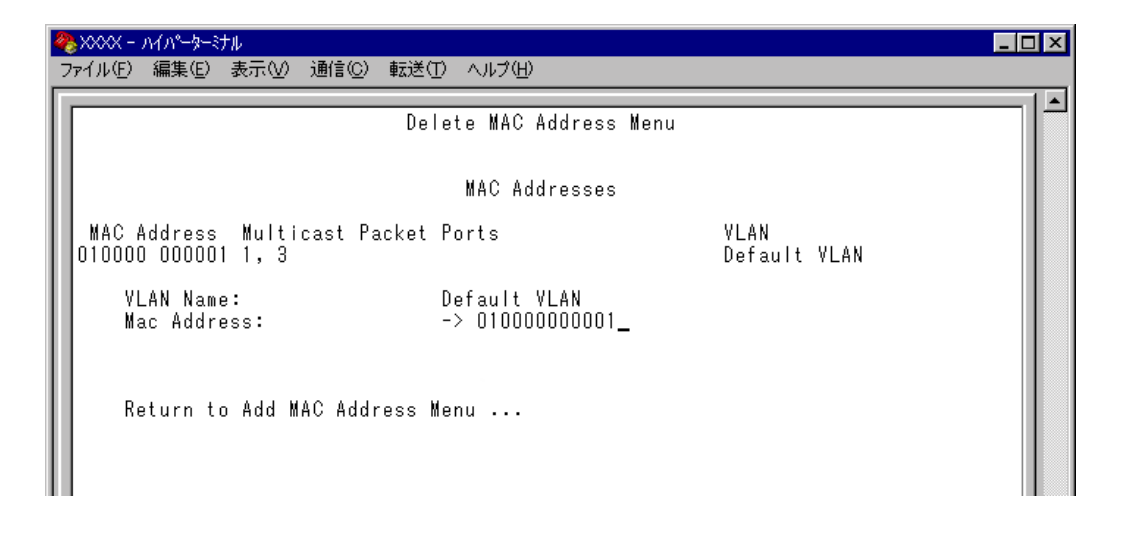

3 マルチキャストアドレスの削除をEnterキーを押して確定します。
 (この画面でEnterキーを押さないと、削除されません。)

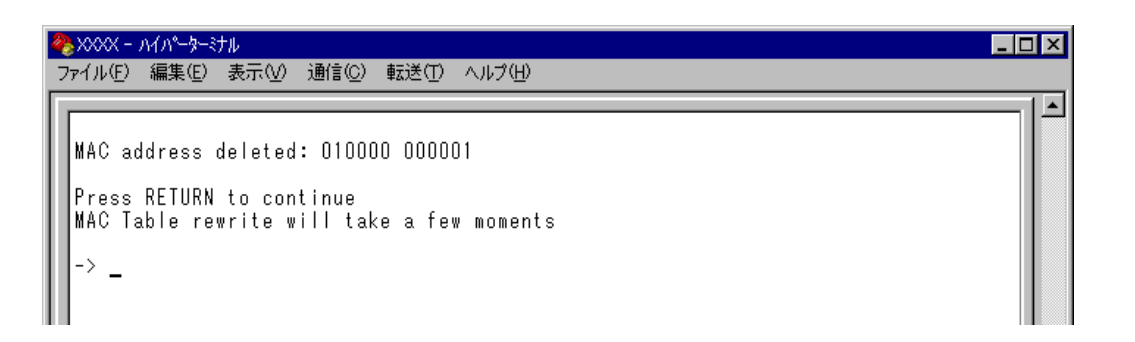

4 前の画面で削除したマルチキャストアドレスとその所属VLANが表示されていないことを確認します。(MACアドレステーブルが更新されるまで数秒かかる場合があります。)

| 4 | <mark>%</mark> >>>>> ∧√∧°−૬−૬≠ル                                             | _ 🗆 × |
|---|-----------------------------------------------------------------------------|-------|
|   | ファイル(E) 編集(E) 表示(V) 通信(C) 転送(T) ヘルプ(H)                                      |       |
|   | Delete MAC Address Menu                                                     |       |
| l | MAC Addresses                                                               |       |
| l | MAC Address Multicast Packet Ports VLAN                                     |       |
|   | VLAN Name: Default VLAN<br>Mac Address: N <mark>ull (not configured)</mark> |       |
|   | Return to Add MAC Address Menu                                              |       |
|   |                                                                             |       |

### スタティック MAC テーブルの消去

Clear static MAC table

9

スタティックMACアドレスの登録をすべて消去します。(スタティックMACアドレ ス以外のMACアドレスは消去されません。)

#### > スタティック MAC アドレスの消去

1 [Main Menu] -> [MAC Address Table] -> [Clear static MAC table]とすすみ、 次の画面を表示します。

| 🏀 XXXX - MM-9-37N                        | _ 🗆 × |
|------------------------------------------|-------|
| ファイル(E) 編集(E) 表示(V) 通信(C) 転送(T) ヘルプ(H)   |       |
|                                          | 1 🔺   |
|                                          |       |
| Clear static MAC table now? (Yes or No): |       |
|                                          |       |
| Yes                                      |       |
|                                          |       |
| Return to MAC Address Menu               |       |
|                                          |       |
|                                          |       |
|                                          |       |

2 次のオプションのどちらかを選択します。

#### Yes/No

スタティック MAC アドレスの登録をすべて消去するかしないかを選択します。デフォルトは No で、この画面は常に No が選択された状態で表示されます。

Yes スタティック MAC アドレスの消去が実行されます。

No 前の画面に戻ります。

3

## 付 録

この章では、TFTPを使用したソフトウェアのダウンロード、本 製品のデフォルト設定について記載しています。 TFTP によるファイルのダウンロード

TCP/IPネットワークのシステム間では、TFTPを使用して以下のファイルを短時間で ダウンロードすることができます。

本製品の内蔵ソフトウェア

システムの設定内容(コンフィグレーション)

ここでは、TFTPアプリケーションを使用して、ローカルホスト(PCまたはワークス テーション からリモートホスト(本製品)へイメージファイルをコピー(Put)する方法 を説明します。

用意するもの

ダウンロードするイメージファイル TFTP アプリケーションが実行できるPCまたはワークステーション CentreCOM 8216XL2/SMSC 本体

#### タウンロード手順

- ローカルホスト(PCまたはワークステーション)および本製品に、IPアドレス が設定されていることを確認します。
- 2 ローカルホストと本製品が、ネットワーク上で通信可能な状態にあることを確認します。
- 3 ローカルホストの TFTP クライアントから「put」を実行します。
- FFTPアプリケーションのプラットフォームは、GUIを持ったものや、コマンド入力が必要なものなどさまざまです。TFTPアプリケーションの使用方法については、マニュアルなどをお読みください。

一般的なコマンドラインは次のようになります。

tftp <direction> <local\_file> <host> <remote\_file> <mode>

| <direction></direction>     | 「put」を指定します。                                    |
|-----------------------------|-------------------------------------------------|
| <local_file></local_file>   | イメージ( ソフトウェア )ファイル名を指定します。                      |
| <host></host>               | リモートホスト(本製品 )の IP アドレスを指定します。                   |
| <remote_file></remote_file> | 内蔵ソフトウェアをダウンロードする場合                             |
|                             | Download Password を指定します。Download Password のデ   |
|                             | フォルトは「ATS37」です。                                 |
|                             | システムのコンフィグレーションをダウンロードする場合                      |
|                             | Config Download Password を指定します。Config Download |
|                             | Password のデフォルトは「config」です。                     |
|                             |                                                 |

<mode>

バイナリー転送モード(octet、image など)を指定します。

3-2

4 ファイル転送が正常に終了すると、画面上には次のように表示されます。 このとき、リセット(本体前面のリセットボタンを押す/電源ケーブルを抜く) を行わないください。

約1分後、本製品は自動的にリセットします。

| ファイルビノ 編集ビノ 表示(型) 通言(D) 転送(U) ヘルノ(U)                                                                                                    |  |  |  |  |
|----------------------------------------------------------------------------------------------------|--|--|--|--|
| Activity monitor<br>(hit Return to resume the previous menu)<br>Please wait for FLASH writes to complete.<br>This may take up to 1 minute.<br>Do not reset, do not remove power.<br>This system will automatically reboot.<br>Decompressing System Software, please wait |  |  |  |  |

- 5 本体がリセットされ、セルフテストの経過が画面に表示されます。
  画面上に「(press RETURN once or twice to enter Main Menu)」と表示されたら、
  Enterキーを 1、2回押します。
- 6 メインメニューが表示されます。

# 2 デフォルト設定

本製品の主なデフォルト(工場出荷時)設定の一覧です。

| 設定                    | デフォルト                                                                                       |
|-----------------------|---------------------------------------------------------------------------------------------|
| 通信モード                 | ポート1:Full duplex<br>ポート2~16:Auto negotiate                                                  |
| フローコントロール             | バックプレッシャー:No backpressure<br>IEEE 802.3x PAUSE:No flow control                              |
| ブロードキャストパケットフィルタリング   | Regular forwarding of broadcasts                                                            |
| MDI/MDI-X             | Fixed MDI-X                                                                                 |
| ポート名                  | Null                                                                                        |
| システム名                 | Null                                                                                        |
| パスワード                 | Null                                                                                        |
| タイムアウト                | 5 ( minutes )                                                                               |
| ローカルアクセス              | Enabled                                                                                     |
| リモートアクセス              | Enabled                                                                                     |
| エージングタイム              | 300 (seconds)                                                                               |
| IPアドレス                | Null                                                                                        |
| サブネットマスク              | Null                                                                                        |
| ゲートウェイアドレス            | Null                                                                                        |
| デフォルトドメイン名            | Null                                                                                        |
| Download パスワード        | ATS37                                                                                       |
| Config Download パスワード | config                                                                                      |
| Get community ストリング   | public                                                                                      |
| Set community ストリング   | private                                                                                     |
| Trap community ストリング  | public                                                                                      |
| ポートセキュリティ             | Automatic                                                                                   |
| ターミナル設定               | 8 data bits • 1 stop bit<br>No parity • Full duplex (echo)<br>Automatic baud rate detection |
| IGMPスヌーピング 設定         | Disabled                                                                                    |
| IGMPスヌーピングエージングタイム    | 60 ( minutes )                                                                              |
| ポートトランキング             | Null                                                                                        |
| RRPスヌーピング             | Null                                                                                        |
| ポートミラーリング             | Disabled                                                                                    |
| VLAN名                 | Default VLAN                                                                                |
| ポートプライオリティの割当て        | Use VLAN Tag Priority<br>Normal Port Priotiry                                               |
| プライオリティウェイト設定         | Mode 4 ( High-6 : Normal-1 )                                                                |
| マネージメントポートのVLAN割当て    | ID=1 ( Default VLAN )                                                                       |
| スパニングツリー              | Disabled                                                                                    |
| ブリッジプライオリティ           | 32768                                                                                       |
| Max age time          | 20 (seconds)                                                                                |
| Hello time            | 2 (seconds)                                                                                 |
| Forwarding delay      | 15 (seconds)                                                                                |
| ポートプライオリティ            | 128                                                                                         |
| ポートパスコスト              | 10                                                                                          |

3-4

#### 工場出荷時設定にリセット

設定内容を消去し、システムをデフォルト設定に戻します。

#### > 工場出荷時設定にリセット

- 1 電源ケーブルを接続しなおすか、本体前面のリセットボタンを押します。
- 2 「Hit any key to run diagnostics or to reload system software...」と表示されている 間に、任意のキーを押して、拡張システム診断メニュー(ATI Diagnostics)を表 示します。

| 🇞 XXXX - ハイハ <sup>0</sup> -ダーミナル                                                                                                    | _ 🗆 × |
|----------------------------------------------------------------------------------------------------|-------|
| _ ファイル(E) 編集(E) 表示(V) 通信(C) 転送(T) ヘルプ(H)                                                                                                    |       |
| ATI Diagnostics<br>Model: AT-8216XL2/SMSC, Revision Level: 00<br>MAC Address: 009099780055/009099780055<br>Select an option:<br>R: RAM Tests<br>U: UART Tests<br>A: All of the above Tests<br>C: Continuous Tests<br>> S: Single Test<br>0: Other System Tests<br>B: BOOT System Tests<br>B: BOOT System Software<br>X: XMODEM download updated System Software<br>D: Restore all configuration data to factory defaults<br>F: Program Flash Test<br>M: Memory Byte/Word/Dword<br>P: Port I/O<br>Z: Change Terminal Speed<br>-> |       |

- 3 「->」プロンプトに続けて回を入力し、[D: Restore all configuration data to factory defaults]オプションを選択します。
- 4 「WARNING:~」という確認のメッセージが表示されたら、図を入力します。
- 5 「->」プロンプトに続けて<sup>I</sup>Bを入力し、[B: BOOT System Software]オプション を選択します。
- 6 セルフテストが実行されて、その経過が画面に表示されます。最後に「(press RETURN once or twice to enter Main Menu)」と表示されたら、Enterキーを1、2 回押します。
- 7 メインメニューが表示されます。

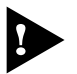

、工場出荷時にリセット中、およびBoot中は、本体から電源ソケットをぬいた り、電源プラグを電源コンセントからぬいたりしないでください。